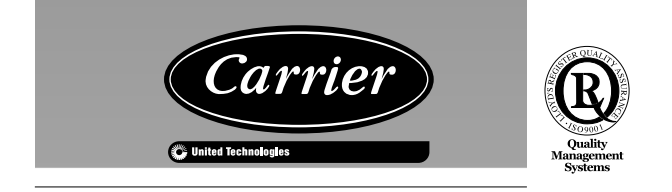

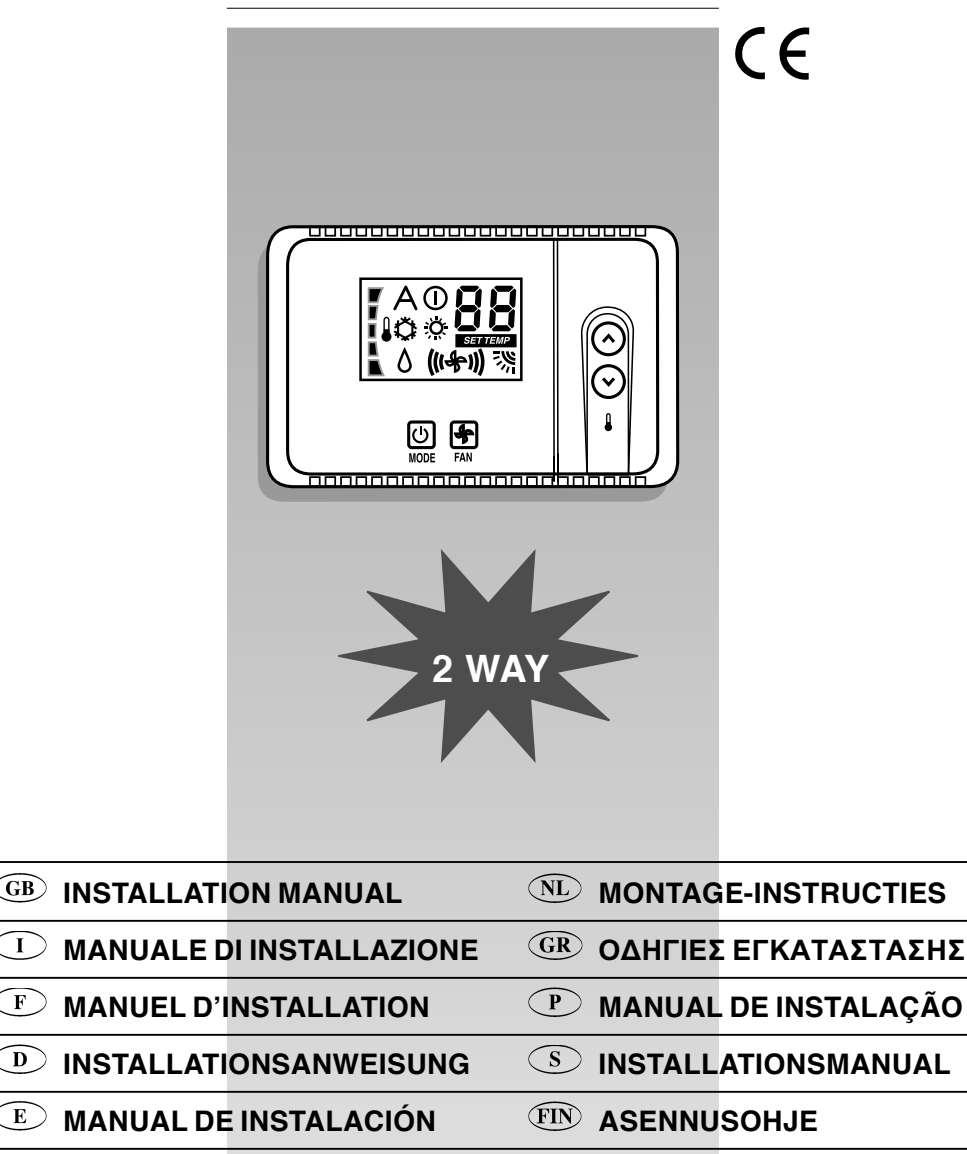

 $\overline{\mathbf{I}}$ 

F

E

PL)

**INSTRUKCJA INSTALACJI** 

| CD   | ENGLISH                  |
|------|--------------------------|
| GD   | Installation Manual      |
| т    | ITALIANO                 |
|      | Manuale di installazione |
| T    | FRANÇAIS                 |
| F    | Manuel d'installation    |
| D    | DEUTSCH                  |
| D    | Installationsanweisung   |
|      | ESPAÑOL                  |
| Ē    | Manual de instalación    |
| NIT  | NEDERLANDS               |
| NL   | Montage-instructies      |
|      | ΕΛΛΗΝΙΚΑ                 |
| GK   | ΟΔΗΓΙΕΣ ΕΓΚΑΤΑΣΤΑΣΗΣ     |
| D    | PORTUGUÊS                |
| P    | Manual de instalação     |
| S    | SVENSKA                  |
|      | Installationsmanual      |
| FIN  | SUOMI                    |
|      | Asennusohje              |
| DI _ | POLSKI                   |
|      | Instrukcja instalacji    |

## Installation manual

This control system only operates with all hydronic indoor units.

# Contents

## Page Aspect and display ..... General information Choosing the installation site Installation..... Electrical connections Room controller 2 configuration ..... 5/6 Troubleshooting

### INSTALLATION FLOW CHART

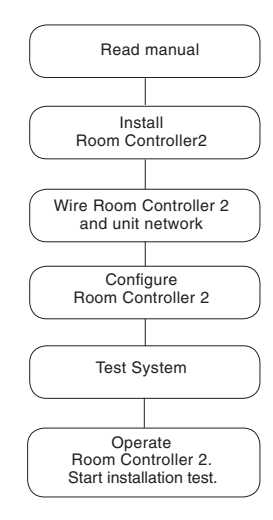

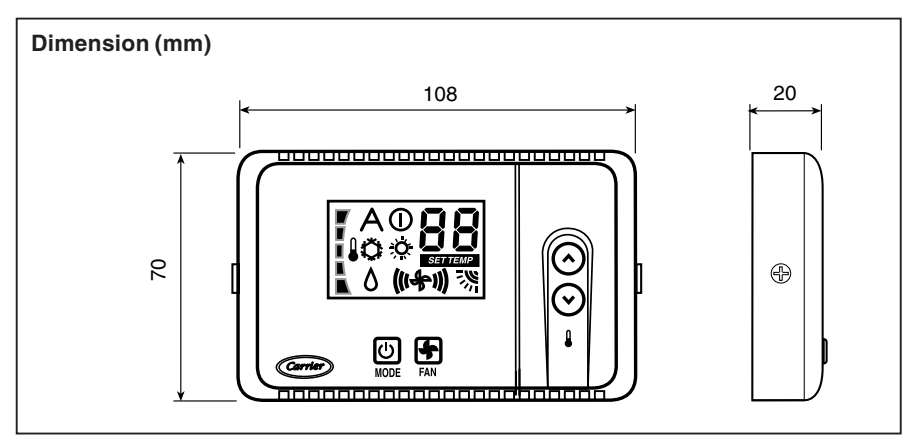

2

3

3

4

5

6

## HDB - Carrier Room Controller 2 Aspect and display

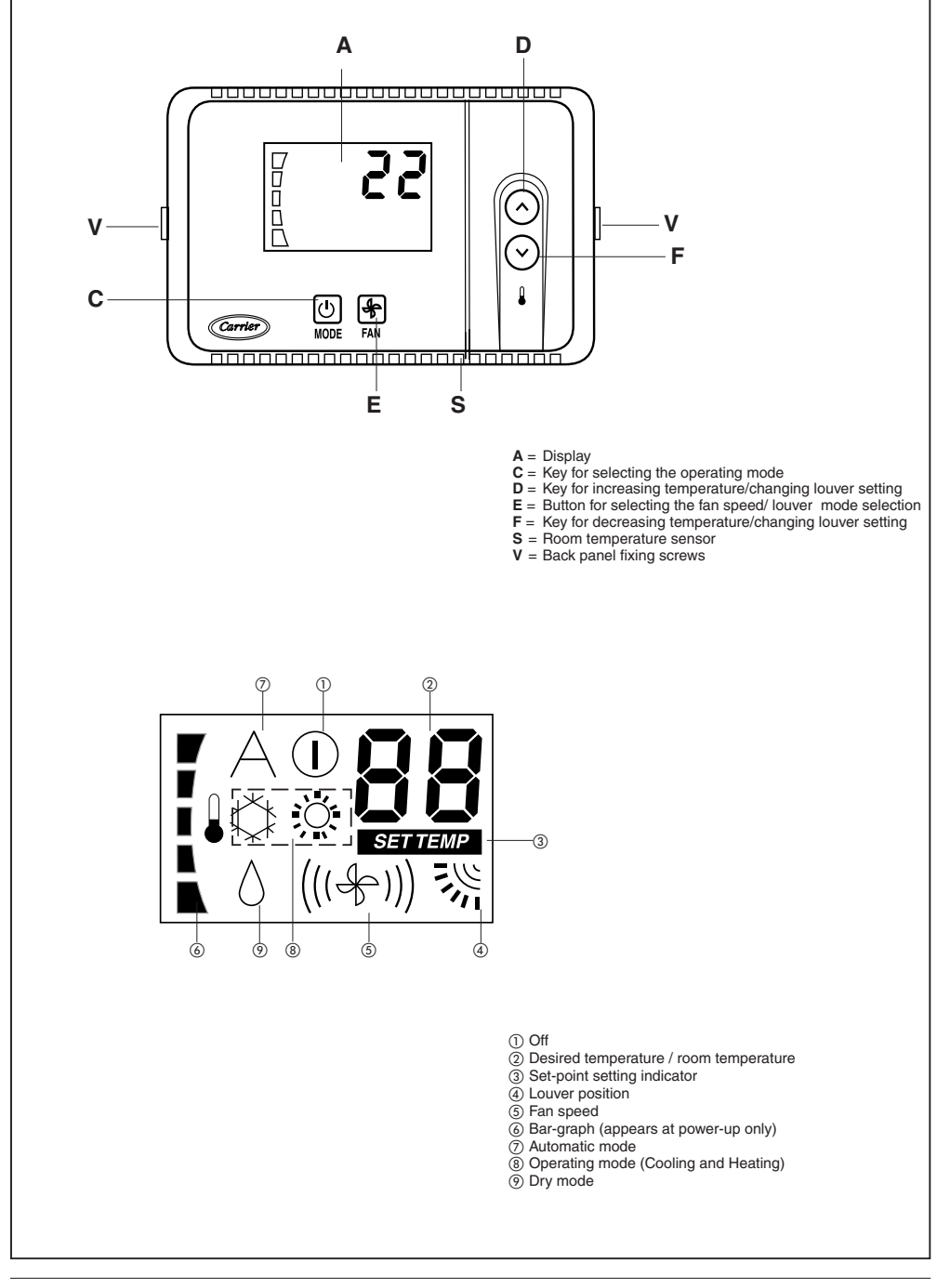

## HDB - Carrier Room Controller 2 General information

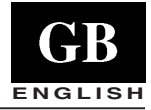

#### IMPORTANT:

Read the entire instruction manual before starting the installation.

- For trouble-free installation, which should be carried out by a qualified installer, follow the installation chart sequence.
- Follow all current national safety code requirements. In particular ensure that a properly sized and connected ground wire is in place.
- After installation thoroughly test the system operation and explain all system functions to the owner.
- Leave this manual with the owner for consultation during future periodic maintenance.
- Dispose of packaging material in accordance with local requirements.
- The manufacturer denies any responsibility and warranty shall be void if these installation instructions are not observed.
- Inspect equipment for damage due to improper transportation or handling: file an immediate claim with the shipping company. Do not install or use damaged units.
- In case of any malfunctioning turn the unit off, disconnect the mains power supply and contact a qualified service engineer.

### Power

Note that the Room Controller 2 requires no batteries and is not "power stealing". It requires **12 VDC** to be connected for proper operation, which is easily obtained from the Unit connected to it. The Room Controller 2 will not operate without this connection.

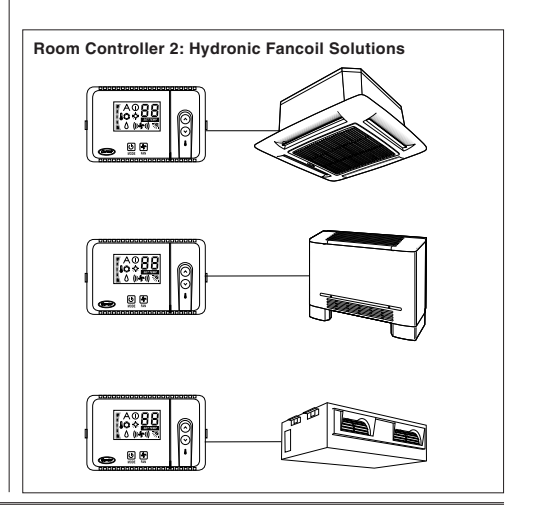

## Choosing the installation site and installation

### The Room Controller 2 Location

The CRC2 can be installed on a unit only if this unit is the Fancoil Cabinet.

For wall-mounting, follow the instructions below:

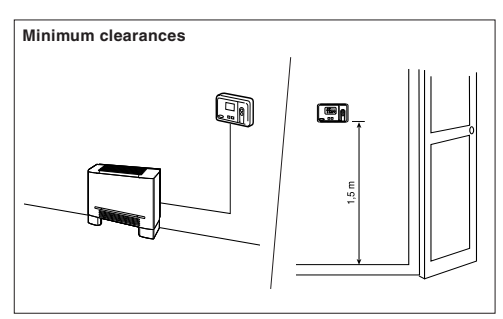

If fitted to a wall, the Room Controller must be mounted:

- In the same area where the unit is located, preferably on an inside partitioning wall.
- Approximately 1.5 m from floor.
- On a section of wall without pipes or duct work

If the indoor air sensor on the Room Controller has been selected, it should **NOT** be mounted:

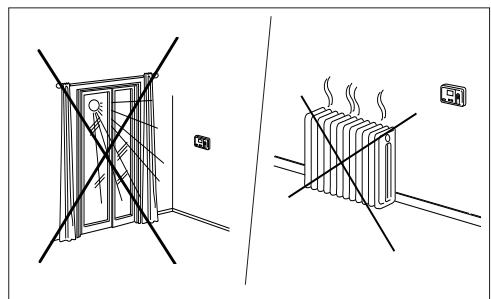

- Close to a window, on an outside wall, or next to a door leading to the outside.
- Exposed to direct light and heat from a lamp, sun, fireplace, or other temperature-radiating object which may cause a false reading.
- · Close to or in direct airflow of a heating or cooling supply.
- In areas with poor air circulation, such as behind a door or in an alcove.
- · Maximum cable length: 150 m

# HDB - Carrier Room Controller 2 Installation

### Mounting

#### WARNING:

Before installing the Room Controller 2, turn off all power to the Unit that will supply power to the Room Controller 2. Electrical shock can cause personal injury or death. It is not possible to connect more than one user's interface to each single machine. For the correct operation of Room Controller 2 disconnect the LED card if fitted.

• Turn OFF all power to unit.

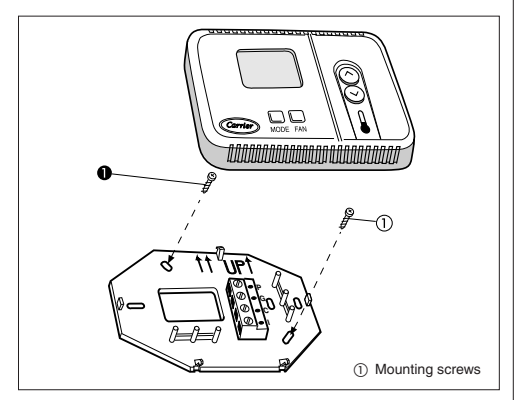

Open the Room Controller 2 rear mounting base to expose mounting holes.

The base can be removed to simplify mounting (snap apart carefully at hinge to separate mounting base from remainder of the Room Controller 2).

• Route the Room Controller 2 wires through the large hole in the mounting base.

Level mounting base against wall (for aesthetic value only the Room Controller 2 need not be level for proper operation) and mark the wall through the 2 mounting holes.

- Drill two 5 mm mounting holes in wall where marked.
- Secure mounting base correctly (UP1) to wall with 2 screws and anchors provided, (additional anchoring holes available for more secure mounting if needed) making sure all wires extend through hole in mounting base.
- Adjust length and routing of each wire to reach the proper terminal in the connector block on the mounting base, with 6 mm of extra wire (strip only 6 mm of insulation from each wire to prevent adjacent wires from shorting together when connected).

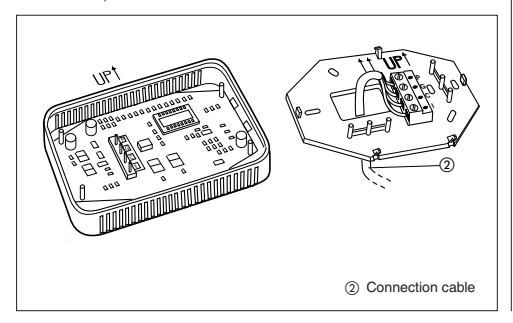

Match and connect equipment wires to proper terminals in the connector block.

Both power and communication wires must be connected correctly for proper Room Controller operation.

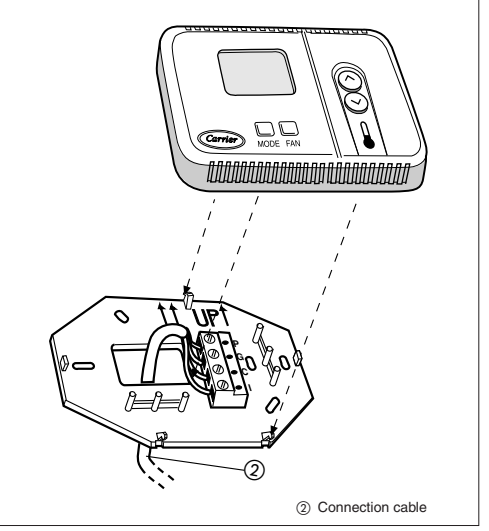

 Push any excess wire into the wall and against mounting base. If the air sensor is being used on the Room Controller 2, seal hole in wall to prevent air leaks. Leaks can affect sensor operation.

• Push the Room Controller 2 snap hinge to the base.

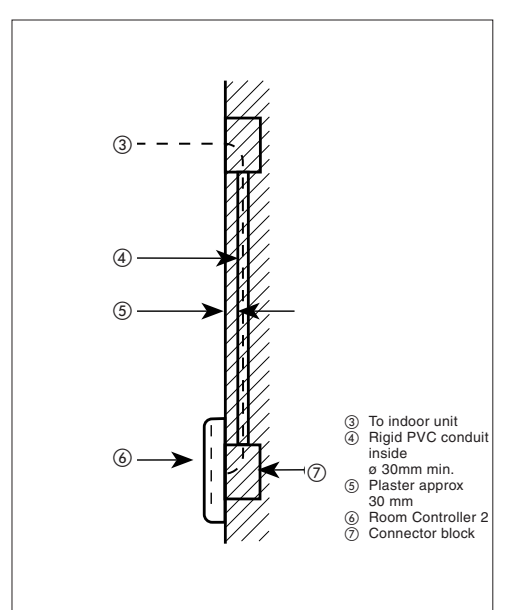

## **Electrical connections and Room Controller 2 configuration**

**GB** English

Connection of Room Controller 2 to HDB control panel box

WARNING: Before connecting any wiring to the Room Controller 2, turn off all power to the unit that will supply power to the Room Controller, 2. Electrical shock can cause personal injury or death.

### Wiring Materials required (supplied by installer)

- 1 small screwdriver
- 4 x 0,5 mm<sup>2</sup> multiple cables, double insulated. Suggested type: H03VV-F.

## **Control and System Configuration**

- Turning the CRC2 control off
- Keep the MODE button pressed for at least 5 seconds to enter the configuration menu.

"10" is displayed on the screen, which represents the first item that can be displayed and configured.

. To check the 10 item value, press the MODE button.

Press UP and DOWN keys to change the value. Press the MODE button to confirm the selected value. Now 10 appears again on the display.

@@@

᠓

3

 To display or change the following items, press UP or DOWN keys until the desired item is displayed.

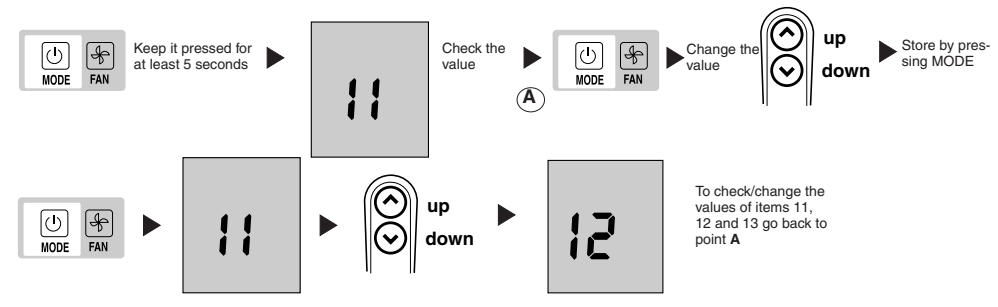

- Press MODE button to display the value and change it by pressing UP or DOWN keys. Do the same for the other items.
- To confirm a changed value, press MODE button or the change will not be stored.
- To exit from the menu press FAN button or wait 10 seconds without pressing any button.
- The configurable values are shown in the table. All values set by the manufacturer are underlined in the
  - "Values" column.

| Configuration<br>Item | Value                                          | Description                                                                                                    |
|-----------------------|------------------------------------------------|----------------------------------------------------------------------------------------------------|
| 10                    | <u>н</u><br>G                                  | Remote Heating/Cooling<br>Remote cooling only                                                                                                    |
| 11                    | On<br><u>OFF</u>                               | Room Thermistor Override Active<br>Control and display room air temperature at the 2 WAY CRC control<br>Room Thermistor Override Inactive<br>Display the controlling room air temperatureat the 2 WAY CRC from the FCU |
| 12                    | °C<br>°F                                       | Temperatures displayed in degrees C<br>Temperatures displayed in degrees F                                                                                                    |
| 13                    | 10 – 50 : 10° - 50°C<br>50 – 122 : 50° - 122°F | Maximum setpoint in heating mode (in degrees C or F depending on configuration12) Default value: $32^\circ$ C or $90^\circ$ F                                                                                          |
| 14                    | 10 – 50 : 10° - 50°C<br>50 – 122: 50° - 122°F  | Minimum setpoint in cooling mode (in degrees C or F depending on configuration12)<br>Default value: 17°C or 63°F                                                                                                    |

### Configuration table for HDB units

# HDB - Carrier Room Controller 2 Room Controller 2 configuration, troubleshooting

The units are configured at the factory. In the case of check or change, the installer should follow the instructions below:

- . Check all the electric connections (instructions and wiring diagrams).
- . Turning the CRC control off, keep the UP and DOWN buttons simultaneously pressed for more than 5 seconds.
- . After 5 seconds, the code "20" is displayed.
- . Press the MODE button to check or change the set-up value using UP and DOWN buttons.
- . Press FAN button to send the unit the new configuration; reception of the new vales will be confirmed by the unit.
- . Press MODE to scroll all the items available as shown in the table below.

#### Note:

When 30 seconds have elapsed and no buttons have been pressed, the control will automatically exit the configuration mode and the procedure has to be restarted.

| Item                    | #  | Value                  | Descrizione                                                                                                 |
|-------------------------|----|------------------------|----------------------------------------------------------------------------------------------------|
| Cold draft thermistor   | 20 | <u>1</u><br>0          | Cold Draft thermistor installed<br>Cold Draft thermistor not installed                                      |
| CCN address             | 21 | 1 – 199                | CCN address                                                                                                 |
| Electric Heaters Option | 22 | 0<br>1<br>2<br>3 - 199 | Not installed<br>Low power without "booster heating"<br>Low power with "booster heating"<br>High power      |
| Dead band               | 23 | 1<br>2-6<br>6          | The unit uses only the values from 2 to 6<br>From 2 to 6<br>> 6 is equal to 6                               |
| Off/ECO                 | 24 | 0<br>1                 | Turning the unit OFF, only the antifreeze protection is active<br>Turning the unit OFF, ECO mode is active. |

## Troubleshooting

The following fault codes will be displayed next to temperature:

| Code | Description                      |
|------|----------------------------------|
| A1   | Air temperature sensor alarm     |
| A2   | Communication lost with terminal |
| A3   | Terminal alarm                   |

- A1: This alarm starts if the sensor detects a temperature lower than -17°C or higher than 63°C for more than 15 seconds. The alarm stops when the temperature value returns and remains within the limits for more than 15 seconds.
- A2: This alarm starts if the control does not communicate with the terminal for 5 consecutive messages. The control works even in case of fault and the alarm stops as soon as it receives the answer from the terminal.
- A3: This alarm starts every time the terminal sends an alarm message to the control (for more details on the alarms, refer to Control instructions on the machine). The control works even in case of fault and the alarm stops as soon as the cause for the Terminal alarm is detected and repaired.

| Symptom                                                                                          | Possible Cause                                                                                                    | Things to check                                                                                                    | Solution                                                                                                    |
|--------------------------------------------------------------------------------------------------|----------------------------------------------------------------------------------------------------|----------------------------------------------------------------------------------------------------|----------------------------------------------------------------------------------------------------|
|                                                                                                  | 1) mis-wiring of the 12 volt<br>power to Room Controller 2 control.                                                         | <ol> <li>Verify that +12V and Ground are con-<br/>nected to the proper terrminals of the<br/>Controller. Reference Installation wir-<br/>ing section for correct connections</li> </ol> | After disconnecting the power, correct the<br>wiring problem and re-cycle power.                                                       |
| No LCD display                                                                                   | 2) Power not online                                                                                                    | <ol> <li>Check that the units main power is<br/>connected.<br/>The main control board should be<br/>operating normally</li> </ol>                                                       | After verifing the wiring to the Room<br>Controller 2, re-cycle the unit power.                                                        |
|                                                                                                  | 3) No 12 volts between P and G of terminal block.                                                                           | <ol> <li>Check the installation of the J6 plug<br/>on the main control board.</li> </ol>                                                                                                | After disconnecting the power, correct<br>the wiring problem and re-cycle power.                                                       |
| +12 volts applied to Room Control-<br>ler at the correct terminals and still<br>does not operate | 1) The Room Controller 2<br>is damaged.                                                                                     |                                                                                                    | Change the Room Controller 2 and<br>re-cycle power.                                                                                    |
| The data sent by the indoor unit are not displayed.                                              | <ol> <li>The connecting cable between the<br/>unit to the Room Controller2 is cut or<br/>not properly connected.</li> </ol> | <ol> <li>Check connection to J2 on the unit<br/>and on CRC2 "I" connector.</li> </ol>                                                                                                   | After disconnecting the power, correct the wiring problem and re-cycle power.                                                          |
| Icon A is displayed. There is no active button                                                   | <ol> <li>Interference from another interface<br/>on the CRC2 communication line.</li> </ol>                                 | <ol> <li>Check that the LED card is con-<br/>nected.</li> </ol>                                                                                                    | Disconnect the LED card.<br>For Cassette units this should be made<br>by disconnecting the black connector<br>under the grille filter. |

## Manuale di installazione

Questo sistema di controllo funziona con tutte le unità interne idroniche.

## Indice

|                                   | Pagina |
|-----------------------------------|--------|
| Aspetto e display                 | 2      |
| Informazioni generali             | 3      |
| Scelta del luogo di installazione | 3      |
| Installazione                     | 4      |
| Collegamenti elettrici            | 5      |
| Configurazione Room Controller 2  | 5/6    |
| Problemi e soluzioni              | 6      |

### SCHEMA DI INSTALLAZIONE

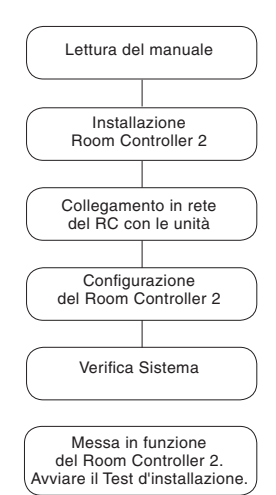

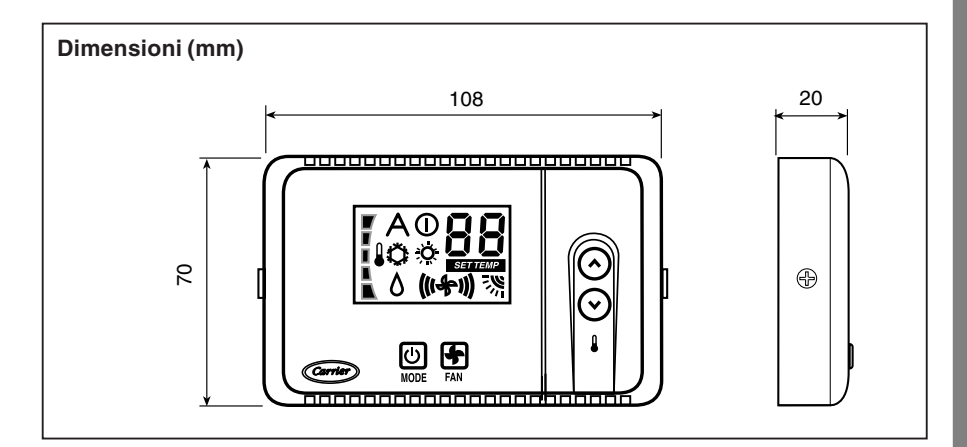

## HDB - Carrier Room Controller 2 Aspetto e display

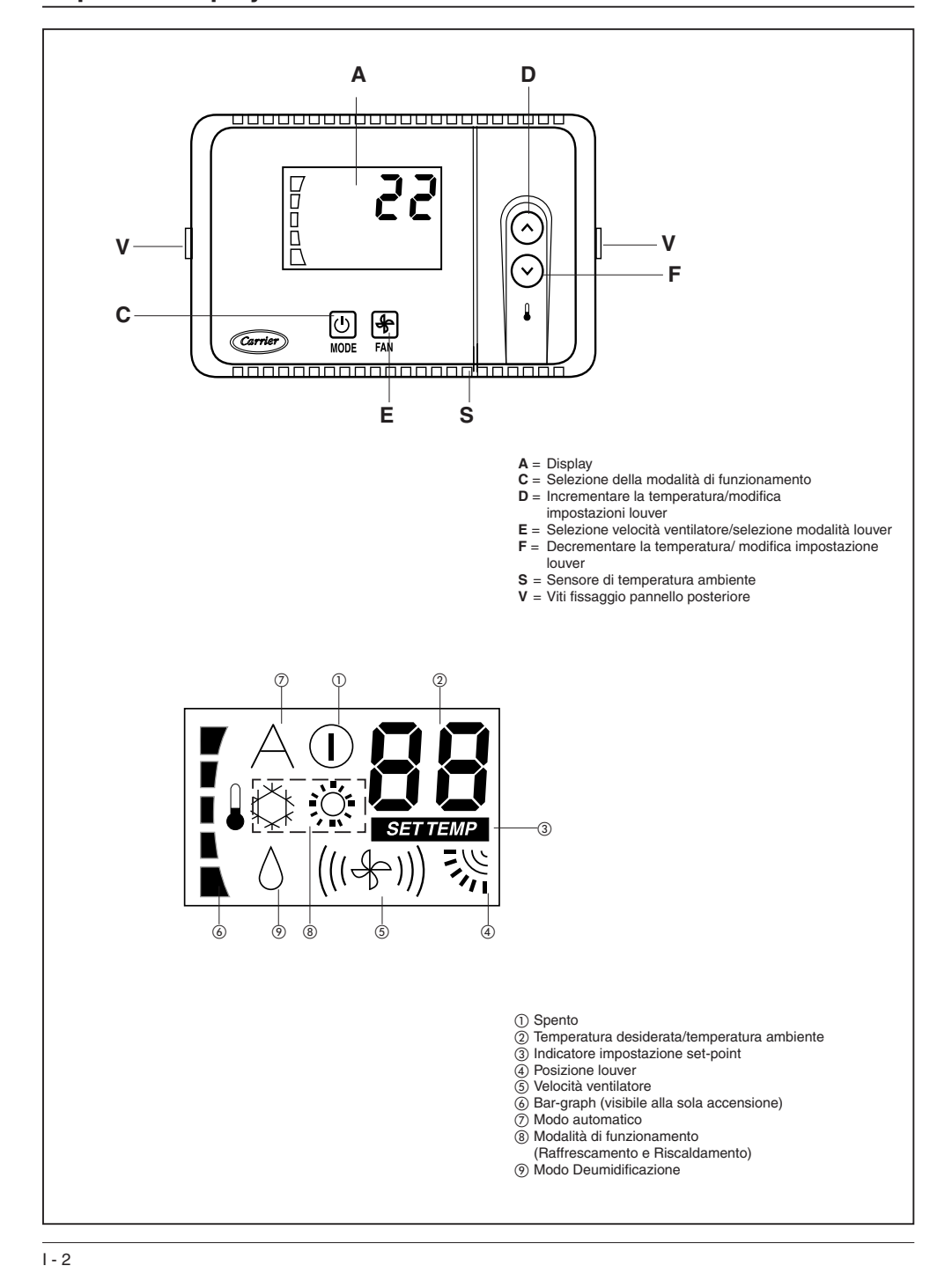

## Informazioni generali

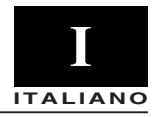

### IMPORTANTE:

Leggere attentamente questo manuale prima di iniziare l'installazione.

- L'installazione deve essere eseguita da personale specializzato rispettando la sequenza di operazioni indicata nello schema d'installazione.
- Eseguire l'installazione rispettando le normative di sicurezza Nazionali in vigore. In particolare assicurarsi che sia disponibile un'efficace linea di messa a terra.
- Dopo l'installazione eseguire il collaudo funzionale ed istruire l'utente sul corretto funzionamento del climatizzatore.
- Lasciare il presente manuale all'utente in modo che possa essere consultato per le periodiche operazioni di manutenzione.
- Eliminare il materiale di imballaggio rispettando le vigenti normative.
- Il produttore rifiuta qualsiasi responsabilità e la garanzia sarà nulla se non verranno osservate queste istruzioni di installazione.
- Assicurarsi che l'unità non abbia subito danni durante il trasporto; nel caso esporre immediato reclamo allo spedizioniere.
   Non installare ne utilizzare apparecchi danneggiati.
- In caso di funzionamento anomalo spegnere l'unità, togliere l'alimentazione elettrica e rivolgersi a personale specializzato.

### Alimentazione

Il Room Controller 2 non necessita di batterie per il funzionamento corretto esso ha bisogno di **12 VDC** e cioè facilmente ottenibile da qualsiasi unità ad esso collegata.

Il Room Controller 2 non funzionerà senza questo collegamento.

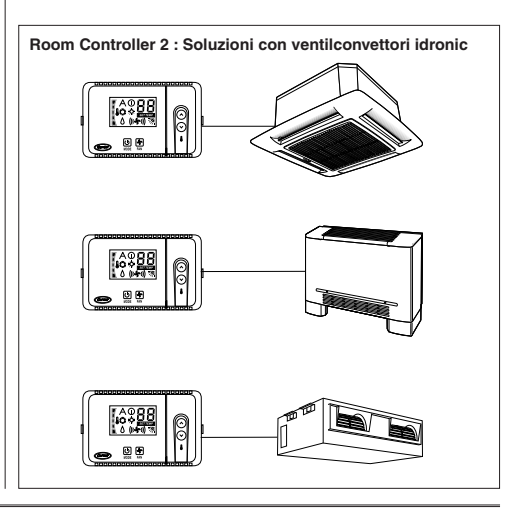

## Scelta del luogo d'installazione ed installazione

### Collocazione del Room Controller 2

Il CRC2 può essere installato a bordo macchina solo sul ventilconvettore a mobiletto.

Altrimenti montare a muro seguendo le indicazioni successive:

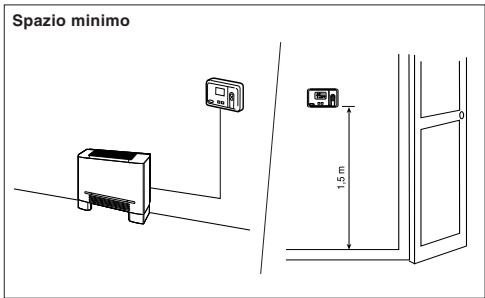

In caso di applicazione a parete, il Room Controller 2 deve essere montato:

- Nella stessa zona in cui si trova l'unità ad esso collegata, preferibilmente su una parete divisoria interna.
- Approssimativamente a 1,5 m da terra.
- In una zona della parete che non sia attraversata da tubi o condutture.

Se è stato selezionato il sensore dell'aria interno, il Room Controller **NON** deve essere montato:

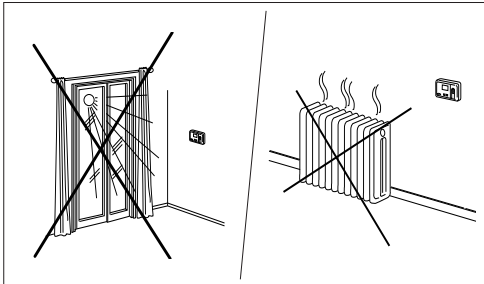

- Vicino ad una finestra, su un muro esterno o vicino ad una porta che conduce fuori.
- Esposto alla luce diretta del sole o al calore provenienti da una lampada, vicino ad un camino o ad altri oggetti che emanano calore perché ciò' potrebbe causare un funzionamento non corretto.
- · Vicino a correnti dirette d'aria calda o fredda.
- In zone con poca circolazione d'aria, come dietro ad una porta o in ambienti molto piccoli e chiusi.
- Massima lunghezza dei cavi: 150 m.

# HDB - Carrier Room Controller 2 Installazione

### Montaggio

#### ATTENZIONE:

Prima di installare il Room Controller 2, togliere l'alimentazione elettrica verso l'unità che alimenterà il Room Controller 2. Le scosse elettriche possono causare ferite e danni molto gravi alle persone.

Non è possibile collegare più di un'interfaccia utente ad una singola macchina. Per il corretto funzionamento del Room Controller 2 scollegare l'eventuale scheda LED.

• Togliere l'alimentazione elettrica dell'unità.

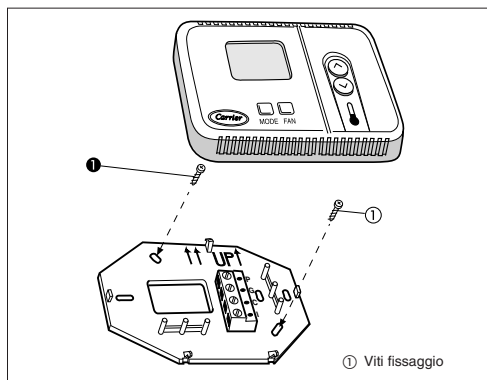

- Aprire la base posteriore del Room Controller 2 (base di montaggio) per accedere ai fori di fissaggio alla parete.
   La base può essere rimossa dai cardini per semplificare le operazioni di montaggio (effettuare con cautela l'operazione di distacco dal cardine per separare la base di montaggio dal resto del Room Controller 2).
- Inserire i cavi del Room Controller 2 attraverso il foro grande nella base di montaggio. Livellare la base di montaggio contro la parete (soltanto ai fini estetici).
   Il Room Controller 2 non ha bisogno di essere a livello per

poter funzionare) e fare dei segni sul muro in corrispondenza dei 2 fori di montaggio.

- Praticare due fori sulla parete da 5 mm in corrispondenza dei due segni.
- Fissare la base (UP1) alla parete con 2 viti e i tasselli in dotazione (se necessario, fori di ancoraggio aggiuntivi sono disponibili per un montaggio più sicuro) assicurandosi che tutti i cavi siano ben tesi attraverso il foro della base.
- Regolare la lunghezza ed il percorso di ogni cavo verso il giusto terminale della morsettiera collocata sulla base di montaggio. Tenere 6 mm di cavo in più. (Spellare 6 mm di guaina da ogni cavo per evitare che i cavi adiacenti provochino un cortocircuito quando collegati).

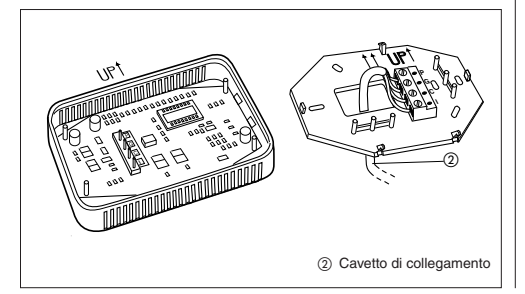

 Collegare i cavi ai relativi terminali sulla morsettiera.
 I cavi di alimentazione e quelli di comunicazione devono essere collegati correttamente per un buon funzionamento del Room Controller 2.

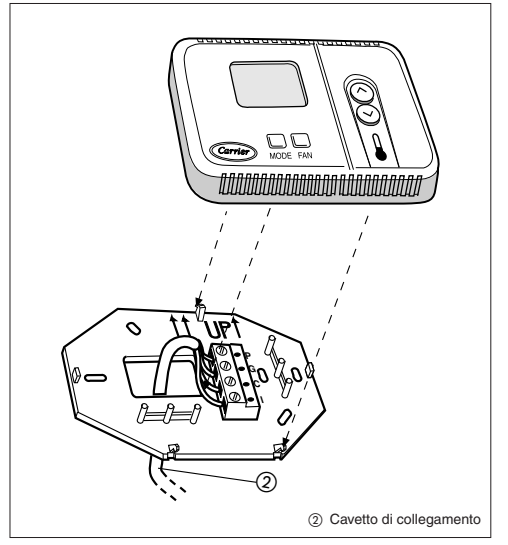

- Spingere i cavi in eccesso nel muro e contro la base di montaggio. Se viene utilizzato il sensore dell'aria sul Room Controller 2, sigillare il foro nel muro per evitare l'ingresso di aria attraverso il muro che potrebbe influire negativamente sul funzionamento del sensore.
- Ricollegare la base del Room Controller 2 al suo cardine.

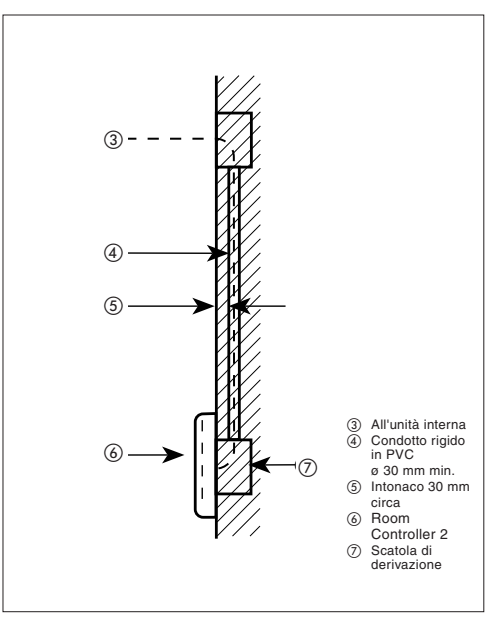

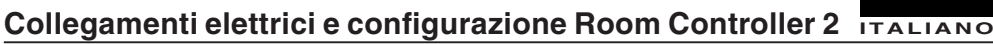

Collegamento del Room Controller 2 al quadro elettrico HDB

#### ATTENZIONE:

Prima di effettuare qualsiasi collegamento spegnere l'alimentazione dell'unità che alimenterà il Room Controller. Le scosse elettriche possono causare ferite o gravi danni alle persone.

Materiali di cablaggio necessari (a cura dell'installatore)

- 1 cacciavite piccolo
- Cavi multipli 4 x 0,5 mm<sup>2</sup>, a doppio isolamento. Tipo consigliato: H03VV-F.

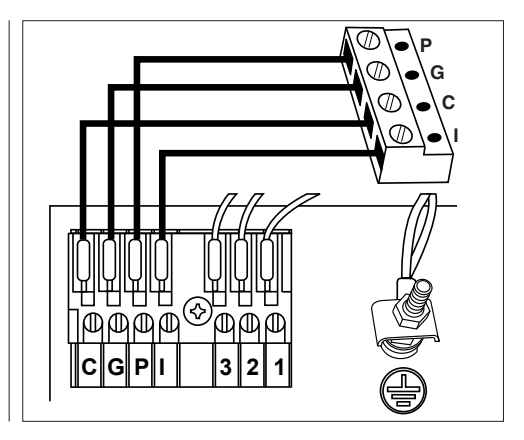

## Configurazione del comando e del sistema

- Spegnere il comando CRC2.
- Per entrare nel menù di configurazione, tenere premuto il pulsante MODE per almeno 5 secondi consecutivi con il comando CRC2 spento. Sullo schermo verrà visualizzato "10" che rappresenta la prima voce visualizzabile e configurabile.
- Per controllare il valore della voce 10, premere MODE. Per modificare il valore premere il pulsante UP o DOWN. Premere il pulsante MODE per confermare la selezione. Ora il display tornerà a visualizzare la voce 10.
- Per visualizzare e modificare le voci successive, premere UP o DOWN fino alla voce desiderata.

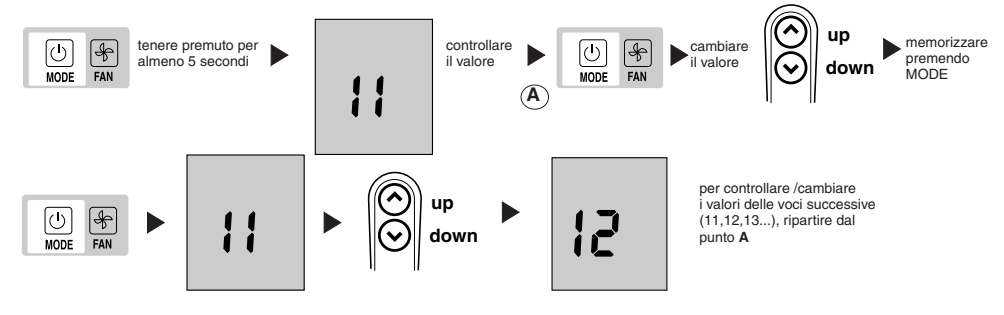

- Premere MODE per visualizzare il valore e modificarlo con UP o DOWN. Procedere nello stesso modo per le voci restanti.
- Per confermare la modifica eseguita su un valore, premere sempre il pulsante MODE, altrimenti il cambiamento verrà perso.
- Per uscire dal menu premere il pulsante FAN o attendere 10 secondi senza premere alcun pulsante.
- I valori configurabili sono riportati in tabella. Tutti I valori impostati da fabbrica, sono sottolineati all'interno della colonna "Valori".

### Tabella di configurazione per le unità HDB

| Item | Valore                                         | Descrizione                                                                                                    |
|------|------------------------------------------------|----------------------------------------------------------------------------------------------------|
| 10   | <u>н</u><br>G                                  | Riscaldamento/Raffreddamento remoto<br>Solo raffreddamento remoto                                                                                                    |
| 11   | On<br><u>OFF</u>                               | Termistore Override Ambiente Attivo<br>Controllo e visualizzazione della temperatura dell'aria ambiente su comando CRC a 2 VIE<br>Termistore Override Ambiente Non attivo<br>Visualizzazione della temperatura dell'aria ambiente su comando CRC à 2 VIE dalla FCU |
| 12   | °C<br>°F                                       | Temperatura visualizzata in gradi C<br>Temperatura visualizzata in gradi F                                                                                                    |
| 13   | 10 – 50 : 10° - 50°C<br>50 – 122 : 50° - 122°F | Il massimo setpoint di riscaldamento (in Gradi C o F è determinato dalla configurazione 12)<br>Valore di default: 32° C or 90°F                                                                                                    |
| 14   | 10 – 50 : 10° - 50°C<br>50 – 122: 50° - 122°F  | ll minimo setpoint di raffrescamento (in Gradi C o F è determinato dalla configurazione 12)<br>Valore di default: 17°C or 63°F                                                                                                    |

# HDB - Carrier Room Controller 2 Configurazione Room Controller 2, problemi e soluzioni

Le unità vengono pre-configurate in fabbrica. Nel caso di verifica o modifica da parte dell'installatore, seguire le seguenti istruzioni:

- Verificare tutti I collegamenti elettrici (istruzioni e schemi).
- Con il CRC spento, tenere premuti contemporaneamente i pulsanti UP e DOWN per più di 5 secondi
- Dopo 5 secondi apparirà il codice "20" sul display.
- Premere il pulsante MODE per verificare o cambiare il valore di questo set-up con i pulsanti UP e DOWN.
- Premere il pulsante FAN per trasmettere all'unità la nuova configurazione, l'unità confermerà l'avvenuta ricezione dei nuovi valori.
- Premere MODE per scorrere tutti gli items disponibile come da tabella sotto riportata.

#### Nota:

Trascorsi 30 secondi senza che alcun tasto sia stato premuto, il comando esce automaticamente dalla modalità di configurazione e la procedura dovrà essere ripetuta dall'inizio.

| Item                          | #  | Valore                 | Descrizione                                                                                                |
|-------------------------------|----|------------------------|----------------------------------------------------------------------------------------------------|
| Sensore Cold draft            | 20 | <u>1</u><br>0          | Sensore di Cold Draft installato<br>Sensore di Cold Draft non installato                                   |
| CCN Indirizzo                 | 21 | 1 – 199                | CCN Indirizzo                                                                                              |
| Opzioni Resistenze Elettriche | 22 | 0<br>1<br>2<br>3 - 199 | non installate<br>Bassa potenza senza booster heating<br>Bassa potenza con booster heating<br>Alta potenza |
| Dead band                     | 23 | 1<br>2-6<br>6          | L'unità usa solo I valori da 2 a 6<br>Da 2 a 6<br>> 6 é uguale a 6                                         |
| Off/ECO                       | 24 | 0<br>1                 | Con l'Unità spenta sarà attivo solo l'antifreeze protection.<br>Spegnendo l'unità sarà attio l'ECO         |

# Diagnostica

Di seguito vengono riportati I codici di errore che compariranno sul Display in corrispondenza della temperatura:

| Codice | Descrizione                                  |
|--------|----------------------------------------------|
| A1     | Allarme del sensore temperatura aria         |
| A2     | Perdita della comunicazione con il terminale |
| A3     | Terminale in allarme                         |

A1: Questo allarme interviene in caso la sonda segnali una temperatura inferiore a -17°C o maggiore di 63°C per un periodo superiore a 15 secondi. L'allarme verrà ripristinato dopo che il valore di temperatura sarà rientrato nei limiti per un periodo superiore a 15 secondi.

- A2: Questo allarme si attiva nel caso in cui il controllo non riesca a comunicare con il terminale per 5 messagi consecutivi. Il Controllo rimane operativo anche in caso di errore e l'allarme verrà ripristinato non appena riceverà un messaggio di risposta dal terminale.
- A3: Questo allarme è attivo ogniqualvolta il terminale comunica al Controllo un segnale di allarme (consultare le istruzioni del Controllo a bordo macchina per il dettaglio degli allarmi). Il controllo rimane operativo anche in caso di errore e verrà ripristinato non appena la causa dell'allarme del Terminale sarà soluzionata.

| Sintomo                                                                                             | Possibile Causa                                                                                                  | Controlllo da effettuare                                                                                                    | Soluzione                                                                                                    |
|----------------------------------------------------------------------------------------------------|----------------------------------------------------------------------------------------------------|----------------------------------------------------------------------------------------------------|----------------------------------------------------------------------------------------------------|
|                                                                                                    | 1) Collegamento errato dei cavi di<br>alimentazione (12V) al Room<br>Controller 2                                | 1)Verificare che i collegamenti al +12V<br>e al GND siano corretti sia sul Room<br>Controller 2 che sulla morsettiera<br>dell'unità. Fare riferimento alla sezione<br>riguardante l'installazione dei cablaggi. | Dopo aver tolto l'alimentazione,<br>correggere il problema sul cablaggio e<br>riattivare l'alimentazione.                                        |
| Non funziona il display                                                                             | 2) Manca l'alimentazione                                                                                         | <ol> <li>Controllare che ci sia l'alimentazione<br/>principale nelle unità. La scheda<br/>elettronica principale dovrebbe<br/>funzionare normalmente.</li> </ol>                                                | Dopo aver verificato il cablaggio<br>verso il Room Controller, riattivare<br>l'alimentazione.                                                    |
|                                                                                                    | <ol> <li>Manca l'alimentazione a 12 Volt tra<br/>P e G della morsettiera.</li> </ol>                             | 1) Controllare il collegamento del<br>connettore J6 sulla scheda principale                                                                                                    | Dopo aver scollegato l'alimentazione,<br>correggere il problema sul cablaggio e<br>riattivare l'alimentazione.                                   |
| L'unità non funziona anche se i<br>cavi di alimentazione sono collegati<br>correttamente (+12 volt) | 1) Il Room Controller 2 è danneggiato.                                                                           |                                                                                                    | Cambiare la centralina Room Controller<br>2 e riattivare l'alimentazione.                                                                        |
| II display non si aggiorna con i dati<br>inviatoli dall'unità interna                               | <ol> <li>Il cavo di collegamento dall'unità al<br/>Room Controller2 è interrotto o mal<br/>collegato.</li> </ol> | <ol> <li>Verificare la connessione su J2<br/>dell'unità e sul CRC2 connettore "I"</li> </ol>                                                                                                    | Dopo aver tolto l'alimentazione,<br>correggere il problema sul cablaggio e<br>riattivare l'alimentazione                                         |
| Il display visualizza l'icona A. Nessun<br>pulsante è operativo                                     | <ol> <li>Un'altra interfaccia disturba la linea<br/>di comunicazione del CRC2</li> </ol>                         | 1) Verificare se la schedina LED è<br>collegata                                                                                                    | Scollegare la schedina LED. Per l'unità<br>Cassette, effettuare l'operazione<br>scollegando il connettore nero sotto il<br>filtro della griglia. |

# Manuel d'installation

Ce dispositif de contrôle fonctionne uniquement avec toutes les unités intérieures hydrauliques.

## **Table des Matières**

| Aspect et affichage                       | 2   |
|-------------------------------------------|-----|
| Informations générales                    | 3   |
| Choix du site d'installation              | 3   |
| Installation                              | 4   |
| Les branchements électriques              | 5   |
| Configuration du Room Controller 2        | 5/6 |
| Dépistage des problèmes de fonctionnement | 6   |

### SÉQUENCE DES OPÉRATIONS D'INSTALLATION

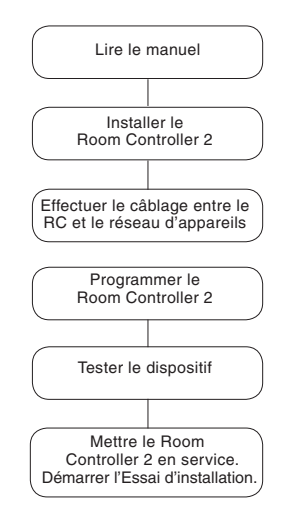

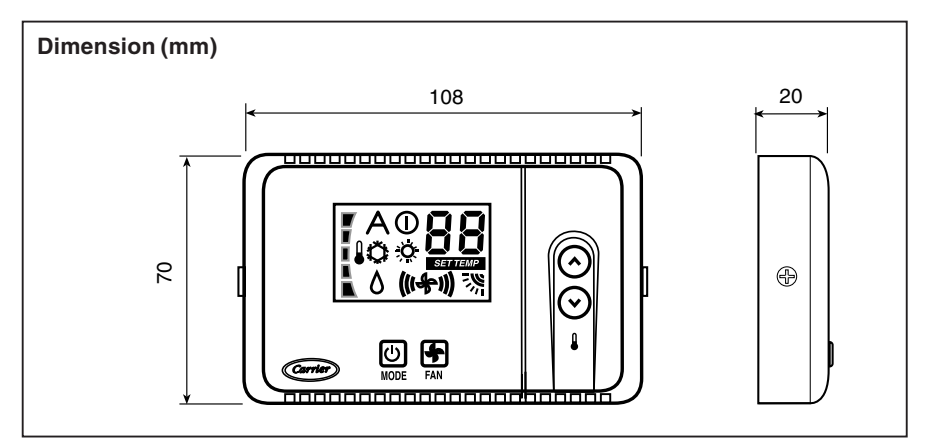

## HDB - Carrier Room Controller 2 Aspect et affichage

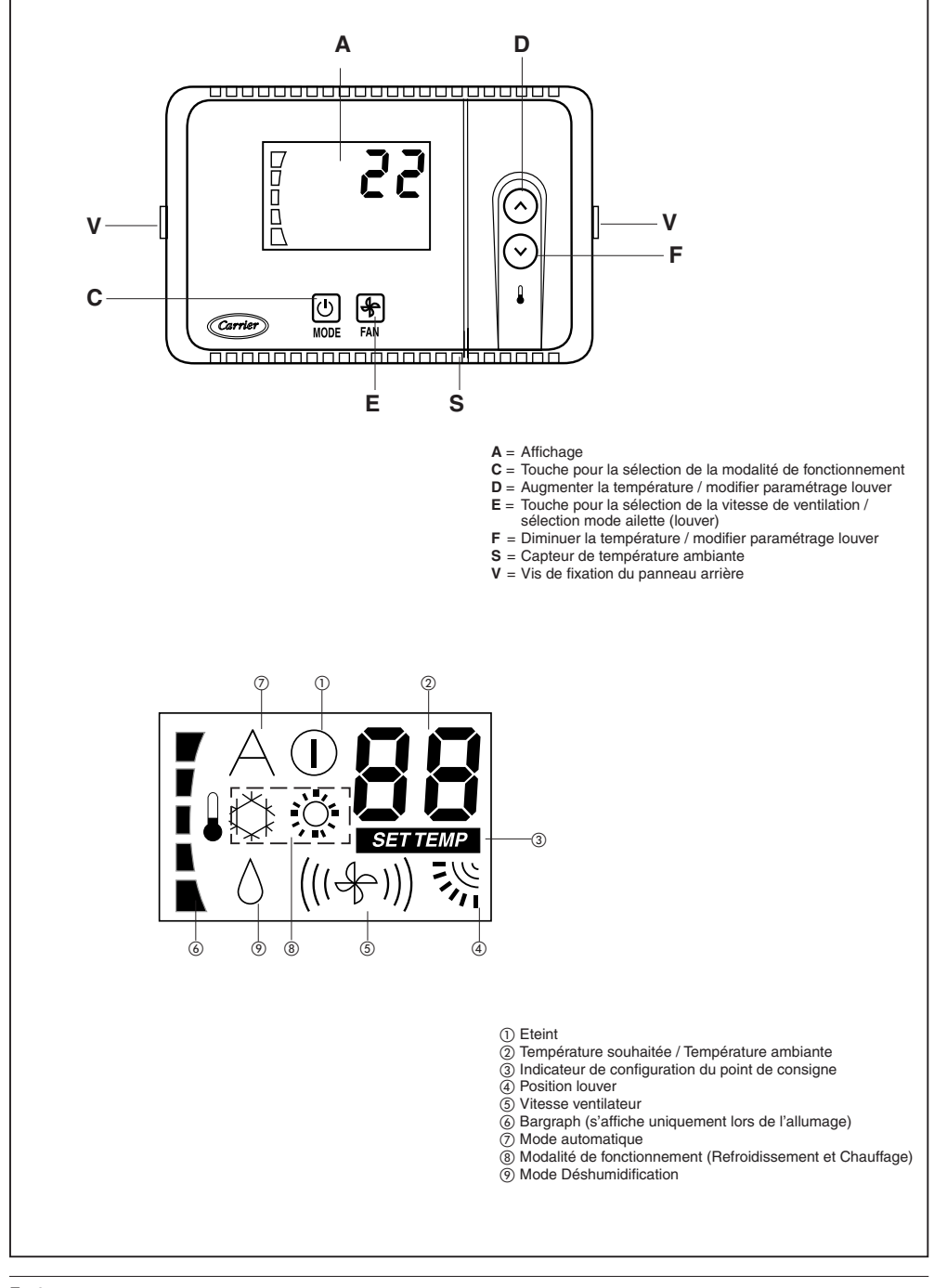

# HDB - Carrier Room Controller 2 Informations générales

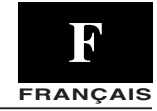

### IMPORTANT:

Lire attentivement ce manuel d'instructions avant de commencer la mise en place de l'appareil.

- Pour une installation sans problème, il est important de la faire exécuter par un installateur spécialisé et de suivre la séquence d'opérations indiquée ci-contre.
- Respecter les prescriptions des normes nationales en vigueur en matière de sécurité, et notamment prévoir une connexion de mise à la terre de dimensions convenables.
- Après l'installation, effectuer un essai complet du système et expliquer toutes les fonctions du système à l'utilisateur.
- Remettre ce manuel à l'utilisateur pour sa consultation à l'occasion de futures opérations d'entretien.
- Eliminer le matériel d'emballage dans le respect des règlements locaux.
- Le fabricant décline toutes responsabilités et récuse toute garantie en cas de non-observation des instructions d'installation.
- Inspecter l'appareil à son arrivée afin de dépister les dommages éventuels causés par le transport ou par une manipulation incorrecte; dans ce cas, adresser immédiatement une réclamation à la compagnie de transport.
- En cas de dysfonctionnement, éteindre l'appareil, le débrancher de toutes les sources d'énergie et s'adresser à un technicien de réparation spécialisé.

### Alimentation électrique

Le Room Controller 2 n'a pas besoin de batteries et ne demande pas un apport d'énergie important.

Pour fonctionner correctement, il doit être alimenté à **12VDC**; cette tension peut être facilement prise d'une des unités. Sans cela, le Room Controller 2 ne pourra pas fonctionner.

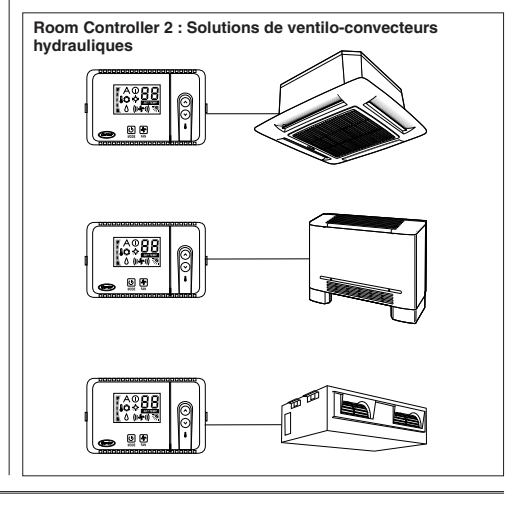

## Choix du site d'installation

### Emplacement du Room Controller 2

Le CRC2 peut être installé sur une unité uniquement s'il s'agit de l'unité ventilo-convecteur carrossé.

Si celle-ci n'est pas disponible, procéder à l'installation au mur en suivant les instructions ci-dessous :

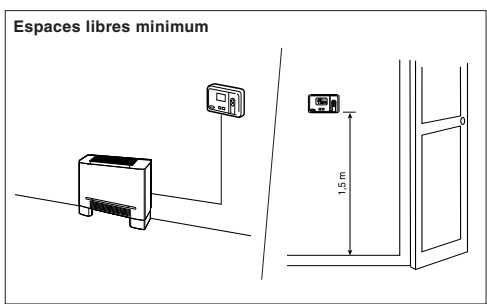

En cas d'application au mur, le Room Controller 2 doit être monté:

- Dans la même zone où se trouve l'unité, de préférence sur un mur intérieur.
- À environ 1,5 m du sol.
- Sur une portion de mur ne contenant pas de tuyauteries ou de conduites.

Si la sonde d'air interne sur le Room Controller 2 a été sélectionnée, le dispositif ne devra **PAS** être monté:

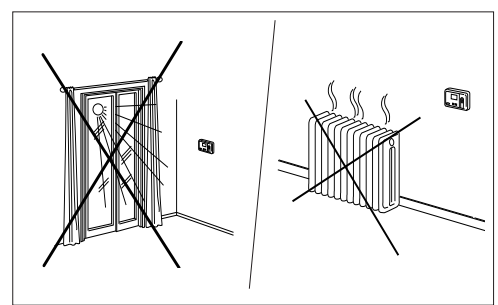

- Près d'une fenêtre, sur un mur extérieur, ou près d'une porte menant à l'extérieur.
- Exposé directement à la lumière du soleil ou à la chaleur d'une lampe, du soleil, d'une cheminée ou autre appareil irradiant de la chaleur, car cela pourrait occasionner des erreurs de lecture.
- À proximité ou directement soumis à un flux d'air ou dans le rayon d'action d'un appareil de chauffage ou de conditionnement d'air.
- Dans des endroits peu aérés, comme par exemple derrière une porte ou dans un renfoncement.
- Longueur maximale du câble : 150 m.

# HDB - Carrier Room Controller 2 Installation

### Montage

#### AVERTISSEMENT:

Avant d'installer le Room Controller 2, déconnecter toutes les sources d'énergie de l'unité destinée à alimenter en énergie le Room Controller 2. Une décharge électrique pourrait provoquer des blessures graves ou la mort. Il n'est possible de connecter plus d'une interface utilisateur à chaque unité.

Afin d'assurer le correct fonctionnement du Room Controller 2 déconnecter la carte des diodes éventuellement installée.

### • Mettre l'unité hors tension.

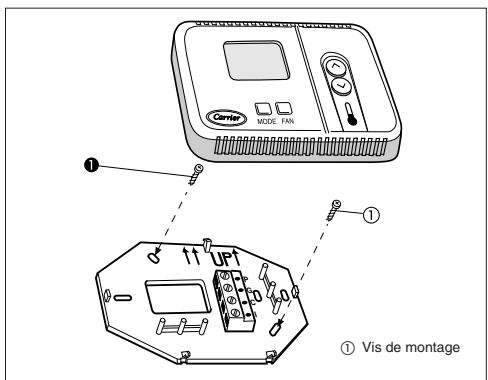

 Ouvrir la base postérieure de montage pour accéder aux trous de fixation.

Pour simplifier l'assemblage, la base peut être enlevée (déboîter doucement la charnière pour séparer le support de montage du corps du Room Controller 2).

 Faire passer les câbles du Room Controller 2 à travers le grand orifice de la base de montage. Poser le support à plat contre le mur (uniquement pour des

raisons esthétiques, le Room Controller 2 n'a pas besoin d'être nivelé pour fonctionner correctement) et faire des marques sur le mur à travers les 2 trous de montage.

- Percer deux trous de 5 mm aux endroits marqués.
- Fixer le support de montage (UP1) au mur à l'aide des 2 vis et des plaques d'ancrage fournies (possibilité de pratiquer des trous d'ancrage supplémentaires en cas de besoin pour un montage plus sûr) et s'assurer que tous les câbles sont enfilés dans le trou du support de montage.
- Régler la position et le parcours de chaque câble de façon à ce qu'il atteigne la borne correspondante sur la barrette de raccordement située sur le support, en ne découvrant que 6 mm de fil (n'enlever que 6 mm de gaine isolante afin d'empêcher que les fils ne puissent se court-circuiter lorsqu'ils seront branchés).

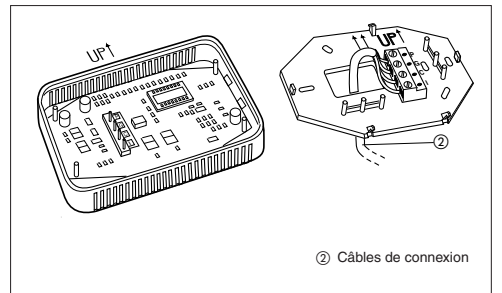

 Connecter les câbles avec la borne correspondante sur la barrette de raccordement et les connecter. Il est nécessaire que les câbles d'alimentation et de communication soient branchés correctement pour que le Room Controller 2 fonctionne.

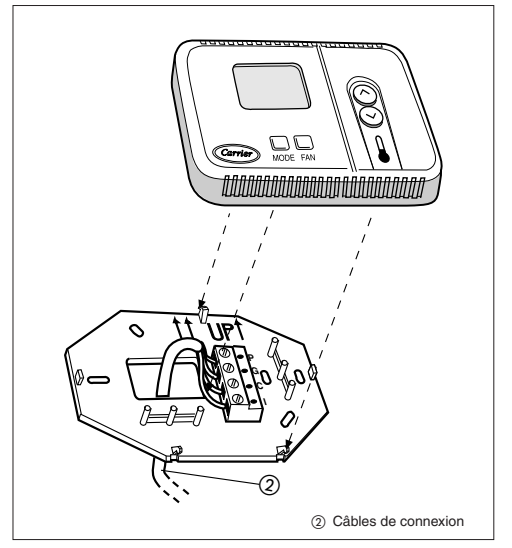

- Pousser le surplus de câble éventuel vers le mur et contre le support de montage.Si la sonde d'air va être utilisée sur le Room Controller 2, étancher le trou du mur afin d'empêcher les fuites d'air qui pourraient compromettre le fonctionnement de la sonde.
- Enclencher la charnière avec la base du Room Controller 2.

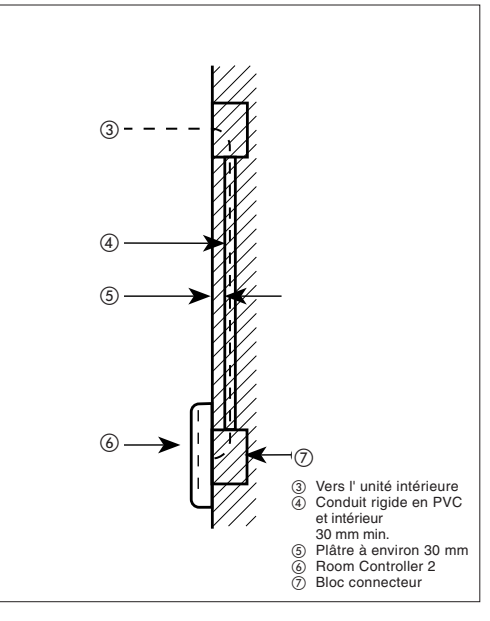

Les branchements électriques et configuration du Room Controller 2 FRANÇAIS

Câblage du Room Controller 2 au panneau électrique HDB.

AVERTISSEMENT: Avant de brancher le Room Controller, déconnecter toutes les sources d'énergie de l'unité destinée à alimenter en énergie le Room Controller. Une décharge électrique pourrait provoquer des blessures graves ou la mort.

Matériel de câblage nécessaire (fourni par l'installateur)

- 1 petit tournevis
- 4 x 0,5 mm<sup>2</sup> câbles multiples à double isolation. Type recommandé: H03VV-F.

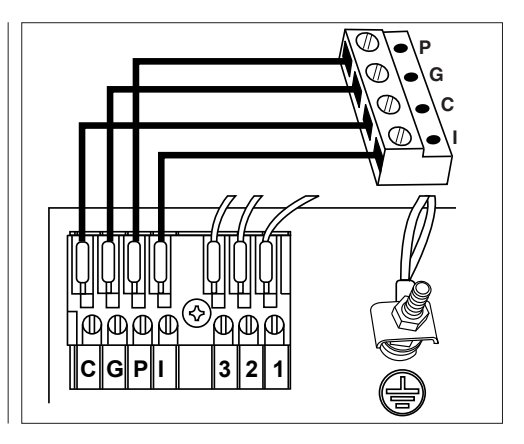

## Configuration de la commande et du système

- Eteindre la commande CRC2.
- Pour accéder au menu de configuration, maintenir pressé le bouton MODE pendant au moins 5 secondes, avec la commande CRC2 éteinte.

L'article «10», qui représente le premier article affichable et configurable, sera affiché.

- Pour contrôler la valeur de l'article 10, appuyer sur le bouton MODE. Appuyer sur les touches UP ou DOWN pour changer la valeur. Appuyer sur le bouton MODE pour valider la sélection. L'article 10 apparaîtra de nouveau sur l'écran.
- Pour afficher ou modifier les articles suivants, appuyer sur les touches UP ou DOWN jusqu'à l'affichage de l'article souhaité.

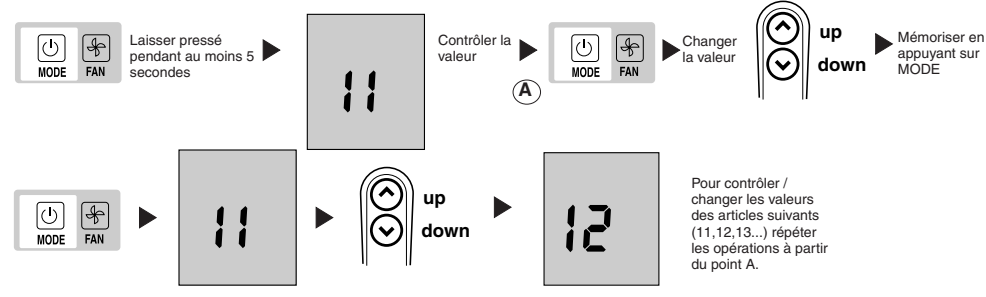

 Appuyer sur MODE pour afficher la valeur et la changer à l'aide des touches UP ou DOWN.

Répéter cette opération pour les autres articles.

- Valider le changement de valeur en appuyant sur le bouton MODE, autrement la valeur ne sera pas mémorisée.
- Pour sortir du menu appuyer sur le bouton FAN ou attendre 10 secondes sans appuyer sur aucun bouton.
- Les valeurs paramétrables sont indiquées dans le tableau.
   Les valeurs programmées à l'usine sont celles soulignées dans la colonne « Valeurs ».

### Tableau de configuration pour les unités HDB

| Article | Valeur                                         | Description                                                                                                    |
|---------|------------------------------------------------|----------------------------------------------------------------------------------------------------|
| 10      | <u>н</u><br>G                                  | Chauffage/Rafraïchissement à distance<br>Seul rafraîchissement à distance                                                                                                    |
| 11      | On<br><u>OFF</u>                               | Thermistor Override Ambiant Actif<br>Contrôle et affichage de la température de l'air ambiant sur la commande CRC à 2 VOIES<br>Thermistor Override Ambiant Inactif<br>Affichage de la température de l'air ambiant de contrôle sur la commande CRC à 2 VOIES à partir de la FCU |
| 12      | °C<br>°F                                       | Températures affichées en degrés C<br>Températures affichées en degrés F                                                                                                    |
| 13      | 10 – 50 : 10° - 50°C<br>50 – 122 : 50° - 122°F | Le point de consigne chauffage maximum (en Degrés C ou F est déterminé par la configuration 12 ci-dessus)<br>Valeur par défaut : 32°C ou 90°F                                                                                                    |
| 14      | 10 – 50 : 10° - 50°C<br>50 – 122 : 50° - 122°F | Le point de consigne refroidissement minimum (en Degrés C ou F est déterminé par la configuration 12 ci-dessus)<br>Valeur par défaut : 17°C ou 63°F                                                                                                    |

## Configuration du Room Controller 2, dépistage des problèmes de fonctionnement

Les unités sont configurées à l'usine. En cas de contrôle ou de changement par l'installateur, suivre les instructions :

- Contrôler tous les câblages électriques (instructions et schémas de câblage)
- Le CRC éteint, appuyer simultanément sur les boutons UP et DOWN pendant plus de 5 secondes.
- Après 5 secondes, le code « 20 » s'affiche sur le display.
- Appuyer sur MODE pour vérifier ou changer cette valeur de paramétrage à l'aide des boutons UP et DOWN.
- Appuyer sur le bouton FAN pour communiquer à l'unité la nouvelle configuration ; l'unité confirme la réception des nouvelles valeurs.
- Appuyer sur MODE pour faire défiler tous les articles disponibles comme indiqué dans le tableau ci-dessous.

#### Note:

Après 30 secondes sans qu'aucun bouton soit pressé, la commande quitte automatiquement le mode de configuration et la procédure devra être répétée dès le début.

| Article                         | #  | Valeur                 | Description                                                                                                    |
|---------------------------------|----|------------------------|----------------------------------------------------------------------------------------------------|
| Cold draft capteur              | 20 | $\frac{1}{0}$          | Capteur cold draft installé<br>Capteur cold draft non installé                                                                                     |
| Adresse CCN                     | 21 | 1 – 199                | Adresse CCN                                                                                                    |
| Options résistances électriques | 22 | 0<br>1<br>2<br>3 - 199 | non installé<br>Basse puissance sans accélérateur de chauffage<br>Basse puissance avec accélérateur de chauffage<br>haute puissance                |
| Zone morte                      | 23 | 1<br>2-6<br>6          | L'unité utilise uniquement les valeurs de 2 à 6<br>De 2 à 6<br>> 6 est égal à 6                                                                    |
| Off/ECO                         | 24 | 0<br>1                 | En éteignant l'unité OFF, celle-ci est effectivement éteinte seule<br>protection antigel active<br>En éteignant l'unité OFF le mode ECO est actif. |

## <u>Au cas où</u>

Les codes d'erreurs suivants s'affichent sur le display à proximité de la température:

| Code | Description                                    |
|------|------------------------------------------------|
| A1   | Alarme sonde température de l'air              |
| A2   | Interruption de communication avec le terminal |
| A3   | Alarme terminal                                |

A1: Cette alarme s'active si la sonde détecte une température inférieure à 17°C ou supérieure à 63°C pendant plus de 15 secondes. L'alarme est désactivée après que la valeur de température est retournée dans les limites pendant une période supérieure à 15 secondes.

- A2: Cette alarme s'active si la commande ne communique pas avec le terminal pour 5 messages consécutifs. La commande est en fonction même en cas d'erreur et l'alarme est désactivée dès que la commande reçoit un message de réponse du terminal.
- A3: Cette alarme s'active chaque fois le terminal transmet un signal d'alarme à la commande (pour plus d'info sur les alarmes, se rapporter aux instructions de la Commande sur l'unité). La commande est en fonction même en cas d'erreur et l'alarme est désactivée dès que la cause de l'alarme du terminal est détectée et réparée.

| Symptôme                                                                                                    | Cause possible                                                                                                    | Contrôles à effectuer                                                                                                    | Solution                                                                                                    |  |
|----------------------------------------------------------------------------------------------------|----------------------------------------------------------------------------------------------------|----------------------------------------------------------------------------------------------------|----------------------------------------------------------------------------------------------------|--|
|                                                                                                    | <ol> <li>Erreur de câblage 12 volts<br/>sur le contrôle du Room Controller 2</li> </ol>                                    | 1)Vérifier que les connexions +12V<br>et GND sont reliées aux bornes<br>correspondantes du contrôle du Room<br>Controller 2.<br>Pour cela, consulter le chapitre<br>"Câblage" | Mettre l'appareil hors tension, corriger le<br>problème de câblage et remettre sous<br>tension.                                                                 |  |
| L'écran LCD est absent                                                                                        | 2) Absence d'alimentation électrique                                                                                       | <ol> <li>S'assurer que la source d'alimentation<br/>principale des unités soit branchée. La<br/>carte de commande principale devrait<br/>fonctionner normalement.</li> </ol>  | Vérifier le câblage menant au contrôle<br>du Room Controller 2, puis remettre<br>l'unité sous tension.                                                          |  |
|                                                                                                    | <ol> <li>Absence d'alimentation à 12 Volt<br/>entre P et G du bornier.</li> </ol>                                          | 1) Vérifier l'installation de la fiche J6 sur<br>la principale                                                                                                    | Mettre l'appareil hors tension, puis<br>corriger le problème de câblage et<br>remettre sous tension.                                                            |  |
| La tension de +12 volts appliquée au<br>Room Controller 2 est correcte, mais ce<br>dernier ne fonctionne pas. | 1) Le Room Controller 2 est endommagé                                                                                      |                                                                                                    | Remplacer le dispositif de contrôle<br>du Room Controller 2 et rétablir<br>l'alimentation.                                                                      |  |
| L'affichage ne s'actualise pas malgré<br>les données transmises par l'unité<br>intérieure.                    | <ol> <li>Le câble de connexion de l'unité<br/>au Room Controller2 est coupé ou<br/>branché de façon incorrecte.</li> </ol> | 1) Vérifier la connexion sur le J2 de<br>l'unité et sur le CRC2 connecteur<br>« I ».                                                                                          | Après avoir coupé l'alimentation<br>secteur, éliminer le problème de<br>câblage et reconnecter l'alimentation<br>secteur.                                       |  |
| L'icône A apparaît sur l'écran. Aucun<br>bouton n'est activé.                                                 | 1) Une autre interface interfère avec la<br>ligne de communication du CRC2.                                                | 1) Vérifier si la carte des diodes est<br>connectée.                                                                                                    | Déconnecter la carte des diodes. Pour<br>les unités Cassette, effectuer l'opération<br>en déconnectant le connecteur noir<br>situé sous le filtre de la grille. |  |

## Installationshandbuch

Diese Kontrolleinheit funktioniert mit allen Hydronischen Innengeräten.

## Inhalt

| Inhalt                          | Seite |
|---------------------------------|-------|
| Aussehen und Display            | 2     |
| Allgemeine Informationen        | 3     |
| Wahl des Installationsorts      | 3     |
| Installation                    | 4     |
| Elektroanschlüsse               | 5     |
| Room Controller 2-Konfiguration | 5/6   |
| Störungsermittlung              | 6     |

### **INSTALLATIONSDIAGRAMM**

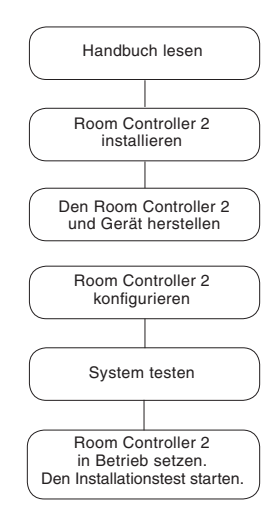

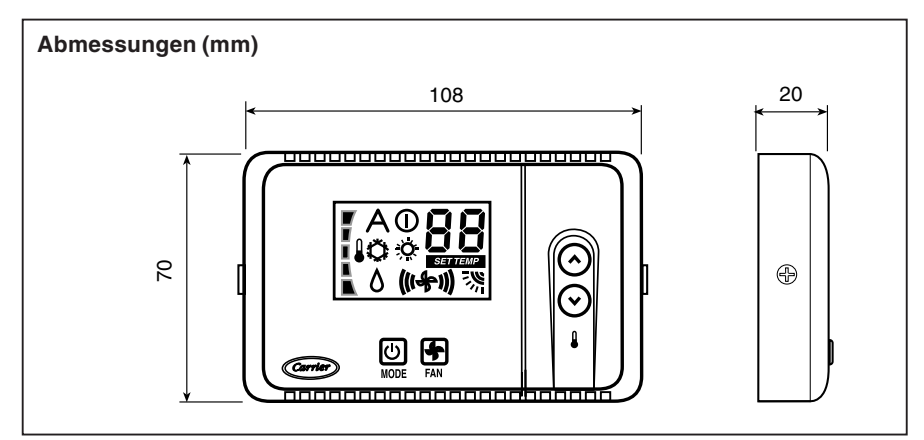

# Aussehen und Display

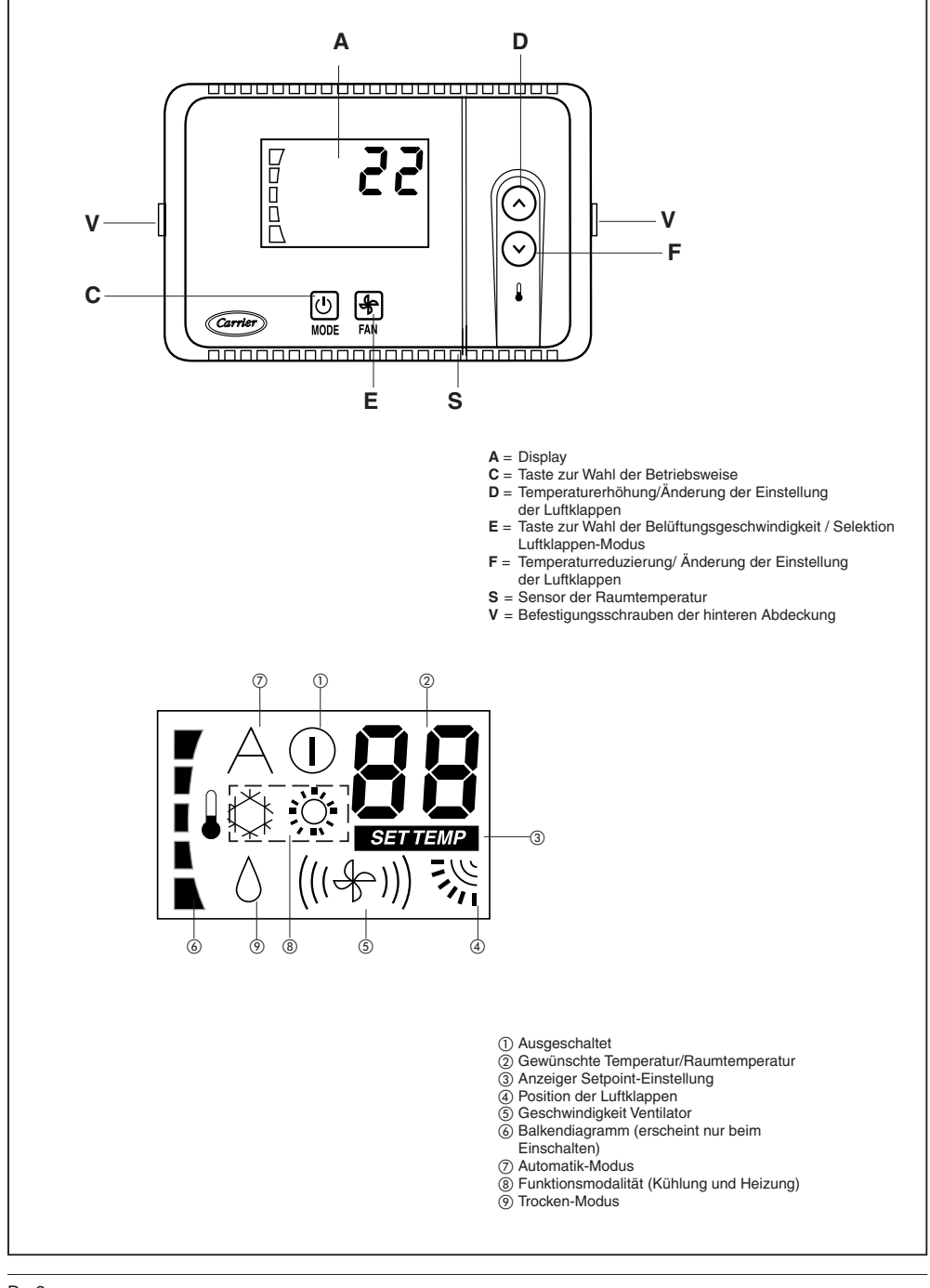

# HDB - Carrier Room Controller 2 Allgemeine Informationen

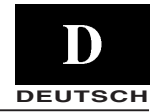

#### WICHTIG:

Lesen Sie dieses Handbuch sorgfältig durch, bevor Sie das Gerät einschalten.

- Die Reihenfolge des Installationsdiagramms befolgen, um eine problemlose Installation zu gewährleisten. Diese darf nur von einem Fachinstallateur vorgenommen werden.
- Sämtliche national gültigen Sicherheitsvorschriften befolgen. Sich vergewissern, daß ein korrekt dimensioniertes und angeschlossenes Erdungskabel installiert worden ist.
- Nach der Installation den Gerätebetrieb prüfen und dem Besitzer sämtliche Systemfunktionen erklären.
- Dem Besitzer dieses Handbuch übergeben, so daß er es bei periodischen Wartungsarbeiten zu Rate ziehen kann.
- Das Verpackungsmaterial entsprechend den örtlichen Vorschriften entsorgen.
- Bei Nichteinhaltung der Installationsanweisungen lehnt der Hersteller jede Verantwortung ab, und die Garantieleistung entfällt.
- Sich vergewissern, daß keine durch unsachgemäßen Transport oder unsachgemäße Handhabung bedingten Schäden entstanden sind. Falls ja, machen Sie Ihre Ansprüche bei der Speditionsfirma geltend. Beschädigte Geräte dürfen nicht installiert bzw. verwendet werden.
- Im Falle von Störungen das Gerät ausschalten, die Netzstromversorgung abtrennen und sich mit einem Kundendienstfachmann in Verbindung setzen.

### Versorgung

Der Room Controller 2 braucht keine Batterie und ist energiesparend. Für korrekten Betrieb braucht er **12 VDC** Gleichstrom, der leicht vom Gerät geliefert werden kann, an das er angeschlossen ist. Ohne einen solchen Anschluß kann der Room Controller 2 nicht funktionieren.

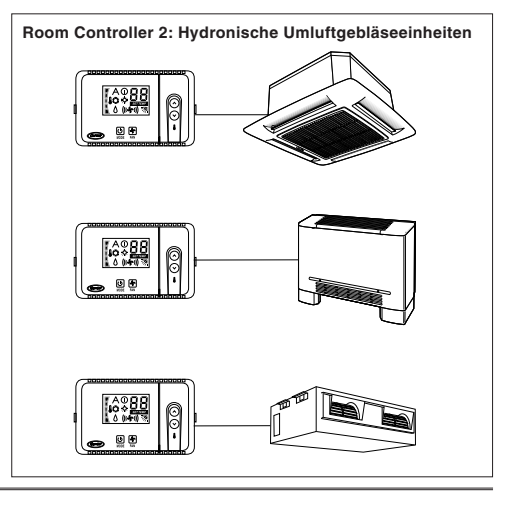

## Wahl des Installationsortes

### Installation des Room Controllers 2

Das CRC2 kann nur, wenn es sich um ein Gerät mit Gebläseschrank handelt, direkt auf der Maschine installiert werden.

Andernfalls, unter Beachtung folgender Angaben, an der Wand montieren:

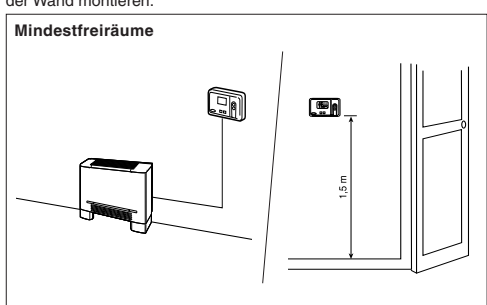

Bei Befestigung an der Wand muß der Room Controller 2 wie folgt montiert werden:

- Im selben Bereich, in dem sich das Gerät befindet, vorzugsweise an einer internen Trennwand.
- Zirka 1,5 m vom Boden entfernt.
- In einem Wandbereich, in denen sich keine Rohre oder Kanäle befinden.

Wird der Innenluftsensor gewählt, darf der Room Controller 2 NIE wie folgt montiert werden:

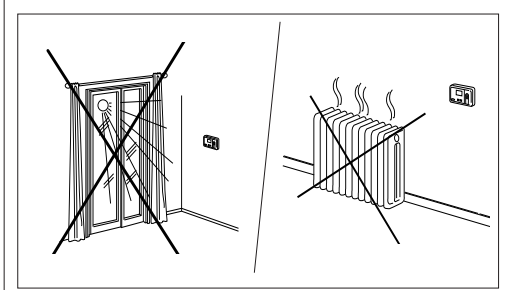

- In der N\u00e4he eines Fensters, an einer Au\u00d3enwand oder in der N\u00e4he einer T\u00fcr, die nach drau\u00d3en f\u00fchrt.
- Direktem Sonnenlicht oder der Wärme einer Lampe oder eines Kamins ausgesetzt oder in der Nähe von Wärme ausstrahlenden Gegenständen, da dies zu falschen Anzeigen führen kann.
- In der N\u00e4he von oder direkt in der ausgeblasenen Heizungsoder K\u00fchlungs-Zuluft.
- In Bereichen mit schlechter Luftumwälzung, wie hinter einer Tür oder in einem Erker.
- Maximale Kabellänge: 150 m

# HDB - Carrier Room Controller 2 Installation

### Montage

ACHTUNG:

Vor der Installation des Room Controllers 2 das Gerät, das den Room Controller 2 versorgt, ausschalten. Elektrische Schläge können zu Verletzungen führen oder sogar tödlich sein. Es ist nicht möglich, mehr als eine Benutzerschnittstelle an jede einzelne Maschine anzuschließen. Für den korrekten Betrieb des Room Controller 2 die eventuelle LED-Platine trennen.

• Die Stromversorgung zum Gerät ausschalten.

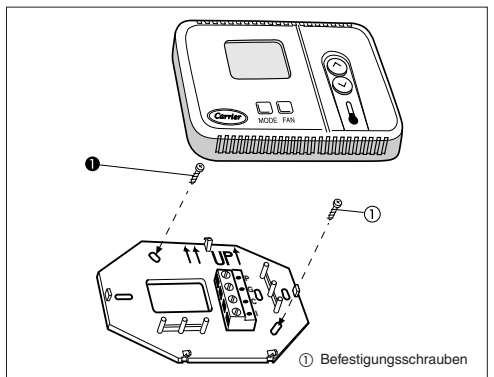

 Die hintere T
ür des Room Controllers 2 (Montagebasis) öffnen, um die L
öcher zur Befestigung an der Wand zug
änglich zu machen.

Um die Montage zu erleichtern, kann auch die Montagebasis entfernt werden (vorsichtig am Scharnier aufklappen, um die Montagebasis von den übrigen Teilen des Room Controllers 2 zu trennen).

 Die Kabel des Room Controllers 2 durch das große Loch in der Montagebasis führen.

Die Montagebasis an der Wand ausrichten (dies ist nur aus ästhetischen Gründen erforderlich; der Room Controller 2 braucht nicht gerade zu sein, um zu funktionieren) und die Wand durch die beiden Montagelöcher markieren.

- An der Markierung zwei 5-mm-Löcher in die Wand bohren.
- Die Montagebasis (UP<sup>†</sup>) mit den mitgelieferten beiden Schrauben und Dübeln an der Wand befestigen (falls erforderlich, sind für die sichere Montage zusätzliche Verankerungslöcher vorgesehen).
   Sicherstellen, daß alle Kabel durch das Loch der Montagebasis geführt werden.
- Länge und Führung jedes Kabels zur korrekten Klemme im Anschlußblock auf der Montagebasis anpassen; zusätzlich 6 mm Kabel vorsehen. (Nur 6 mm je Kabel abisolieren, um zu verhindern, daß sich nebeneinander liegende Kabel bei der Verbindung kurzschließen).

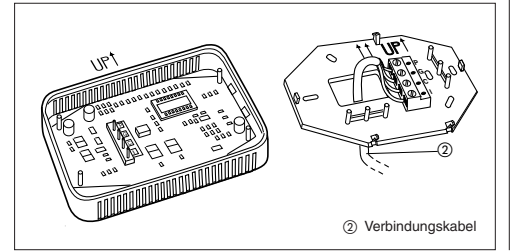

 Die zusammengehörigen Gerätekabel an die korrekten Klemmen auf dem Klemmblock anschließen. Für korrekten Betrieb des Room Controllers 2 müssen sowohl Versorgungsals auch Kommunikationskabel korrekt angeschlossen werden.

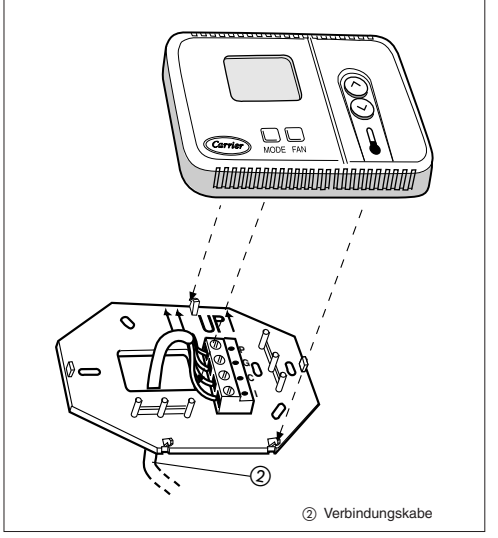

- Das überschüssige Kabel in die Wand gegen die Montagebasis drücken. Wird der auf dem Room Controller 2 befindliche Luftsensor verwendet, das Loch in der Wand schließen, um Luftlecks zu vermeiden, die den Sensorbetrieb beeinträchtigen könnten.
- Das Scharnier mit der Basis des Room Controllers 2 verbinden.

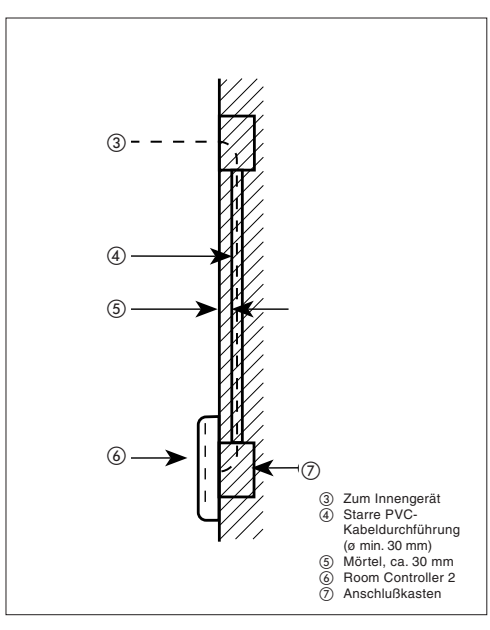

## Elektroanschlüsse und Room Controller 2 Konfiguration

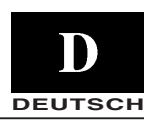

Verbindung des Room Controllers 2 an das HDB Schaltbrett

WARNUNG: Ehe der Room Controller 2 angeschlossen wird, den Strom zu dem Gerät, das den Room Controller 2 versorgt, ausschalten. Elektrische Schläge können zu Verletzungen oder sogar zum Tod führen.

Erforderliches Anschlussmaterial (vom Installateur bereitzustellen)

- 1 kleiner Schraubenzieher
- Doppeltisolierte Mehrfachleitung 4 x 0.5 mm<sup>2</sup> Empfohlener Typ: H03VV-F.

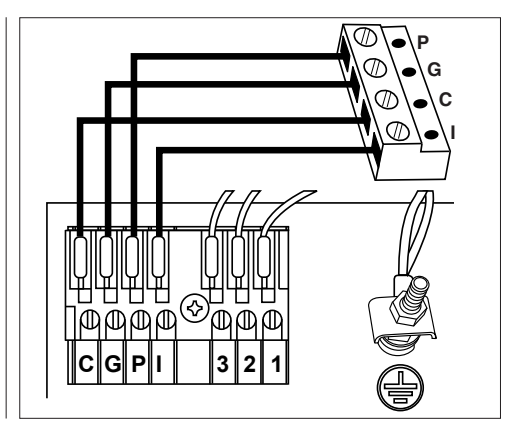

# Bedienung und Systemkonfiguration

- Die CRC2 Bedienung ausschalten.
- Um in das Konfigurationsmenü zu kommen, die Taste MODE mindestens 5 Sekunden lang bei ausgeschalteter CRC2 Bedienung gedrückt halten. Auf dem Bildschirm wird "10" angezeigt, was die erste anzeigbare und konfigurierbare Option darstellt.
- Um den Wert der Option 10 zu kontrollieren, muss man auf MODE drücken. Um diesen Wert zu verändern, muss man die Tasten UP oder DOWN drücken. Die Taste MODE drücken, um die Auswahl zu bestätigen. Jetzt wird das Display erneut die Option 10 anzeigen.
- Um die folgenden Optionen anzuzeigen und abzuändern, UP oder DOWN bis zur gewünschten Option drücken.

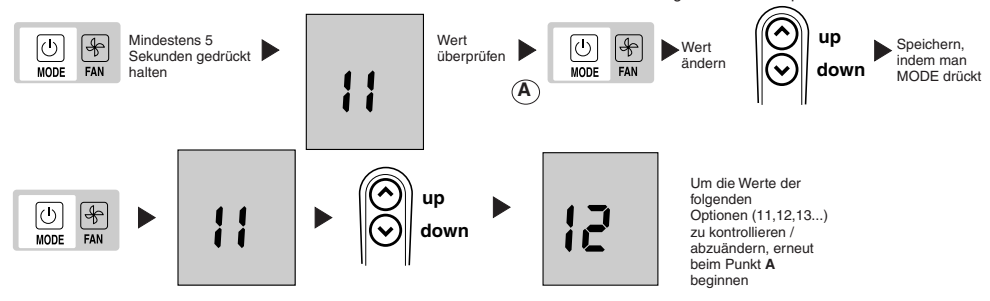

- MODE drücken, um den Wert anzuzeigen und diesen mit UP oder DOWN abzuändern. Bei den anderen Optionen in gleicher Weise vorgehen.
- Um die bei einem Wert durchgeführte Änderung zu bestätigen, stets die Taste MODE drücken, ansonsten geht die Änderung verloren.
- Um das Menü zu verlassen, die Taste FAN drücken oder 10 Sekunden warten ohne eine Taste zu betätigen.
- Die konfigurierbaren Werte sind in der Tabelle aufgeführt. Alle im Werk eingestellten Werte sind innerhalb der Spalte "Wert" unterstrichen.

## Konfigurationstabelle für das Gerät HDB

| Pos. | Wert                                                                    | Beschreibung                                                                                                    |
|------|-------------------------------------------------------------------------|----------------------------------------------------------------------------------------------------|
| 10   | Н<br>G                                                                  | Fernheizung/-kühlung<br>Nur Fernkühlung                                                                                                    |
| 11   | On<br>OFE                                                               | Raum Thermistor Übersteuerung ist aktiv<br>Steuerung und Anzeige der Raumlufttemperatur über 2-Wege CRC Steuerung<br>Raum Thermistor Übersteuerung ist inaktiv<br>Anzeige der zu steuernden Raumlufttemperatur über 2-Wege Steuerung CRC der FCU |
| 12   | °E<br>°F                                                                | Temperaturanzeige in Grad Celsius<br>Temperaturanzeige in Grad Fahrenheit                                                                                                    |
| 13   | 10 – 50 : 10° - 50°C<br>50 – 122 : 50° - 122°F                          | Maximale Heißlufttemperierung (in C oder F ist von "12" festgelegt, Konfiguration s. o.)<br>Default-Wert: 32°C oder 90°F                                                                                                    |
| 14   | 10 – 50 : 10° - 50°C<br>50 – 122: 50° - 122°F                           | Mindestheißlufttemperierung (in C oder F ist von "12" festgelegt, Konfiguration s. o.)<br>Default-Wert: 17°C oder 63°F                                                                                                    |
| 14   | 50 - 122 : 50° - 122°F<br>10 - 50 : 10° - 50°C<br>50 - 122: 50° - 122°F | Default-Wert: 32°C oder 90°F<br>Mindestheißlufttemperierung (in C oder F ist von "12" festgelegt, Konfiguration s. o.)<br>Default-Wert: 17°C oder 63°F                                                                                           |

# HDB - Carrier Room Controller 2 Room Controller 2 Konfiguration, Störungsermittlung

Die Geräte werden im Werk konfiguriert. Im Falle von Kontrolle oder Änderung sollte der Installateur die folgenden Anweisungen befolgen:

- . Alle Stromanschlüsse kontrollieren (Anleitungen und Kabeldiagramme).
- . Die CRC2 Bedienung ausschalten, die UP und DOWN Tasten länger als 5 Sekunden gleichzeitig gedrückt halten.
- . Nach 5 Sekunden wird der Code "20" angezeigt.
- . Die MODE Taste drücken, um den Einstellungswert zu kontrollieren oder zu ändern, indem man die Tasten UP und DOWN benutzt.
- Die FAN Taste drücken, um die neue Konfiguration auf das Gerät zu übertragen; der Empfang der neuen Werte wird vom Gerät bestätigt.
- . MODE drücken, um alle verfügbaren Optionen zu scrollen, so wie in der nachstehenden Tabelle gezeigt.

Hinweis: Wenn 30 Sekunden vergangen sind, ohne dass irgendeine Taste gedrückt wurde, verlässt die Bedienung automatisch den Konfigurationsmodus und die Prozedur muss neu gestartet werden.

| Pos.                             | #  | Wert                   | Beschreibung                                                                                                    |
|----------------------------------|----|------------------------|----------------------------------------------------------------------------------------------------|
| Cold draft Sensor                | 20 | $\frac{1}{0}$          | Colddraft Sensor installiert<br>Colddraft Sensor nicht installiert                                                                                                    |
| CCN-Adresse                      | 21 | 1 – 199                | CCN-Adresse                                                                                                    |
| Elektrische Widerstands-optionen | 22 | 0<br>1<br>2<br>3 - 199 | Nicht installiert<br>Geringe Leistung ohne Heizkraftverstärker<br>Geringe Leistung mit Heizkraftverstärker<br>Hohe Leistung                                                            |
| Unempfindlichkeit                | 23 | 1<br>2-6<br>6          | Das Gerät benutzt nur die Wert von 2 bis 6<br>Von 2 bis 6<br>> 6 entspricht 6                                                                                                    |
| Aus / ECO                        | 24 | 0<br>1                 | Ausschalten des Geräts Aus, das Gerät ist vollständig ausgeschaltet<br>(nur die Frostschutzfunktion bleibt aktiv)<br>usschalten des Geräts Aus, wobei der ECO-Modus aktiv bleiben kann |

## Störungsermittlung

Die folgenden Fehlercodes werden neben der Temperatur angezeigt:

| Code | Beschreibung                        |
|------|-------------------------------------|
| A1   | Alarm Lufttemperatursensor          |
| A2   | Kommunikation mit Terminal verloren |
| A3   | Alarm Terminal                      |

- A1: Dieser Alarm startet, wenn der Sensor eine niedrigere Temperatur als -17°C oder eine höhere als 63°C über 15 Sekunden lang erfaßt. Der Alarm stoppt, wenn der Temperaturwert für mehr als 15 Sekunden innerhalb der Grenzwerte zurück geht und bleibt.
- A2: Dieser Alarm startet, wenn die Steuerung für 5 aufeinanderfolgende Meldungen nicht mit dem Terminal kommuniziert. Die Bedienung arbeitet auch im Falle von Störung und der Alarm stoppt sobald er die Antwort vom Terminal erhält.
- A3: Dieser Alarm startet jedes mal, wenn das Terminal eine Alarmmeldung zu der Bedienung sendet (für weitere Details über die Alarme beziehen Sie sich auf die Anleitungen der Bedienung auf der Maschine). Die Bedienung arbeitet auch im Falle von Störung und der Alarm stoppt sobald die Ursache für den Alarm des Terminals gefunden und repariert wurde.

| Anzeichen                                                                                                    | Mögliche Ursache                                                                                                    | Durchzuführende Prüfungen                                                                                                    | Lösung                                                                                                    |
|----------------------------------------------------------------------------------------------------|----------------------------------------------------------------------------------------------------|----------------------------------------------------------------------------------------------------|----------------------------------------------------------------------------------------------------|
| Keine Flüssigkristall-Anzeige                                                                                          | 1) Inkorrekte Verkabelung der<br>Versorgungsleitung (+12V) am<br>Room Controller 2                                        | <ol> <li>Sich vergewissern, daß +12V<br/>und GND an die korrekten<br/>Room Controller 2 - Klemmen<br/>angeschlossen sind. Auf den<br/>Abschnitt über die Verdrahtung<br/>Bezug nehmen.</li> </ol> | Nach Abschalten des Stroms, den An-<br>schluss reparieren und den Strom wie-<br>der einschalten                                 |
|                                                                                                    | 2) Keine Stromversorgung                                                                                                  | <ol> <li>Sicherstellen, daß die<br/>Netzversorgung des Geräts<br/>angeschlossen ist. Die Haupt-<br/>Regelplatine sollte normal<br/>funktionieren.</li> </ol>                                      | Nach Überprüfung der Verkabelung am<br>Room Controller 2 den Strom wieder<br>einschalten                                        |
|                                                                                                    | 3)Es fehlt die 12-V-Versorgung<br>zwischen P und G des Klemmbretts                                                        | 1)Die Installation des Steckers J6 an<br>der Haupt-Regelplatine prüfen.                                                                                                    | Nach Abschalten des Stroms, die Ver-<br>kabelung reparieren und den Strom<br>wieder einschalten                                 |
| Das Gerät funktioniert nicht, auch<br>wenn +12V an den korrekten Klemmen<br>am Room Controller 2 angeschlossen<br>ist. | <ol> <li>Die Room Controller 2-Regelung<br/>ist beschädigt.</li> </ol>                                                    |                                                                                                    | Die Room Controller 2 -Regelung erset-<br>zen und den Strom wieder einschalten.                                                 |
| Das Display aktualisiert sich nicht mit<br>den diesem vom Innengerät gesende-<br>ten Daten.                            | <ol> <li>Das Anschlusskabel vom Gerät zum<br/>Room Controller2 ist unterbrochen<br/>oder falsch angeschlossen.</li> </ol> | <ol> <li>Die Verbindung bei J2 des Gerätes<br/>und am CRC2 Verbinder "I" über-<br/>prüfen.</li> </ol>                                                                                             | Nach Unterbrechen der Stromzufuhr,<br>das Problem in der Verkabelung kor-<br>rigieren und die Stromzufuhr wieder<br>herstellen. |
| Das Display zeigt das Symbol A an.<br>Keine Taste ist operativ.                                                        | 1)Eine andere Schnittstelle stört die<br>Kommunikationsleitung des CRC2.                                                  | 1)Prüfen, ob die LED-Platine ange-<br>schlossen ist.                                                                                                    | Die LED-Platine abtrennen. Bei dem<br>Kassettengerät trennen Sie die schwar-<br>ze Verbindung unter dem Filter ab.              |

## Manual de instalación

Este dispositivo de control funciona con todos las unidades internas hidrónicas.

#### Índice Página Aspecto y display..... 2 Informaciones generales ..... 3 Elección del lugar de instalación ..... 3 Instalación..... 4 Conexiones eléctricas 5 Configuración del Room Controller 2 ..... 5/6Localización de averías ..... 6

### SECUENCIA DE OPERACIONES DE INSTALACIÓN

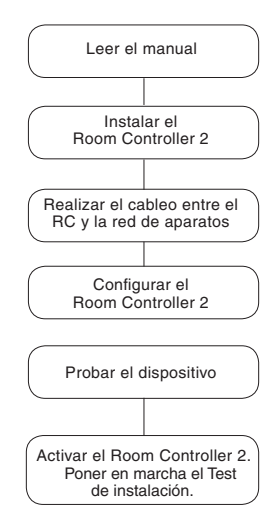

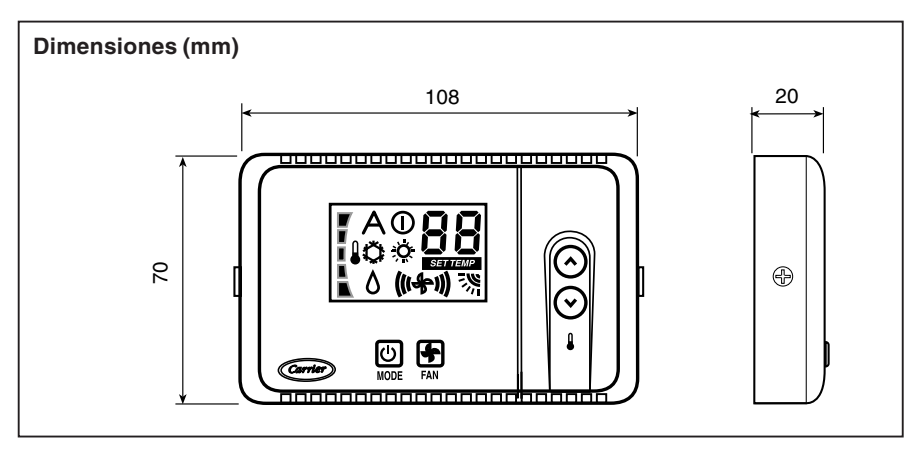

## HDB - Carrier Room Controller 2 Aspecto y display

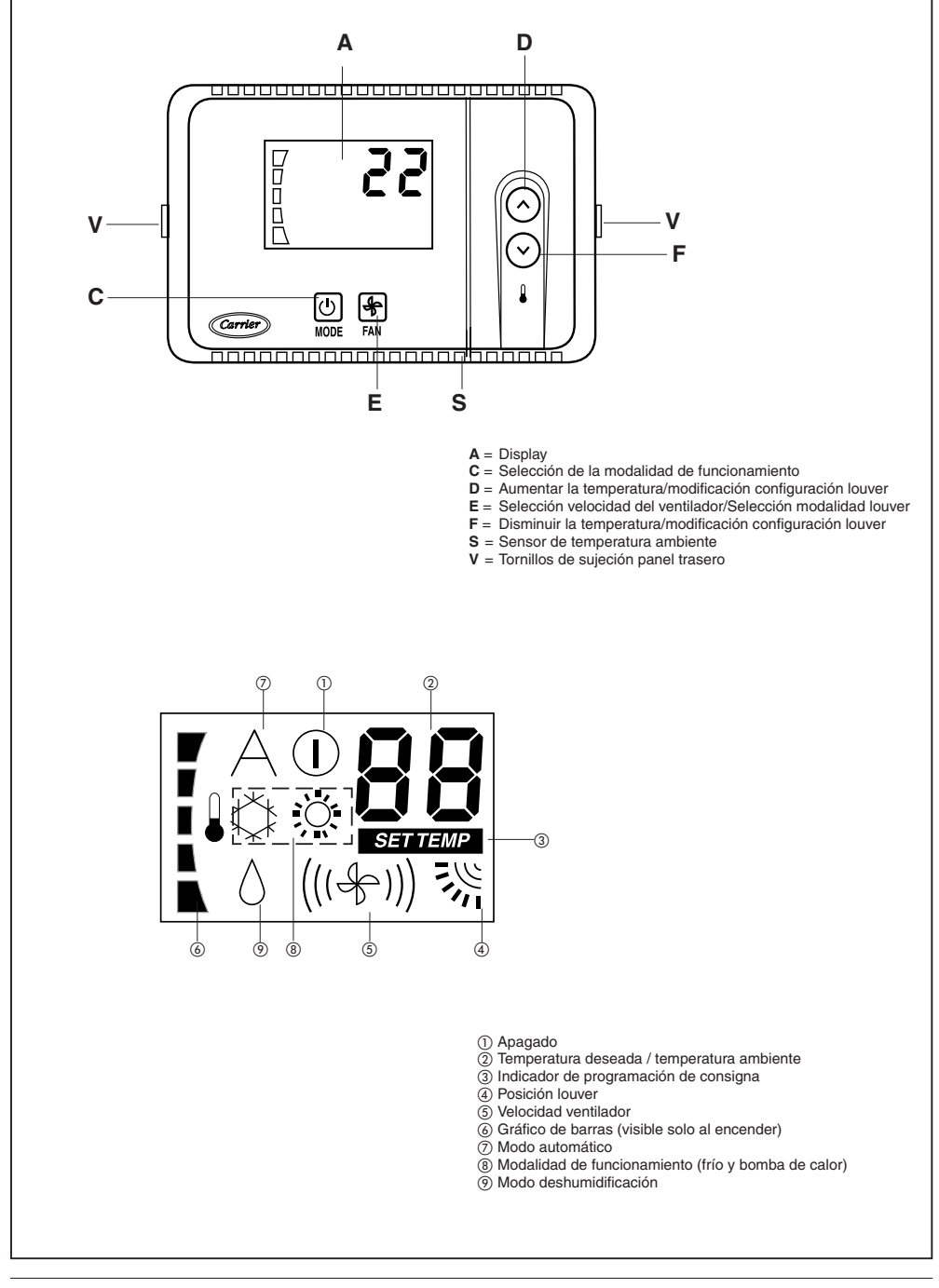

## Informaciones generales

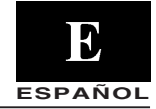

#### IMPORTANTE:

Leer atentamente este manual de instrucciones antes de iniciar la instalación del aparato.

- Para una instalación sin problema, es importante que la colocación y conexión se hagan por parte de un instalador especializado siguiendo el orden de operaciones aquí indicado.
- Respetar las prescripciones de las normas nacionales vigentes en materia de seguridad, prever una conexión de puesta a tierra de tamaño adecuado.
- Después de la instalación, efectuar una prueba completa del equipo y explicar al usuario todas las funciones del mismo.
- Entregar este manual al usuario para su consulta durante las futuras operaciones de mantenimiento.
- Eliminar el material de embalaje de acuerdo con las normativas locales.
- El fabricante se exime de cualquier responsabilidad y anula cualquier garantía en caso de inobservancia de las instrucciones de instalación.
- Inspeccionar el aparato a su llegada para localizar los daños eventuales causados por el transporte o por un manejo incorrecto; en tal caso, dirigir inmediatamente la reclamación procedente a la compañía de transportes.
- En caso de mal funcionamiento, apagar el aparato, desenchufarlo de todos los suministros de energía y dirigirse a un técnico de reparación especializado.

### Suministro eléctrico

El Room Controller 2 no precisa baterías y gasta poca energía. Para funcionar correctamente, se debe alimentar a **12 VDC**; esta tensión se puede tomar fácilmente de una de las unidades. Si no, el Room Controller 2 no podrá funcionar.

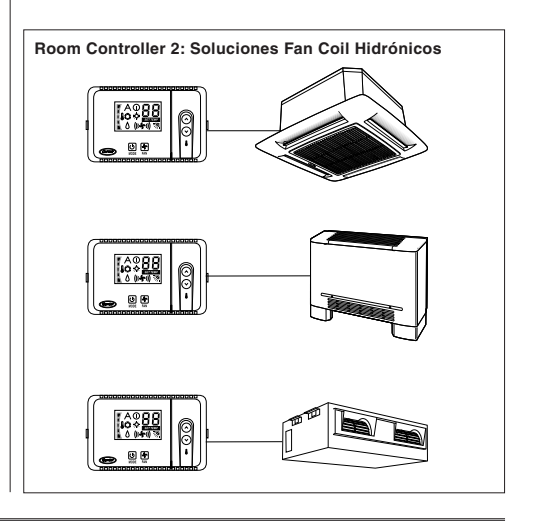

## Selección del lugar

### El lugar de instalación del Room Controller 2

El CRC2 solamente puede ser instalado a bordo del equipo en la unidad Armario Fan Coil.

En los demás casos, se montará en la pared siguiendo las indicaciones a continuación.

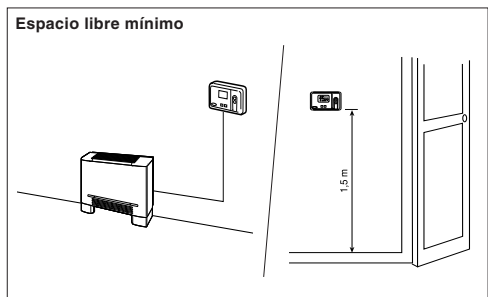

En caso de aplicación en la pared, el Room Controller 2 debe estar montado:

- En la misma zona en que se encuentra la unidad, preferiblemente en un tabique interior.
- A 1,5 m del suelo aproximadamente.
- · En una sección de pared que no contenga cañerías o tubos.

Si la sonda de aire interena ha sido seleccionada, el dispositivo  $\ensuremath{\text{NO}}$  se deberá montar:

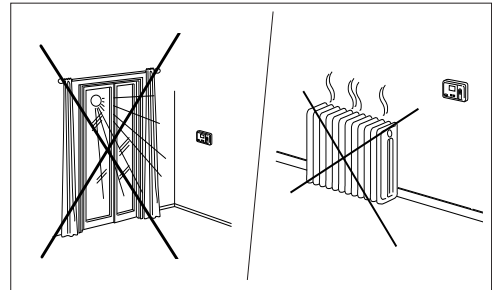

- A proximidad de una ventana, en una pared exterior o cerca de una puerta que lleve hacia el exterior.
- Expuesto directamente a la luz del sol o al calor de una lámpara, del sol, de una chimenea u otro aparato que irradie calor, ya que podrían producirse errores de lectura.
- A proximidad o bajo la influencia directa de un flujo de aire o en el área de acción de un aparato de calefacción o de refrigeración.
- En lugares poco aireados, como por ejemplo detrás de una puerta o en un nicho.
- · Longitud máxima del cable: 150 m.

# HDB - Carrier Room Controller 2 Instalación

### Montaje

### ADVERTENCIA:

Antes de instalar el Room Controller 2, desconectar todas las fuentes de energía de la unidad destinada a suministrar corriente al Room Controller 2. Una sacudida eléctrica podría provocar heridas graves u ocasionar la muerte. No es posible conectar más de una interfaz de usuario a un mismo aparato. Para el funcionamiento correcto del Room Controller 2, desconectar en su caso la tarjeta de diodos.

### Desconectar la unidad de todas las fuentes de suministro.

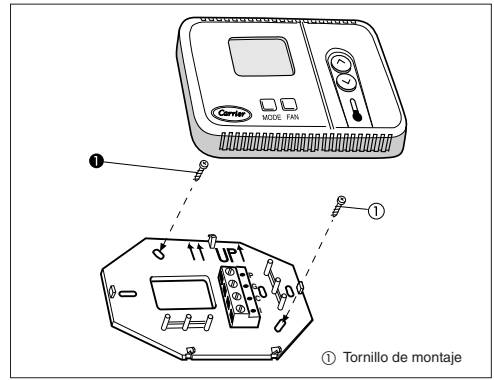

 Abrir la base trasera de montaje para acceder a los agujeros de fijación.

Para simplificar el ensamblaje, se puede quitar la base (desenganchar lentamente la bisagra para separar el soporte de montaje de la caja del Room Controller 2).

- Introducir los cables del Room Controller 2 por el orificio grande de la base de montaje. Colocar el soporte bien recto contra el muro (por razones puramente estéticas, ya que el Room Controller 2 no necesita estar nivelado para funcionar correctamente) y hacer dos marcas en la pared a través de los 2 agujeros de montaje.
- · Taladrar dos agujeros de 5 mm en los puntos marcados.
- Fijar el soporte de montaje (UP) a la pared mediante los 2 tornillos y las placas de anclaje suministrados (posibilidad de hacer agujeros de anclaje adicionales en caso de necesidad para más seguridad) y comprobar que todos los hilos están insertados en el agujero del soporte de montaje.
- Ajustar la posición y el recorrido de cada cable para que alcance al borne correspondiente del bloque terminal situado en el soporte, desguarneciendo solamente 6 mm de hilo (quitar sólo 6 mm de vaina aislante al fin de impedir que los hilos se cortocircuiten al estar enchufados).

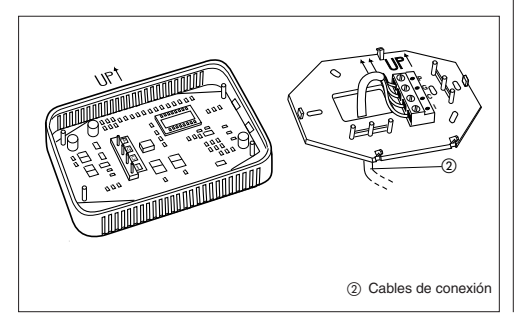

 Acoplar los cables con el borne correspondiente del bloque terminal y conectarlo. Para que el Room Controller funcione, es necesario que los cables de suministro y de comunicación estén conectados correctamente.

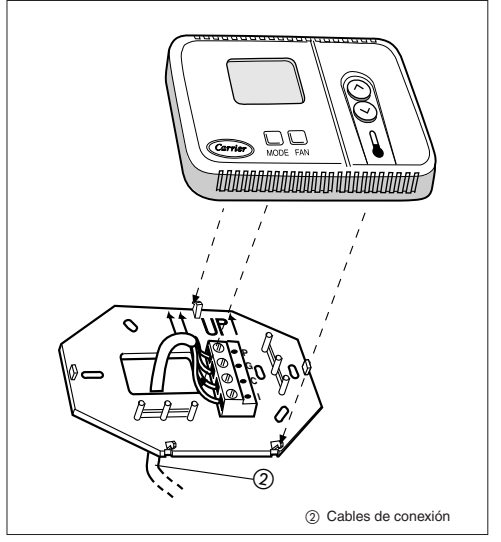

- Empujar el cable sobrante hacia la pared contra el soporte de montaje. Si se va a utilizar la sonda de aire del Room Controller 2, tapar el agujero de la pared al fin de impedir cualquier fuga de aire que pudiera comprometer el funcionamiento de la sonda.
- Acoplar el gozne con la base del Room Controller 2.

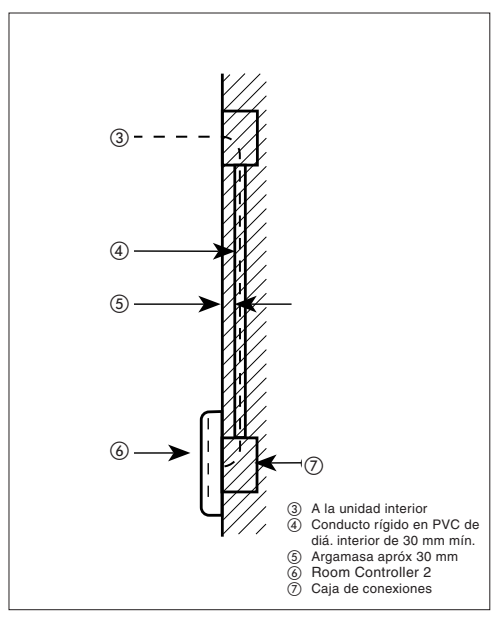

## Conexiones eléctricas y configuración del Room Controller 2

ESPAÑOL

Conexión del Room Controller 2 al cuadro eléctrico HDB.

### ADVERTENCIA:

Antes de enchufar el Room Controller 2, desconectar todas las fuentes de energía de la unidad destinada a alimentar al Room Controller 2. Una sacudida eléctrica podría provocar heridas graves u ocasionar la muerte.

Material de cableo necesario (suministrado por el instalador)

- 1 destornillador pequeño.
- 4 x 0,5 mm<sup>2</sup> ables multiplos de doble aislamiento. Tipo recomendado: H03VV-F.

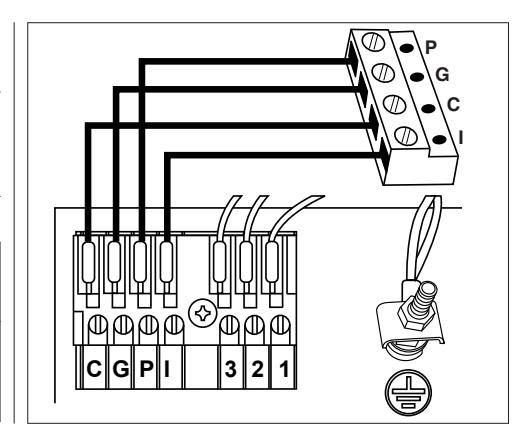

# Configuración del mando y del sistema

- Apagar el mando CRC2
- Para entrar en el menú de configuración, mantener apretado el pulsador MODE durante al menos 5 segundos consecutivos con el mando CRC2 apagado.

En pantalla aparecerá "10", que corresponde a la primera opción visualizable y configurable.

- Para controlar el valor de la opción 10, pulsar MODE. Para modificar el valor, pulsar las teclas UP ó DOWN. Apretar el pulsador MODE para convalidar la selección. El display volverá entonces a mostrar la opción 10.
- Para visualizar y modificar las opciones sucesivas, apretar UP ó DOWN hasta la opción deseada.

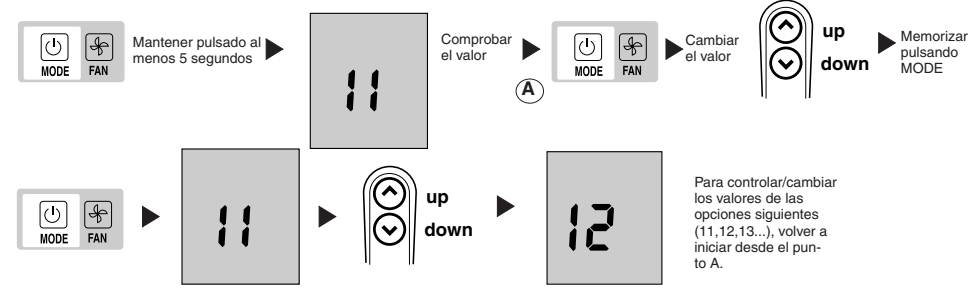

- Apretar MODE para visualizar el valor y modificarlo con UP ó DOWN. Proceder de la misma manera para las demás opciones.
- Para convalidar el cambio realizado de un valor, apretar siempre el pulsador MODE; de lo contrario el cambio se perderá.
- Para salir del menú, apretar el botón FAN o esperar 10 segundos sin pulsar ningún pulsador.
- Los valores configurables se indican en la tabla.
- Todos los valores programados de fábrica aparecen subrayados dentro de la columna "Valores".

### Tabla de configuración para las unidades HDB

| Item | Valor                                          | Descripción                                                                                                    |
|------|------------------------------------------------|----------------------------------------------------------------------------------------------------|
| 10   | <u>н</u><br>G                                  | calentamiento/refrigeración remotos<br>Remote cooling only                                                                                                    |
| 11   | On<br><u>OFF</u>                               | Override Termistor Ambiente activo<br>Control y visualización de la temperatura del aire en la habitación en el control CRC de 2 vías.<br>Override Termistor Ambiente inactivo<br>Visualización de la temperatura del aire en la habitación controlada en el CRC de 2 vías desde la FCU |
| 12   | °C<br>°F                                       | Temperaturas visualizadas en grados C<br>Temperaturas visualizadas en grados F                                                                                                    |
| 13   | 10 – 50 : 10° - 50°C<br>50 – 122 : 50° - 122°F | La consigna de máxima temperatura de bomba de calor (en grados C o F está determinada en la configuración 12 más arriba).Valor por defecto: 32° C o 90° F                                                                                                    |
| 14   | 10 – 50 : 10° - 50°C<br>50 – 122: 50° - 122°F  | Punto de referencia mínimo en modalidad de refrigeración (en grados C o F está determinada en la configura-<br>ción 12 más arriba). Valor por defecto: 17º C o 63º F                                                                                                    |

# HDB - Carrier Room Controller 2 Configuración del Room Controller 2, localización de averías

Las unidades son preconfiguradas en fábrica. En caso de verificación o modificación por parte del instalador, seguir las siguientes instrucciones:

- Verificar todas las conexiones eléctricas (instrucciones y esquemas).
- Con el CRC apagado, mantener activados contemporáneamente los pulsadores UP y DOWN por más de 5 segundos
- Después de 5 segundos aparecerá el código "20" en el display.
   Activar el pulsador MODE para verificar o cambiar el valor de este set-up con los pulsadores UP y DOWN.
- Activar el pulsador FAN para transmitir a la unidad la nueva configuración, la unidad confirmará que ha ocurrido la recepción de los nuevos valores.
- Pulsar MODE para pasar todo los items disponibles según la tabla de abajo.

Nota: Pasados 30 segundos sin que ninguna tecla se haya pulsado, el mando sale automáticamente de la modalidad de configuración y el procedimiento tiene que repetirse desde el inicio.

| Item                             | #  | Valor                  | Descripción                                                                                                    |
|----------------------------------|----|------------------------|----------------------------------------------------------------------------------------------------|
| Cold draft detector              | 20 | <u>1</u><br>0          | Detector de Cold draft instalado<br>Detector de Cold draft no instalado                                                                                      |
| CCN Dirección                    | 21 | 1 – 199                | CCN Dirección                                                                                                    |
| Opciones Resistencias eléctricas | 22 | 0<br>1<br>2<br>3 - 199 | No instaladas<br>Baja potencia sin booster heating<br>Baja potencia con booster heating<br>alta potencia                                                     |
| Banda muerta                     | 23 | 1<br>2-6<br>6          | La unidad usa solo los valores de 2 a 6<br>De 2 a 6<br>> 6 es igual a 6                                                                                      |
| Off/ECO                          | 24 | 0<br>1                 | Apagando la unidad OFF, la unidad será realmente apagada (activa<br>solo la protección Anti-Congelación).<br>Apagando la unidad OFF estará activo ECO mode . |

## Qué ocurre si

A continuación se recogen los códigos de error que aparecerán en el Display al lado de la temperatura:

| Código | Descripción                                |
|--------|--------------------------------------------|
| A1     | Alarma del sensor temperatura aire         |
| A2     | Pérdida de la comunicación con el terminal |
| A3     | Terminal en alarma                         |

- A1: Esta alarma interviene en caso de que la sonda indique una temperatura inferior a -17°C o mayor de 63°C por un periodo superior a 15 segundos. La alarma se restablecerá después de que el valor de temperatura volverá a estar dentro de los límites por un periodo superior a 15 segundos.
- A2: Esta alarma se activa en el caso de que el control no logre comunicar con el terminal por 5 mensajes consecutivos. El Control queda operativo incluso en caso de error y la alarma se restablecerá en cuanto reciba un mensaje de respuesta por parte del terminal.
- A3: Esta alarma está activa cada vez que el terminal comunica al Control una señal de alarma (consultar las instrucciones del Control a bordo máquina para el detalle de las alarmas). El control también queda operativo en caso de error y se restablecerá en cuanto la causa de la alarma del Terminal se haya solucionado.

| Síntoma                                                                                         | Causa posible                                                                                                    | Verificaciones                                                                                                    | Solución                                                                                                    |
|-------------------------------------------------------------------------------------------------|----------------------------------------------------------------------------------------------------|----------------------------------------------------------------------------------------------------|----------------------------------------------------------------------------------------------------|
|                                                                                                 | 1) error de cableo 12V en e<br>control del Room Controller 2                                                              | <ol> <li>Verificar que las conexiones 12V y<br/>GND están conectadas a los bornes<br/>correspondientes del dispositivo de<br/>control del Room Controller.</li> <li>Para ello, véase el capítulo "Cableo".</li> </ol> | Desconectar el aparato, corregir el<br>problema de cableo y restablecer el<br>suministro.                                                                  |
| Unidad de representación<br>visual LCD ausente                                                  | <ol> <li>falta de suministro eléctrico</li> </ol>                                                                         | <ol> <li>Comprobar que la fuente de<br/>suministro principal de las unidades<br/>esté conectada. El cuadro de mandos<br/>debería funcionar normalmente.</li> </ol>                                                    | Verificar el cableo que conduce al<br>control del Room Controller 2, y<br>restablecer el suministro de la unidad.                                          |
|                                                                                                 | <ol> <li>Falta la alimentación a 12V entre<br/>P y G del tablero de bornes.</li> </ol>                                    | <ol> <li>Verificar la instalación de la clavija J6<br/>en el cuadro de control principal.</li> </ol>                                                                                                    | Desconectar el aparato, corregir el<br>problema de cableo y restablecer el<br>suministro.                                                                  |
| La tensión de +12V se aplica al<br>dispositivo del Room Controller 2,<br>pero éste no funciona. | 1) Comprobar que las conexiones<br>de los cables son correctas.                                                           |                                                                                                    | Reemplazar el dispositivo de control<br>del Room Controller 2 y restablecer el<br>suministro.                                                              |
| El display no se<br>actualiza con los datos<br>enviados por la unidad<br>interior.              | <ol> <li>El cable de conexión de la unidad<br/>al Room Controller 2 está<br/>interrumpido o no está conectado.</li> </ol> | 1) Comprobar la conexión en J2 de la<br>unidad y en el CRC2 conector " ".                                                                                                    | Corregir el problema en el cableado<br>después de haber cortado la<br>alimentación, y a conti-nuación reactivar<br>la alimentación.                        |
| El display muestra el icono A.<br>No está operativo ningún botón.                               | <ol> <li>Otra interfaz perturba la línea de<br/>comunicación del CRC2.</li> </ol>                                         | <ol> <li>Comprobar si la tarjeta de diodos<br/>está conectada.</li> </ol>                                                                                                    | Desconectar la tarjeta de diodos. Para<br>la unidad Cassette, realizar la operación<br>desconectando el conector negro<br>debajo del filtro de la rejilla. |

## Montage-instructies

Dit regelsysteem werkt alleen met alle interne hydronische eenheden.

## Inhoud

| Inhoud                                | Blz. |
|---------------------------------------|------|
| Aspect en display                     | 2    |
| Algemene informatie                   | 3    |
| Plaats van opstelling                 | 3    |
| Montage                               | 4    |
| Elektrische aansluitingen             | 5    |
| Configuratie van de Room Controller 2 | 5/6  |
| Storingzoeken                         | 6    |

### MONTAGESCHEMA

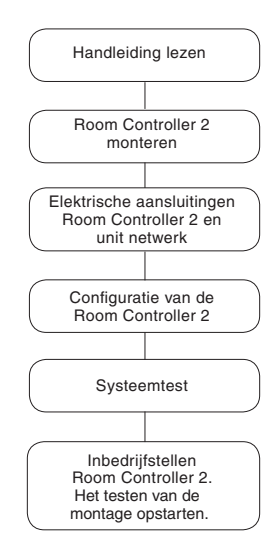

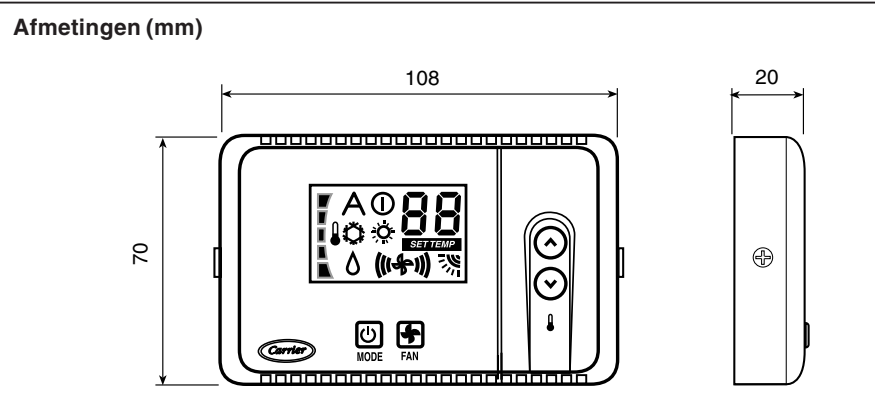

## HDB - Carrier Room Controller 2 Aspect en display

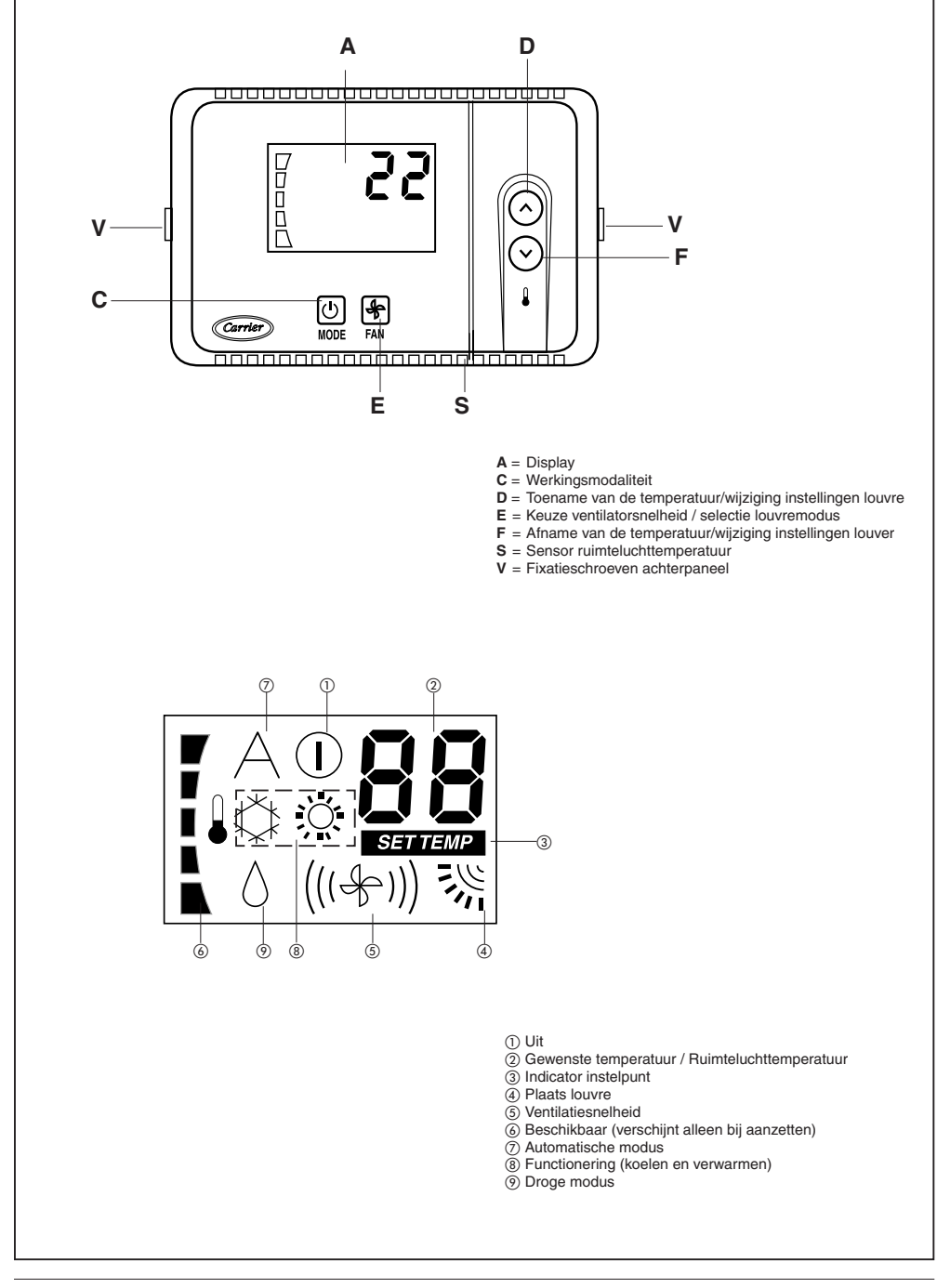
### **Algemene informatie**

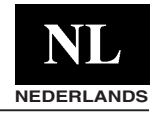

BELANGRIJK: Lees deze handleiding goed door alvorens met de montage te beginnen.

#### ATTENTIE

In verband met de veiligheid en gezondheid van gebruikers, onderhoudspersoneel en derden, dient bij het installeren van de apparatuur rekening te worden gehouden met hetgeen de ARBO-wet voorschrijft.

- Montage van deze apparatuur mag alleen worden uitgevoerd door een erkend installateur. Volg, voor een probleemloze montage, het montageschema.
- Alle bekabeling moet voldoen aan de ter plaatse geldende voorschriften, zoals NEN 1010. De unit moet worden aangesloten op een veiligheidsaarde.
- Test de systeemwerking grondig na de installatie en leg alle systeemfuncties uit aan de klant.
- Laat deze handleiding achter bij de klant i.v.m. de instructies voor periodiek onderhoud.
- Voer verpakkingsmateriaal af volgens de plaatselijke voorschriften.
- Wanneer men zich niet houdt aan de montage-instructies dan vervalt de garantie.
- Controleer de zending bij aankomst op transportschade. Meld eventuele zichtbare schade onmiddellijk telefonisch aan Carrier BV en laat de vervoerder een aantekening maken op de vrachtbrief. Installeer of gebruik geen beschadigde apparatuur.
- Schakel, in geval van een storing, de unit uit, schakel de hoofdstroom af en neem contact op met een erkende installateur.

#### Elektrische voeding

De Room Controller 2 heeft geen batterijen nodig . Voor een correcte werking moet hij worden aangesloten op 12 VDC.

Deze kan gemakkelijk van de unit worden verkregen. Zonder deze aansluiting werkt de Room Controller 2 niet.

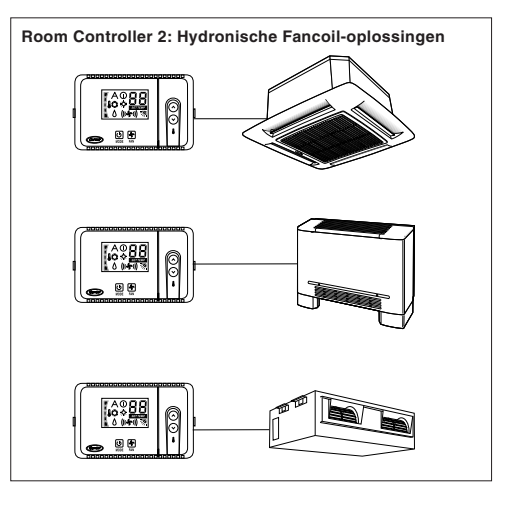

### Plaats van opstelling

#### De plaats van de Aquasmart Room Controller 2

De CRC2 kan alleen op een eenheid worden geïnstalleerd als die eenheid de Fancoil-kast is.

Ofwel dient men deze tegen de muur te monteren zoals volgens de hiernavolgende instructies:

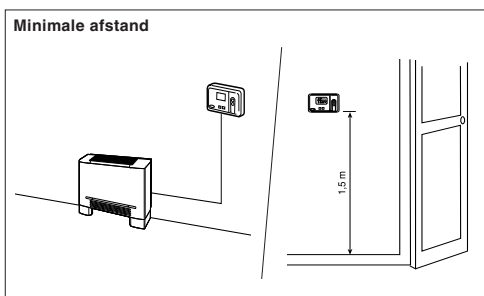

Bij wandmontage moet de regelaar worden gemonteerd:

- In dezelfde ruimte waarin de unit is geplaatst, bij voorkeur op een binnen-scheidingswand.
- Ongeveer 1,5 m vanaf de vloer.
- Op een deel van de wand zonder leiding- of kanaalwerk.

Als de temperatuuropnemer op de Room Controller 2 wordt toegepast dan mag de Room Controller 2 **NIET** worden gemonteerd:

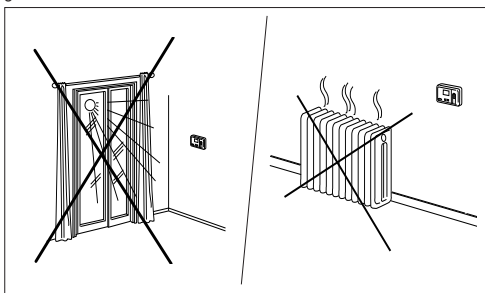

- Nabij een raam, op een buitenmuur of naast een buitendeur.
- Blootgesteld aan direct zonlicht of warmte van een lamp, verwarming, open haard of andere apparaten die warmte uitstralen. Hierdoor wordt namelijk een foute uitlezing veroorzaakt.
- Dichtbij of in een directe luchtstroom van een warmte- of koudebron.
- In delen van een ruimte met een slechte luchtcirculatie, zoals achter een deur of in een alkoof.
- · Maximum kabellengte: 150 m.

### HDB - Carrier Room Controller 2 Montage

#### Montage

#### WAARSCHUWING:

Voordat u de Room Controller 2 gaat monteren moet de hoofdstroom worden uitgeschakeld. Elektrische schokken kunnen persoonlijk letsel en zelfs de dood veroorzaken. Er kan niet meer dan één gebruikersinterface op één machine worden aangesloten. Koppel de eventuele LED-kaart af voor een juiste werking van de Room Controller 2.

#### Schakel de hoofdstroom UIT.

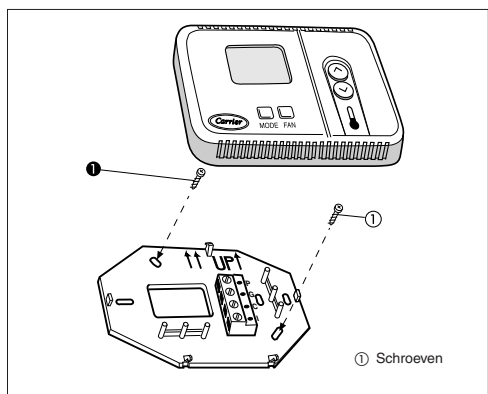

- Open het achterpaneel van de Room Controller 2 (montageplaat) zodat de bevestigingsgaten zichtbaar worden.
   De plaat kan worden verwijderd om de montage wat gemakkelijker te maken (voorzichtig losklikken bij het scharnier om het achterpaneel los te maken van de Room Controller 2).
- Voer de bedrading van de Room Controller 2 door de grote opening in de montageplaat. Plaats de montageplaat waterpas (alleen uit esthetisch oogpunt, voor een goede werking is dit niet nodig) op de wand en teken de twee bevestigingsgaten af op de wand.
- Boor de gaten van 5 mm op de aangegeven plaatsen.
- Bevestig de montageplaat met de goede kant boven (UPÎ) met meegeleverde pluggen en schroeven (gebruik indien nodig extra schroeven voor een steviger bevestiging). Controleer dat alle bedrading door de opening in de montageplaat steekt.
- Pas de lengte en de loop van iedere draad zo aan dat hij kan worden aangesloten op de juiste klem op de klemmenstrook op de montageplaat.

Neem 6 mm extra lengte (strip slechts 6 mm isolatie van elke draad om kortsluiting te voorkomen).

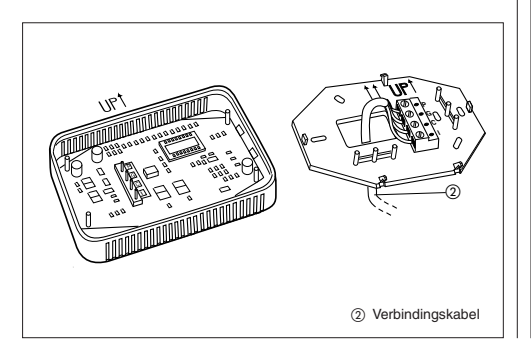

 Sluit de bedrading van de unit aan op de juiste klemmen op de klemmenstrook. Zowel voedings- als communicatiekabels moeten correct worden aangesloten voor een goede werking van de Room Controller 2.

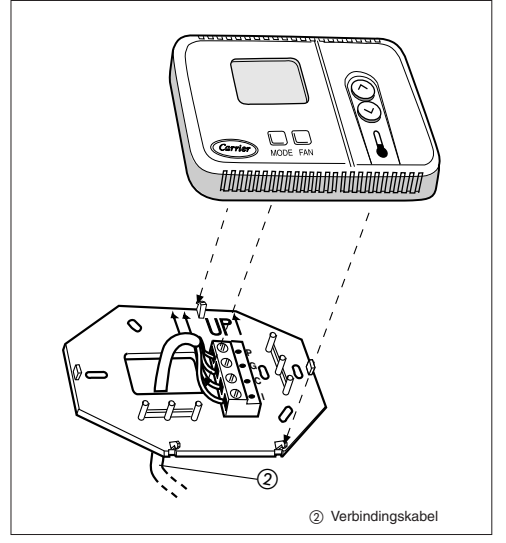

- Duw eventueel overtollige lengte kabel in de wand en tegen de montageplaat. Als de luchtopnemer op de Room Controller 2 wordt toegepast dicht dan de opening in de wand af om luchtlekkage te voorkomen, anders kan de werking van de opnemer nadelig worden beïnvloed.
- Klik het scharnier weer in elkaar en sluit de Room Controller 2.

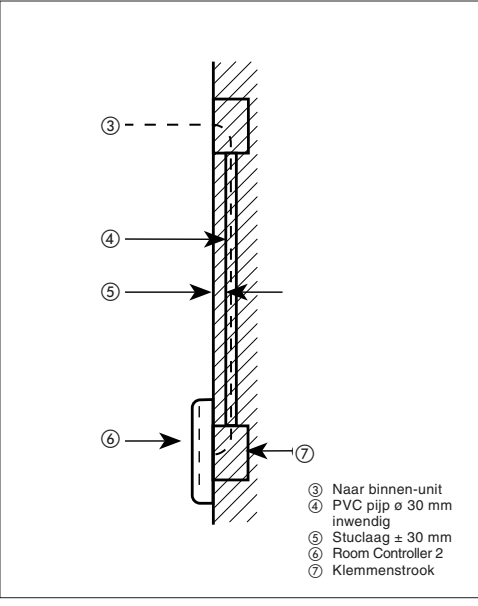

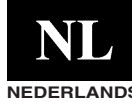

### Electrische aansluitingen en configuratie van de Room Controller 2 NEDERLANDS

Aansluiting van de Room Controller 2 op de HDBschakelkast

#### WAARSCHUWING:

Voordat u de Room Controller 2 gaat monteren moet de hoofdstroom worden uitgeschakeld. Elektrische schokken kunnen persoonlijk letsel en zelfs de dood veroorzaken.

Benodigde materialen (te leveren door de installateur)

- 1 kleine schroevendraaier
- 4-aderige, folie-afgeschermde kabel. Aanbevolen type: H03VV-F.

### Configuratie bediening en systeem

- De CRC2-bediening uitzetten
- Om in het configuratiemenu te komen dient men de MODE-toets ingedrukt te houden gedurende tenminste 5 opeenvolgende seconden, met de CRC2-bediening uit.
   Op het scherm zal "10" gevisualiseerd worden, die de eerste post vertegenwoordigt. Dez is visualiseerbaar en configureerbaar.
- Om de waarde van de post "10" te controleren dient men op de MODE-toets te drukken.Om de waarde te wijzigen dient men op de toetsen UP en DOWN te drukken.Druk op de MODEtoets om de keuze te bevestigen.De display zal nu opnieuw terugkeren naar het visualiseren van de post 10.
- Om de opeenvolgende posten te visualiseren en te wijzigen, UP en DOWN indrukken tot aan de gewenste post.

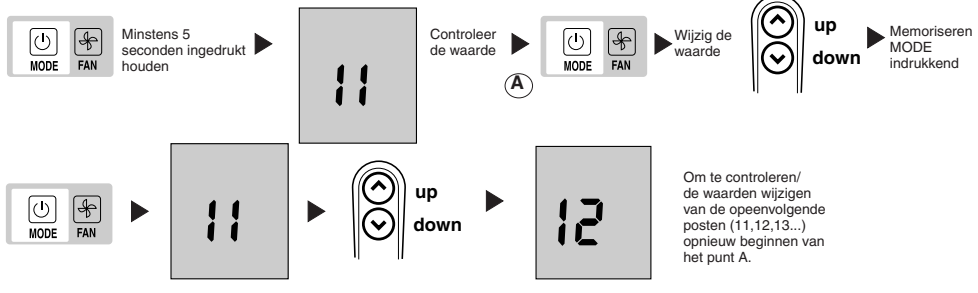

 MODE indrukken om de waarde te visualiseren en wijzigen met UP en DOWN.Op dezelfde manier tewerk gaan voor de overblijvende posten.

 Om de wijziging van een waarde te bevestigen dient men steeds de MODE-toets in te drukken, anders gaat de wijziging verloren.  Om het menu te verlaten, drukt u op de toets FAN of wacht u 10 seconden zonder op een toets te drukken.

 Al de waarden die werden ingesteld in de fabriek zijn onderlijnd binnenin de kolom "waarden".

#### Configuratietabel voor de HDB-eenheden

| Post | Waarde                                         | Beschrijving                                                                                                    |  |
|------|------------------------------------------------|----------------------------------------------------------------------------------------------------|--|
| 10   | Н<br>G                                         | Verwarmen/koelen op afstand<br>Alleen koelen op afstand                                                                                                    |  |
| 11   | On<br>OFE                                      | Thermistor ruimte negeren actief<br>Regel en toon luchttemperatuur ruimte op de 2 WAY CRC-regelaar<br>Thermistor ruimte negeren niet actief<br>Toon de luchttemperatuur van de regelkamer op de 2 WAY CRC van de FCU |  |
| 12   | °C<br>°F                                       | Temperatuur afgebeeld in graden C<br>Temperatuur afgebeeld in graden F                                                                                                    |  |
| 13   | 10 – 50 : 10° - 50°C<br>50 – 122 : 50° - 122°F | Maximum instelpunt verwarming (Graden C of F wordt bepaald door configuratie 12 hierboven)<br>Standaardwaarde: 32°C of 90°F                                                                                          |  |
| 14   | 10 – 50 : 10° - 50°C<br>50 – 122: 50° - 122°F  | Minimum instelpunt verwarming (Graden C of F wordt bepaald door configuratie 12 hierboven)<br>Standaardwaarde: 17°C of 63°F                                                                                          |  |

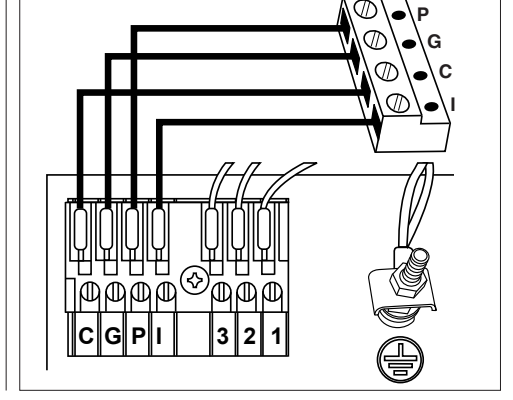

### HDB - Carrier Room Controller 2 Configuratie van de Room Controller 2, Storingzoeken

De units zijn in de fabriek geconfigureerd. Bij controles of veranderingen moet de installateur de onderstaande instructies opvolgen:

- . Controleer alle elektrische aansluitingen (instructies en bedradingsschema).
- . Zet de CRC-bediening uit en houd de toetsen OMHOOG en OMLAAG tegelijkertijd langer dan 5 seconden ingedrukt.
- Na 5 seconden verschijnt de code "20".
   Druk op de MODUS-toets om de set-upwaarde te controleren of te veranderen met de toetsen OMHOOG en OMLAAG.
- Druk op de VENTILATOR-toets om de nieuwe configuratie naar de unit te sturen; de ontvangst van de nieuwe waarden wordt door de unit bevestigd.
- . Druk op MODUS om door alle beschikbare onderwerpen te bladeren zoals in de onderstaande tabel.

opm.: Als er gedurende 30 seconden geen toetsen worden ingedrukt, verlaat de bediening automatisch de configuratiemodus en moet de procedure opnieuw worden gestart.

| Post                           | #  | Waarde                 | Beschrijving                                                                                                    |
|--------------------------------|----|------------------------|----------------------------------------------------------------------------------------------------|
| Cold draft Sensor              | 20 | <u>1</u> 0             | Cold draft-sensor geïnstalleerd<br>Cold draft-sensor niet geïnstalleerd                                                               |
| CCN Adress                     | 21 | 1 – 199                | CCN Adress                                                                                                    |
| Opties elektrische weerstanden | 22 | 0<br>1<br>2<br>3 - 199 | Niet geïnstalleerd<br>Laag vermogen zonder hulpverwarmer<br>Laag vermogen met hulpverwarmer<br>hoog vermogen                          |
| Dood bereik                    | 23 | 1<br>2-6<br>6          | De unit gebruikt alleen de waarden van 2 tot 6<br>Van 2 tot 6<br>> 6 is gelijk aan 6                                                  |
| uit / ECO                      | 24 | 0<br>1                 | Bij het uitzetten van de unit UIT, gaat de unit ook echt uit (antivries)<br>Bij het uitzetten van de unit UIT, wordt ECO ingeschakeld |

### Storingzoeken

De volgende storingscodes verschijnen naast de temperatuur:

| Code | Beschrijving                       |
|------|------------------------------------|
| A1   | Alarm luchttemperatuursensor       |
| A2   | Communicatie met terminal verloren |
| A3   | Alarm terminal                     |

A1: Dit alarm start als de sensor langer dan 15 seconden een temperatuur meet die lager is dan -17°C of hoger dan 63°C. Het alarm stopt wanneer de temperatuur binnen de limieten terugkeert en daar langer dan 15 seconden blijft.

- A2: Dit alarm start als de bediening 5 berichten achter elkaar niet met de terminal communiceert. De bediening werkt zelfs bij een storing en het alarm stopt zodra de bediening het antwoord van de terminal krijgt.
- A3: Dit alarm start steeds wanneer de terminal een alarmbericht naar de bediening stuurt (raadpleeg de bedieningsinstructies op de machine voor meer informatie over de alarmen). De bediening werkt zelfs bij een storing en het alarm stopt zodra de oorzaak van het terminalalarm is opgespoord en gerepareerd.

| Klacht                                                                                              | Mogelijke oorzaak                                                                                                    | Wat te controleren                                                                                                    | Oplossing                                                                                                    |
|----------------------------------------------------------------------------------------------------|----------------------------------------------------------------------------------------------------|----------------------------------------------------------------------------------------------------|----------------------------------------------------------------------------------------------------|
| Coop I OD display                                                                                   | <ol> <li>Onjuiste 12V bedrading<br/>naar de Room Controller 2.</li> </ol>                                                  | 1)Controleer dat +12V (P) en GND (G)<br>zijn aangesloten op de juiste klemmen<br>van Room Controller 2 en unit.<br>Zie "Elektrische aansluitingen"<br>Controleer de pen-aansluitigen van de<br>Room Controller 2 op de basisplaat<br>van de klemmenstrook. | Schakel de hoofdstroom AF. Corrigeer<br>de bedrading en schakel de hoofdstroom<br>weer aan                                                  |
| Geen LCD display                                                                                    | 2) Geen elektrische voeding                                                                                                | 1)Controleer de aansluitigen.<br>De hoofdprint moet normaal werken.                                                                                                    | After verifing the wiring to the Room Controller 2, re-cycle the unit power.                                                                |
|                                                                                                    | <ol> <li>Geen 12V tussen P en G<br/>van klemmenstrook.</li> </ol>                                                          | 1)Controleer J6 aansluitig van de<br>hoofdprint.                                                                                                    | Schakel de hoofdstroom AF. Corrigeer<br>de bedrading en schakel de hoofdstroom<br>weer aan                                                  |
| +12V goed aangesloten op Room<br>Controller en werkt nog niet                                       | 1) De Room Controller 2<br>is defect.                                                                                      |                                                                                                    | Vervan g de Room Controller 2.                                                                                                    |
| De display wordt niet bijgewerkt met<br>de gegevens die werden opgestuurd<br>vanuit de binnen-unit. | <ol> <li>De verbindingskabel vanaf de<br/>unit tot de RoomController2 is<br/>onderbroken of slecht vastgemaakt.</li> </ol> | 1)De verbindingen controleren op J2<br>van de unit en op CRC2 regelaar "I"                                                                                                    | Schakel de hoofdstroom AF. Corrigeer<br>de bedrading en schakel de hoofdstroom<br>weer aan                                                  |
| Op het display staat het pictogram A.<br>Er zijn geen knoppen actief.                               | <ol> <li>Een andere interface stoort de<br/>communicatielijn van de CRC2.</li> </ol>                                       | 1)Controleer of de LED-kaart is<br>aangesloten.                                                                                                    | Koppel de LED-kaart af. Voer dit voor<br>de Cassette-unit uit door de zwarte<br>connector onder het filter van het<br>rooster los te maken. |

### Εγχειρίδιο εγκατάστασης

Το σύστημα ελέγχου λειτουργεί μονάχα με όλες τις εσωτερικές μονάδες υδρονίου.

### Πεοιεγόμενα

| Περιεχόμενα                                    | Σελίδα |
|------------------------------------------------|--------|
| Πρόσοψη και οθόνη                              | 2      |
| Γενικές πληροφορίες                            | 3      |
| Επιλογή χώρου εγκατάστασης                     | 3      |
| Εγκατάσταση                                    | 4      |
| Ηλεκτρική συνδεσμολογία                        | 5      |
| Διαμόρφωση Ελεγκτής Χώρου 2 (Ελεγκτή Χώρου 2 ) | 5/6    |
| Προβλήματα και διορθωτικές επεμβάσεις          | 6      |

#### ΣΧΕΔΙΑΓΡΑΜΜΑ ΕΓΚΑΤΑΣΤΑΣΗΣ

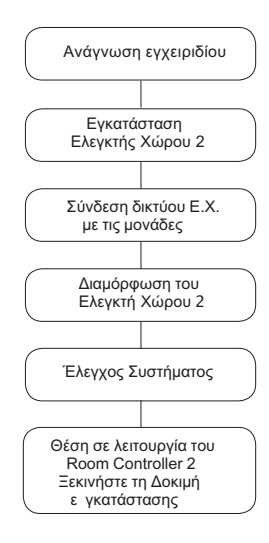

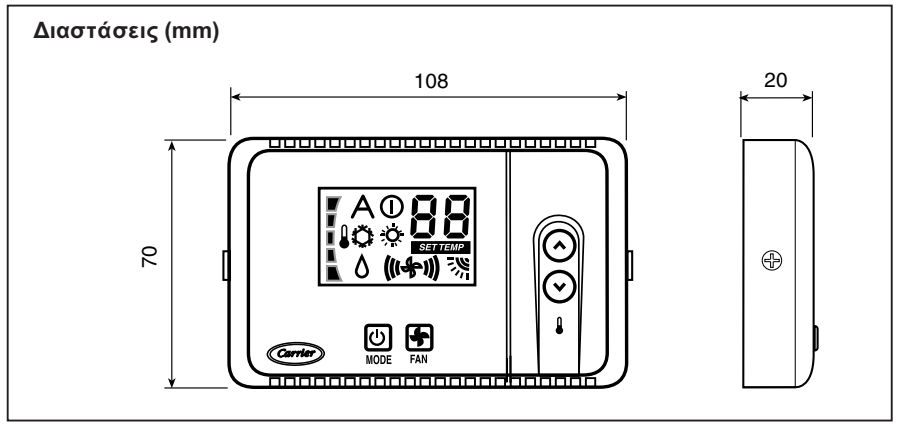

### Πρόσοψη και Οθόνη

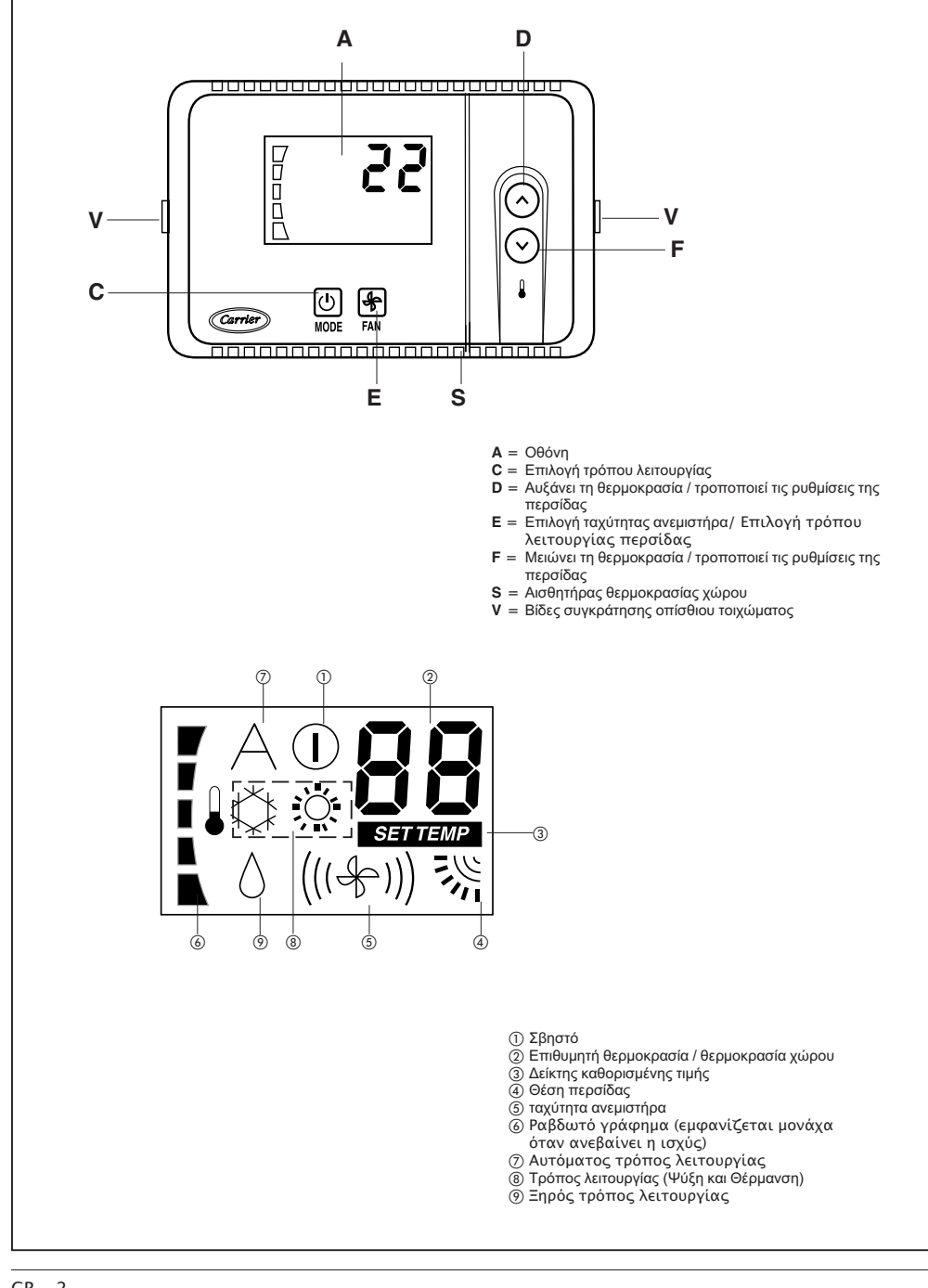

### Γενικές πληροφορίες

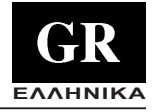

#### ΣΗΜΑΝΤΙΚΟ:

Διαβάστε προσεκτικά το εγχειρίδιο αυτό, πριν αρχίσετε τις εργασίες εγκατάστασης.

- Η εγκατάσταση πρέπει να εκτελεστεί από εξειδικευμένους τεχνικούς, τηρώντας την διαδικασία που αναφέρεται στο σχεδιάγραμμα εγκατάστασης.
- Εκτελέστε την εγκατάσταση τηρώντας τους ισχύοντες κανονισμούς ασφαλείας της Χώρας σας. Δώστε ιδιαίτερη προσοχή στην διαθεσιμότητα μιας αποτελεσματικής γραμμής γείωσης.
- Μετά την εγκατάσταση, εκτελέστε την δοκιμαστική λειτουργία και εκπαιδεύστε τον χρήστη για τη σωστή χρήση του κλιματιστικού.
- Παραδώστε το παρόν εγχειρίδιο στο χρήστη, ώστε να μπορεί να το συμβουλεύεται κατά τις περιοδικές εργασίες συντήρησης.
- Διαθέστε τα υλικά συσκευασίας, σύμφωνα με τις κείμενες διατάξεις.
- Ο κατασκευαστικός οίκος δεν αναλαμβάνει καμία ευθύνη και η εγγύηση θα παύσει να ισχύει, σε περίπτωση που δεν τηρηθούν οι οδηγίες εγκατάστασης του παρόντος.
- Βεβαιωθείτε πως η μονάδα δεν έχει υποστεί ζημιές κατά τη μεταφορά. Διαφορετικά υποβάλετε άμεσα γραπτή διαμαρτυρία στην εταιρία που έκανε τη μεταφορά.
- Απαγορεύεται η εγκατάσταση και η χρήση συσκευών που έχουν ζημιά.
- Σε περίπτωση λειτουργικής ανωμαλίας, σβήστε τη μονάδα, διακόψτε την ηλεκτρική τροφοδοσία και απευθυνθείτε σε εξειδικευμένους τεχνικούς.

#### Τροφοδοσία

Ο Ελεγκτής Χώρου 2 δεν απαιτεί μπαταρίες για τη σωστή λειτουργία του. Χρειάζεται μονάχα 12 VDC που διοχετεύονται εύκολα από οποιαδήποτε μονάδα στην οποία πρόκειται να συνδεθεί.

Ο Ελεγκτής Χώρου 2 δεν θα λειτουργήσει χωρίς αυτή τη σύνδεση.

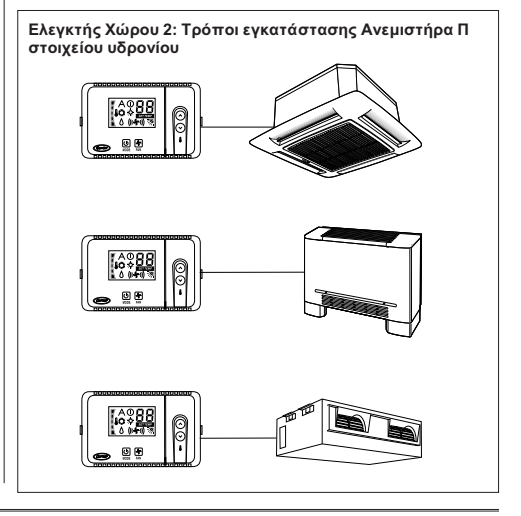

### Επιλογή του χώρου εγκατάστασης

#### Τοποθέτηση του Ελεγκτή Χώρου 2

Ο Ελεγκτής Χώρου 2 μπορεί να εγκατασταθεί σε μια μονάδα, μονάχα αν πρόκειται για Κασέτα Ανεμιστήρα Π Στοιχείου.

Διαφορετικά πρέπει να εγκατασταθεί στον τοίχο, ακολουθώντας τις παρακάτω οδηγίες:

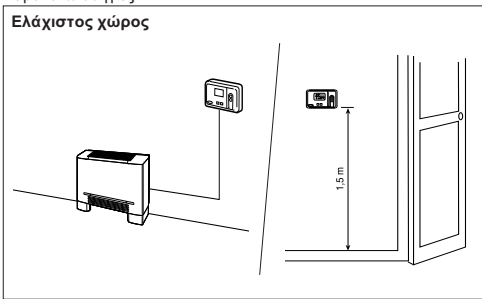

Σε περίπτωση τοποθέτησης στον τοίχο, ο Ελεγκτής Χώρου 2 πρέπει να συναρμολογηθεί:

- Στην ίδια περιοχή όπου βρίσκεται η μονάδα στην οποία είναι συνδεδεμένος, κατά προτίμηση πάνω σε έναν εσωτερικό διαχωριστικό τοίχο.
- Κατά προσέγγιση, σε απόσταση 1,5 μέτρου από το δάπεδο.
- Σε μια περιοχή του τοίχου, όπου δεν υπάρχουν εντοιχισμένοι σωλήνες ή αγωγοί.

Αν έχετε επιλέξει τον εσωτερικό αισθητήρα αέρα, ΔΕΝ πρέπει να εγκαταστήσετε τον Ελεγκτή Χώρου:

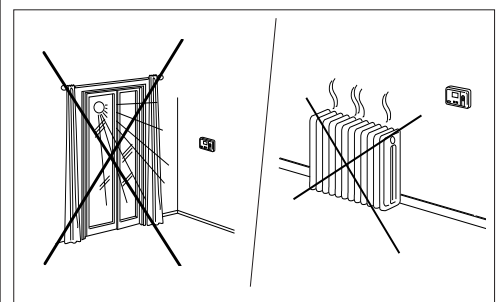

- Κοντά σε ένα παράθυρο, σε έναν εξωτερικό τοίχο ή κοντά σε μια εξωτερική πόρτα.
- Εκτεθειμένο στην άμεση ηλιακή ακτινοβολία ή σε θερμότητα που προέρχεται από μία λάμπα, κοντά στο τζάκι, ή άλλα αντικείμενα που εκπέμπουν θερμότητα, γιατί θα προκληθεί λειτουργική ανωμαλία.
- Κοντά σε ρεύματα θερμού ή ψυχρού αέρα.
- Σε περιοχές με ανεπαρκή κυκλοφορία αέρα όπως πίσω από μια πόρτα ή σε πολύ μικρούς και κλειστούς χώρους.
- Μέγιστο μήκος καλωδίου: 150 μ.

### Εγκατάσταση

#### Συναρμολόγηση

#### ΠΡΟΣΟΧΗ:

Πριν εγκαταστήσετε του Ελεγκτή Χώρου 2, διακόψτε την ηλεκτρική τροφοδοσία προς τη μονάδα που θα τροφοδοτήσει του Ελεγκτή Χώρου2. Το ηλεκτρικό ρεύμα μπορεί να προκαλέσει σοβαρές σωματικές βλάβες. Σε μια μονάχα συσκευή, μπορείτε να συνδέσετε αποκλειστικά ένα σύστημα διασύνδεσης του χρήστη. Για τη σωστή λειτουργία του Ελεγκτή Χώρου (Ελεγκτής Χώρου) 2, αποσυνδέστε την ενδεχόμενη πλακέτα LED.

• Διακόψτε την ηλεκτρική τροφοδοσία της μονάδας

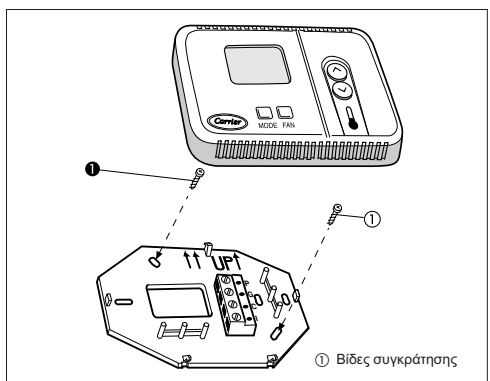

- Ανοίξτε την πίσω βάση του Ελεγκτή Χώρου 2 (βάση συναρμολόγησης) για να έχετε πρόσβαση στις στές συγκράτησης στον τοίχο. Η βάση αφαιρείται από τα σημεία πρόσδεσης ώστε να απλοποιούνται οι εργασίες συναρμολόγησης (εκτελέστε προσεκτικά την εργασία αποκόλλησης από το σημείο πρόσδεσης, ώστε να ξεχωρίσετε τη βάση συναρμολόγησης από του Ελεγκτή Χώρου2).
- Περάστε τα καλώδια του Ελεγκτή Χώρου 2 διαμέσου της μεγάλης οπής στη βάση συναρμολόγησης. Οριζοντιώστε τη βάση συναρμολόγησης στον τοίχο (για αισθητικούς λόγους).
   Ο Ελεγκτής Χώρου 2 δεν χρειάζεται οριζοντίωση για να λειτουργήσει σωστά. Βάλτε σημάδια στον τοίχο, στη θέση των 2 οπών συναρμολόγησης.
- Διανοίξτε δύο οπές στον τοίχο 5 mm, εκεί που βάλατε τα σημάδια.
- Στερεώστε τη βάση στον τοίχο (UP1) με 2 βίδες και ούπα που θα βρείτε στη συσκευασία. (Υπάρχουν και άλλες οπές για την συγκράτηση στον τοίχο, αν θεωρείται σκόπιμο). Στη συνέχεια βεβαιωθείτε πως όλα τα καλώδια είναι καλά τεντωμένα διαμέσου της οπής της βάσης.

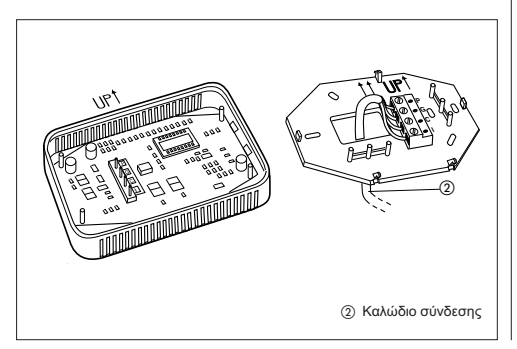

 Ρυθμίστε το μήκος και την διαδρομή κάθε καλωδίου προς τον σωστό ακροδέκτη της κλέμμας που υπάρχει στη βάση συναρμολόγησης.

Κρατήστε 6 mm καλωδίου παραπάνω. (Απογυμνώστε κατά 6 mm το άκρο (θήκη) κάθε καλωδίου για να αποφύγετε την δημιουργία βραχυκυκλώματος, από τα διπλανά καλώδια).

 Συνδέστε τα καλώδια στους αντίστοιχους ακροδέκτες της κλέμμας. Τα καλώδια τροφοδοσίας και επικοινωνίας πρέπει να συνδεθούν σωστά για τη σωστή λειτουργία του Ελεγκτή Χώρου 2.

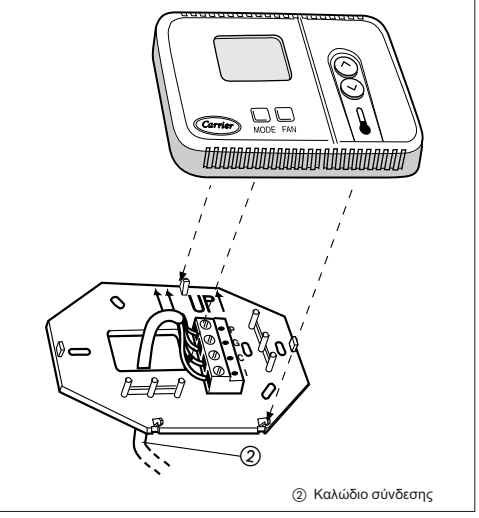

- Σπρώξτε στον τοίχο τα καλώδια που περισσεύουν, κόντρα στη βάση συναρμολόγησης. Αν χρησιμοποιείται ο αισθητήρας αέρα στον Ελεγκτής Χώρου 2, σφραγίστε την οπή στον τοίχο για να αποφύγετε την εισροή αέρα από τον τοίχο, που μπορεί να επηρεάσει αρνητικά τη λειτουργία του αισθητήρα.
- Επανασυνδέστε τη βάση του Ελεγκτή Χώρου 2 στο σημείο πρόσδεσης.

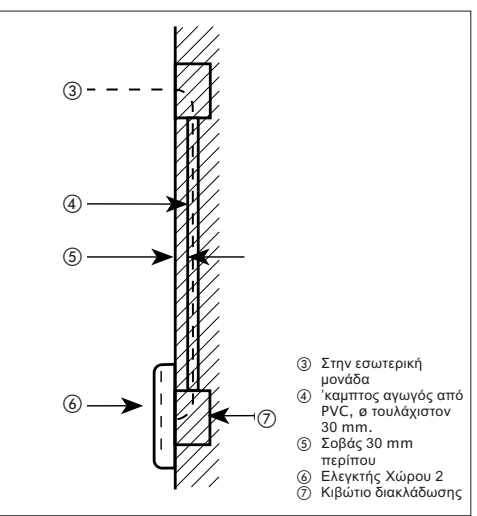

### Ηλεκτρική συνδεσμολογία και διαμόρφωση του Room Controller2

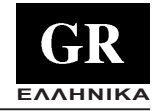

Σύνδεση του Ελεγκτή Χώρου 2 στον ηλεκτρικό πίνακα HDB

ΠΡΟΣΟΧΗ: Πριν εγκαταστήσετε του Ελεγκτή Χώρου 2, διακόψτε την ηλεκτρική τροφοδοσία προς τη μονάδα που θα τροφοδοτήσει του Ελεγκτή Χώρου 2. Το ηλεκτρικό ρεύμα μπορεί να προκαλέσει σοβαρές σωματικές βλάβες.

Χρησιμοποιούμενα υλικά καλωδίωσης (με φροντίδα του εγκαταστάτη)

- 1 μικρό κατσαβίδι
- Πολλαπλά καλώδια 4 x 0,5 mm<sup>2</sup>, διπλής μόνωσης.
   Συνιστώμενος Τύπος: H03VV-F

### Έλεγχος και Διαμόρφωση του Συστήματος

- Το χειριστήριο CRC2 είναι σβηστό.
- Για να μπείτε στο μενού διαμόρφωσης, κρατήστε πατημένο το πλήκτρο MODE για τουλάχιστον 5 διαδοχικά δευτερόλεπτα Το χειριστήριο CRC2 είναι σβηστό.

Στην οθόνη θα απεικονιστεί το 10 που συμβολίζει την πρώτη παράμετρο που απεικονίζεται και μπορεί να ρυθμιστεί.

- Για να ελέγξετε την τιμή της παραμέτρου 10 πατήστε το MODE. Για να τροποποιήσετε την τιμή πατήστε το πλήκτρο UP (πάνω) ή DOWN (κάτω). Πατήστε το πλήκτρο MODE (ανεμιστήρας) για να επιβεβαιώσετε την επιλογή. Στη συνέχεια η οθόνη θα επιστρέψει στην παράμετρο 10.
- Για να απεικονίσετε ή να τροποποιήσετε τις επόμενες παραμέτρους, πατήστε το πλήκτρο UP (πάνω) ή DOWN (κάτω), μέχρι την επιθυμητή παράμετρο.

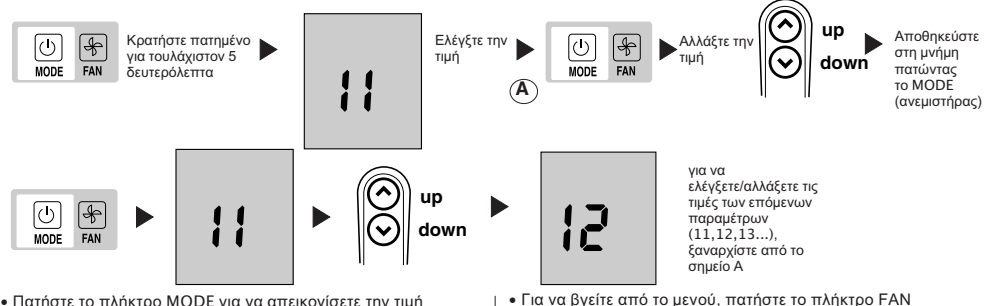

- Πατήστε το πλήκτρο MODE για να απεικονίσετε την τιμή και αλλάξτε την με τα πλήκτρα UP (πάνω) ή DOWN (κάτω).
   Προχωρήστε με τον ίδιο τρόπο για τις υπόλοιπες παραμέτρους.
- ΤΓια να επιβεβαιώσετε την τροποποίηση μιας τιμής, πατήστε το πλήκτρο MODE (ανεμιστήρας) διαφορετικά θα ακυρωθεί η τροποποίηση.

(ανεμιστήρας), ή περιμένετε 10 δευτερόλεπτα χωρίς να πατήσετε κανένα πλήκτρο. • Οι πιμές που μπορούν να ρυθμιστούν, αναγράφονται στον πίνακα. Όλες οι πιμές που έχουν καθοριστεί στο εργοστάσιο,

υπογραμμίζονται στη στήλη «Τιμή»

#### Πίνακας διαμόρφωσης για τις μονάδες HDB

| Σύμβολο | Τιμή                                           | Περιγραφή                                                                                                    |
|---------|------------------------------------------------|----------------------------------------------------------------------------------------------------|
| 10      | <u>н</u><br>с                                  | Τηλεχειριστήριο Θέρμανση / Ψύξη<br>Τηλεχειριστήριο μονάχα ψύξη                                                                                                    |
| 11      | On<br>OFF                                      | Ενεργός Θερμίστορ Χώρου<br>Έλεγχος και απεικόνιση της θερμοκρασίας του αέρα στο χώρο, στην οθόνη του 2–οδου CRC.<br>Μη ενεργός Θερμίστορ Χώρου<br>Έλεγχος και απεικόνιση της θερμοκρασίας του αέρα στο χώρο, στην οθόνη του 2–οδου CRC, από την FCU. |
| 12      | °C<br>°F                                       | Θερμοκρασίες εκφραζόμενες σε βαθμούς Κελσίου (°C)<br>Θερμοκρασίες εκφραζόμενες σε βαθμούς Κελσίου (°F)                                                                                                    |
| 13      | 10 - 50 : 10° - 50°C<br>50 - 122 : 50° - 122°F | Μέγιστη θερμοκρασία θέρμανσης σε βαθμούς (Κελσίου (C) ή Φαρενάιτ (F), που καθορίζεται παραπάνω στην<br>παράμετρο 12).<br>Προεπιλεγμένη τιμή: 32oC ή 90oF                                                                                             |
| 14      | 10 - 50 : 10° - 50°C<br>50 - 122: 50° - 122°F  | Ελάχιστη θερμοκρασία θέρμανσης σε βαθμούς (Κελσίου (C) ή Φαρενάιτ (F), που καθορίζεται παραπάνω στην<br>παράμετρο 12).<br>Προεπιλεγμένη τιμή: 17οC ή 63οF                                                                                            |

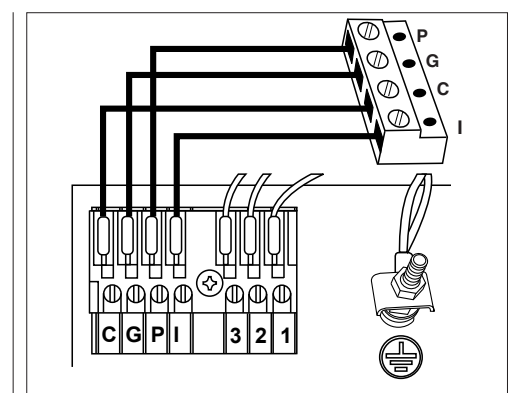

### Διαμόρφωση του Room Controller 2, Προβλήματα και διορθωτικές επεμβάσεις

Οι μονάδες διαμορφώνονται στο εργοστάσιο. Σε περίπτωση ελέγχου ή αλλαγής, ο εγκαταστάτης πρέπει να ακολουθήσει τις παρακάτω οδηγίες:

- Έλεγχος όλων των ηλεκτρικών συνδέσεων (οδηγίες και ηλεκτρικά σχεδιαγράμματα)
- Σβήσιμο του χειριστηρίου CRC και ταυτόχρονο πάτημα των κουμπιών ΠΑΝΩ (UP) και ΚΑΤΩ (DOWN) για περισσότερα από 5 δευτερόλεπτα.
- Μετά από 5 δευτερόλεπτα απεικονίζεται ο κωδικός «20».
- Πατήστε το κουμπί επιλογής τρόπου λειτουργίας για να ελέγξετε ή να αλλάξετε την προκαθορισμένη τιμή, χρησιμοποιώντας τα πλήκτρα ΠΑΝΩ (UP) και ΚΑΤΩ (DOWN)

Σημείωση: Αφού περάσουν 30 δευτερόλεπτα χωρίς να πατήσετε κανένα κουμπί, το σύστημα ελέγχου θα τερματίσει αυτόματα τη λειτουργία διαμόρφωσης, οπότε πρέπει να γίνει επανεκκίνηση της διαδικασίας.

| Σύμβολο                           | #  | Τιμή                          | Περιγραφή                                                                                                    |
|-----------------------------------|----|-------------------------------|----------------------------------------------------------------------------------------------------|
| Θερμίστορ ψυχρού ρεύματος<br>αέρα | 20 | 1<br>0                        | εγκατεστημένος αισθητήραςψυχρού ρεύματος αέρα<br>μη εγκατεστημένος αισθητήρας ψυχρού ρεύματος αέρα                                                                                               |
| Διεύθυνση CCN                     | 21 | 1 - 199                       | Διεύθυνση CCN                                                                                                    |
| Επιλογή Ηλεκτρικές αντιστάσεις    | 22 | <u>0</u><br>1<br>2<br>3 - 199 | Μη εγκατεστημένες<br>Χαμηλή ισχύς χωρίς θέρμανση booster<br>Χαμηλή ισχύς με θέρμανση booster<br>υψηλή ισχύς                                                                                      |
| Νεκρή ζώνη                        | 23 | 1<br>2 - 6<br>6               | Η μονάδα χρησιμοποιεί μονάχα τιμές από 2 μέχρι 6.<br>Από 2 μέχρι 6<br>> 6 είναι ίση με 6                                                                                                    |
| Off/ECO                           | 24 | 0<br>1                        | Σβήνοντας τη μονάδα OFF, θα είναι πραγματικά σβηστή (ενεργή μονάχα<br>η Αντιπ <sup>2</sup> αγετική προστασία).<br>Σβήνοντας τη μονάδα OFF, θα είναι ενεργός ο οικονομικός τρόπος<br>λειτουργίας. |

### Ανίχνευση βλαβών

Οι παρακάτω κωδικοί σφάλματος θα απεικονίζονται δίπλα στη θερμοκρασία:

| Κωδικός | Περιγραφή                              |
|---------|----------------------------------------|
| A1      | Συναγερμός αισθητήρα θερμοκρασίας αέρα |
| A2      | Απώλεια επικοινωνίας με το τερματικό   |
| A3      | Συναγερμός τερματικού                  |

A1: Ο συναγερμός αυτός παρουσιάζεται αν ο αισθητήρας ανιχνεύσει θερμοκρασία χαμηλότερη από -17οC ή υψηλότερη από 63οC για περισσότερα από 15 δευτερόλεπτα. Ο συναγερμός σταματάει όταν η τιμή της θερμοκρασίας επανέρχεται και παραμένει εντός των ορίων για περισσότερα από 15 δευτερόλεπτα.

- A2: Ο συναγερμός αυτός παρουσιάζεται αν το χειριστήριο δεν επικοινωνήσει με το τερματικό για 5 διαδοχικά μηνύματα. Το χειριστήριο δουλεύει ακόμα και στην περίπτωση σφάλματος και ο συναγερμός σταματάει μόλις πάρει απόκριση από το τερματικό.
- A3: Ο συναγερμός αυτός παρουσιάζεται κάθε φορά που το τερματικό στείλει ένα μήνυμα συναγερμού στο χειριστήριο (για περισσότερες λεπτομέρειες σχετικά με τους συναγερμούς, συμβουλευθείτε τις οδηγίες του Χειριστηρίου στο μηχάνημα). Το χειριστήριο δουλεύει ακόμα και σε περίπτωση σφάλματος και ο συναγερμός σταματάει μόλις εντοπιστεί και αποκατασταθεί η αιτία του συναγερμού στο Τερματικό.

| Συμπτώματα                                                                                        | Πιθανή αιτία                                                                                                    | Έλεγχος που πρέπει να γίνει                                                                                                    | Διορθωτική επέμβαση                                                                                                    |
|---------------------------------------------------------------------------------------------------|----------------------------------------------------------------------------------------------------|----------------------------------------------------------------------------------------------------|----------------------------------------------------------------------------------------------------|
|                                                                                                   | <ol> <li>Λανθασμένη σύνδεση καλωδίων<br/>τροφοδοσίας (12V) στον Ελεγκτή<br/>Χώρου 2</li> </ol>                      | <ol> <li>Βεβαιωθείτε πως είναι σωστές οι<br/>συνδέσεις των καλωδίων στο + 12<br/>V και στο GND, στην κλέμμα της<br/>μονάδας και στον Ελεγκτή Χώρου<br/>2.<br/>Λάβετε υπόψη την ενότητα που<br/>αφορά την εγκατάσταση των<br/>καλωδίων</li> </ol> | Αφού διακόψετε την ηλεκτρική<br>τροφοδοσία, ατιοκαταστήστε το<br>πρόβλημα στην καλωδίωση και<br>ξανασυνδέστε την ηλεκτρική τροφοδοσία                             |
| Δεν λειτουργεί η οθόνη                                                                            | <ol> <li>Έλλειψη ηλεκτρικής τροφοδοσίας</li> </ol>                                                                  | <ol> <li>1)Βεβαιωθείτε για την παρουσία της<br/>κύριας τροφοδοσίας στη μονάδα. Η<br/>κύρια ηλεκτρονική πλακέτα πρέπει<br/>να λειτουργεί κανονικά</li> </ol>                                                                                      | Αφού ελέγξετε την καλωδίωση προς τον<br>Ελεγκτή Χώρου, αποκαταστήστε την<br>ηλεκτρική τροφοδοσία.                                                                 |
|                                                                                                   | <ol> <li>Έλλειψη τροφοδοσίας 12 Volt<br/>ανάμεσα στο P και G της κλέμμας</li> </ol>                                 | <ol> <li>1) Ελέγξτε τη συνδεσμολογία του<br/>ακροδέκτη J6<br/>στην κύρια πλακέτα</li> </ol>                                                                                                    | Αφού διακόψετε την ηλεκτρική<br>τροφοδοσία, αποκαταστήστε το<br>πρόβλημα στην καλωδίωση και<br>ξανασυνδέστε την ηλεκτρική τροφοδοσία                              |
| Η μονάδα δεν λειτουργεί<br>μολονότι είναι σωστά συνδεδεμένα<br>τα καλώδια τροφοδοσίας (+ 12 Volt) | 1) Είναι χαλασμένος ο<br>Ελεγκτής Χώρου 2                                                                           |                                                                                                    | Αντικαταστήστε τη μονάδα ελέγχου<br>(εγκέφαλο) του Ελεγκτή Χώρου 2<br>και αποκαταστήστε την ηλεκτρική<br>τροφοδοσία.                                              |
| Η οθόνη δεν ενημερώνεται με τα<br>δεδομένα που στέλνει η εσωτερική<br>μονάδα                      | <ol> <li>Είναι κομμένο ή λάθος συνδεδεμένο<br/>το καλώδιο σύνδεσης της<br/>μονάδας στον Ελεγκτή Χώρου 2</li> </ol>  | <ol> <li>Ελέγξτε τη σύνδεση στο J2 της<br/>μονάδας και στον ακροδέκτη Ι του<br/>CRC2</li> </ol>                                                                                                    | Αφού διακόψετε την ηλεκτρική<br>τροφοδοσία, αποκαταστήστε το<br>πρόβλημα στην καλωδίωση και<br>ξανασυνδέστε την ηλεκτρική τροφοδοσία                              |
| Η οθόνη θα δείξει το εικονίδιο, Δεν<br>λειτουργεί κανένα κουμπί.                                  | <ol> <li>Ένα άλλο σύστημα διασύνδεσης<br/>παρεμβάλλεται στη γραμμή<br/>επικοινωνίας του συστήματος CRC2.</li> </ol> | <ol> <li>Βεβαιωθείτε πως είναι συνδεδεμένη η<br/>πλακέτα LED.</li> </ol>                                                                                                    | Αποσυνδέστε την πλακέτα LED. Για τη<br>μονάδα τύπου Κασέτας, εκτελέστε την<br>εργασία αυτή αποσυνδέοντας το μαύρο<br>ακροδέκτη κάτω από το φίλτρο της<br>γρίλιας. |

### Manual de instalação

Este sistema de controlo funciona com todas as unidades internas hidrónicas.

### Índico

| Indice                         | Página |
|--------------------------------|--------|
| Aspecto e ecrã                 | 2      |
| Informações gerais             | 3      |
| Escolha do lugar da instalação | 3      |
| Instalação                     | 4      |
| Ligações eléctricas            | 5      |
| Configuração Room Controller 2 | 5/6    |
| Problemas e soluções           | 6      |

#### ESQUEMA DE INSTALAÇÃO

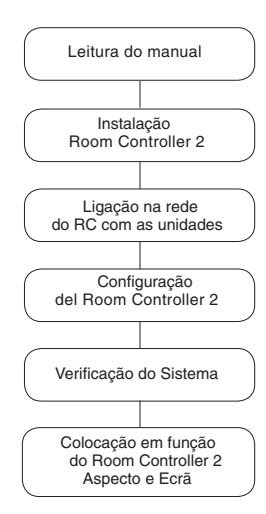

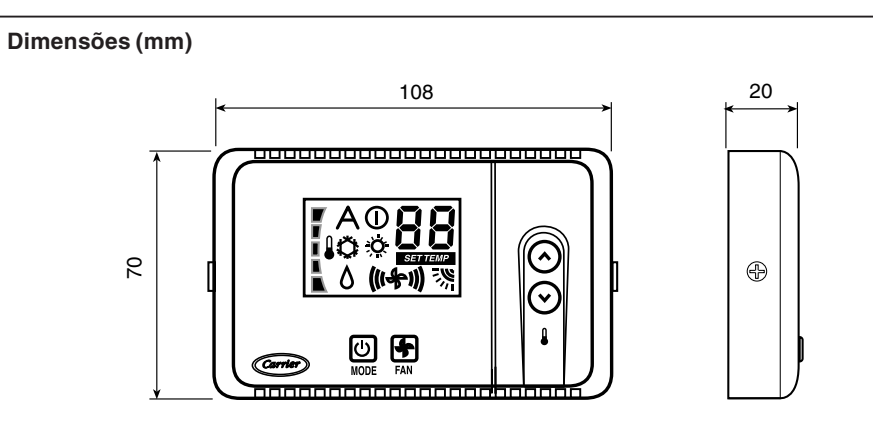

### HDB - Carrier Room Controller 2 Aspecto e Ecrã

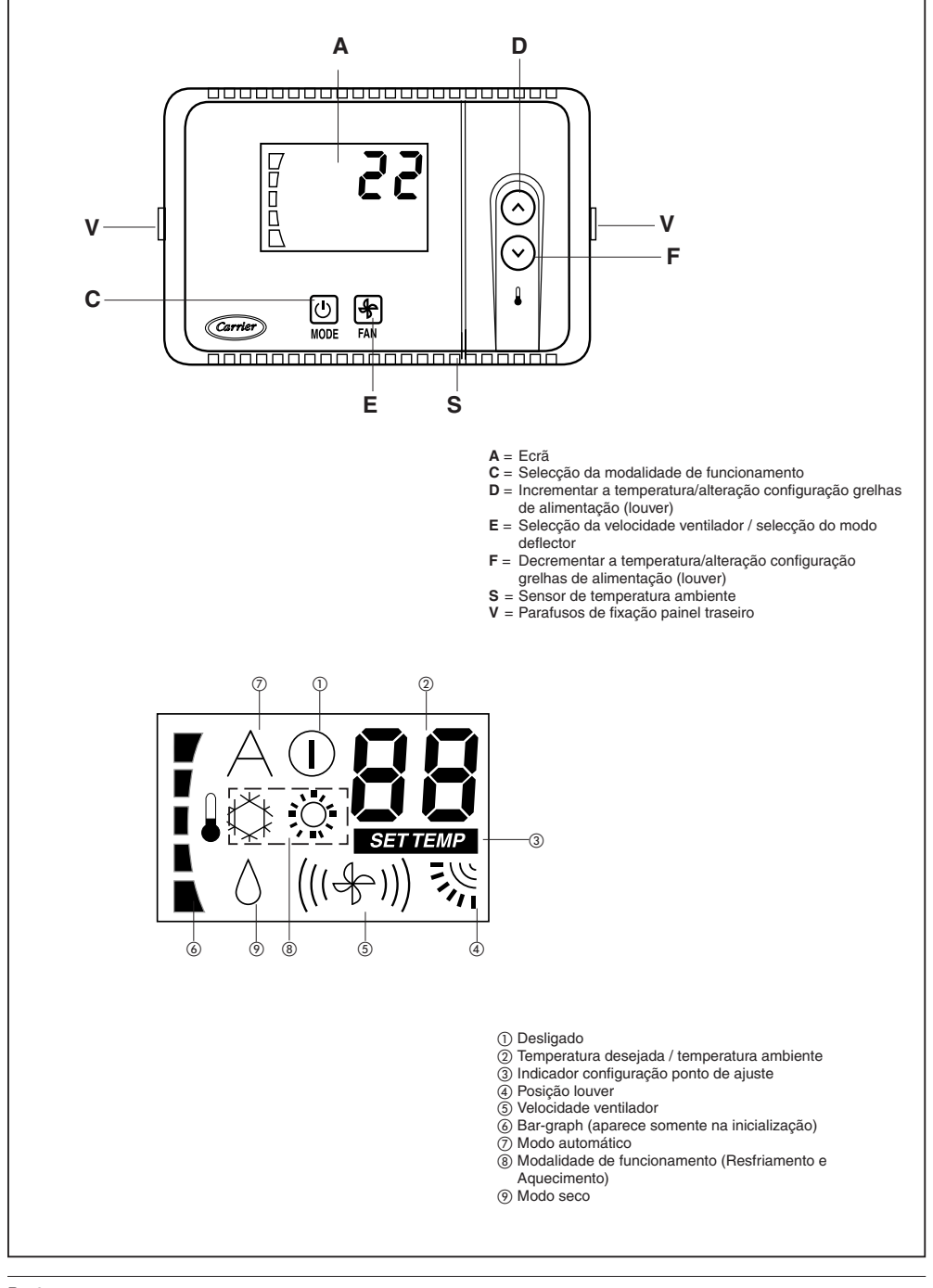

### Informações gerais

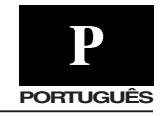

#### IMPORTANTE:

Antes de iniciar a instalação este manual deve ser lido com atenção.

- · A instalação deve ser efectuada por pessoal especializado, com o respeito da sequência de operações indicada no esquema de instalação.
- · Execute a instalação no respeito das normas de segurança Nacionais em vigor. Sobretudo verifique que esteja disponível uma linha de ligação à terra eficiente.
- · Após a instalação efectue o ensaio funcional e instrua o utente sobre o funcionamento correcto do climatizador.
- · Deixe o presente manual com o utente para que o mesmo possa consultá-lo para efectuar as operações periódicas de manutenção.
- · Elimine o material da embalagem no respeito das normas viaentes.
- O fabricante exime-se de gualguer responsabilidade e a garantia será anulada se não forem respeitadas estas instruções de instalação.
- · Verifique que a unidade não tenha sofrido danos durante o transporte; nesse caso apresente imediatamente a reclamação ao transportador.

Não instale nem utilize aparelhos danificados.

· Em caso de funcionamento anormal desligue a unidade, tire a alimentação eléctrica e contacte pessoal especializado.

#### Alimentação

O Room Controller 2 não necessita de pilhas para o funcionamento correcto, o mesmo necessita de 12 VDC, e isto é facilmente obtido por qualquer unidade ligada ao mesmo.

O Room Controller 2 não funcionará sem esta ligação.

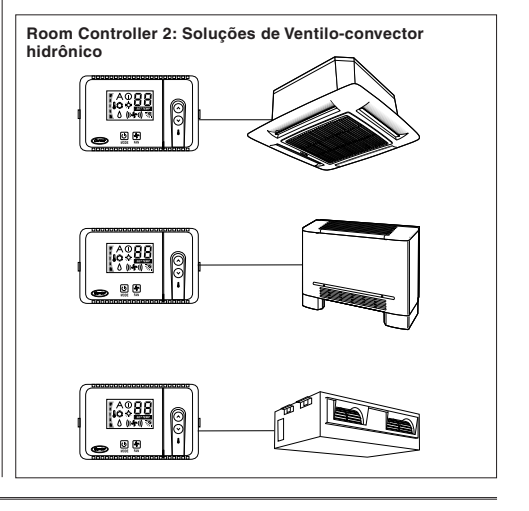

### Escolha do lugar da instalação e instalação

#### Colocação do Room Controller 2

O CRC2 pode ser instalado na máquina somente na unidade da caixa do ventilo-convector.

Senão, monte na parede seguindo as indicações sucessivas:

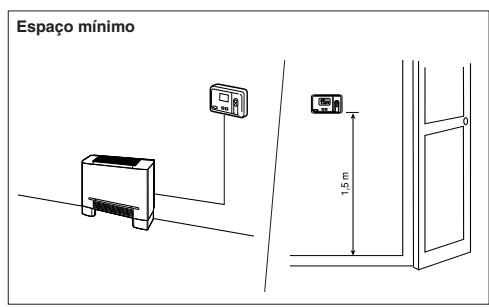

Em caso de aplicação na parede, o Room Controller 2 deve ser montado

- Na mesma área onde está a unidade ligada ao mesmo, de preferência numa parede divisória interna.
- · Aproximativamente a 1,5 m do chão.
- Numa região da parede que não seja atravessada por tubos ou condutas

Se tiver sido seleccionado o sensor do ar interno, o Room Controller NÃO deve ser montado:

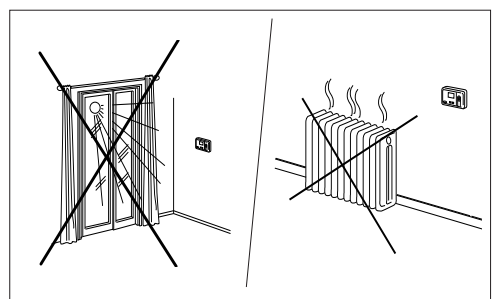

- Próximo a uma janela, numa parede externa ou próxima a uma porta que leva para fora.
- · Exposto à luz directa do sol ou ao calor provenientes de uma lâmpada, próximo a uma lareira ou a outros obiectos que emanam calor porque isto poderá causar um funcionamento incorrecto
- · Próximo a correntes directas de ar quente ou frio.
- IEm regiões com pouca circulação de ar, como atrás de uma porta ou em ambientes muito pequenos e fechados.
- · Comprimento máximo do cabo: 150 m

### HDB - Carrier Room Controller 2 Instalação

Instalação

#### ATENÇÃO:

Antes de instalar o Room Controller 2, tire a alimentação eléctrica na unidade que alimentará o Room Controller 2. Os choques eléctricos podem causar feridas e danos muito graves às pessoas. Não é possível ligar mais do que uma interface utente a uma máquina sozinha. Para o funcionamento correcto do Room Controller 2 desligue a eventual placa LED.

• Tire a alimentação eléctrica da unidade.

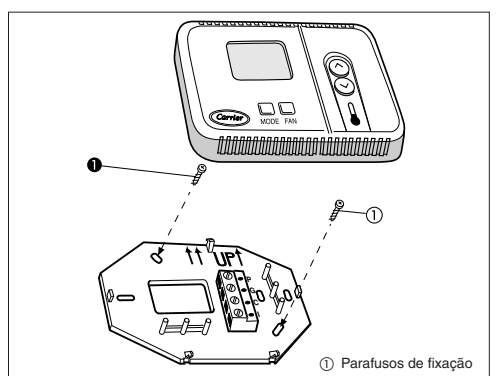

Abra a base traseira do Room Controller 2 (base de montagem) para aceder aos furos de fixação à parede. A base pode ser removida pelas dobradiças para simplificar as operações de montagem (efectue com cuidado a operação de separação da dobradiça para desprender a base de montagem do resto do Room Controller 2).

 Introduza os fios do Room Controller 2 através do furo grande na base de montagem. Nivele a base de montagem contra a parede (somente para finalidade estética).
 O Room Controller 2 não necessita de estar nivelado para funcionar, e fazer marcas na parede na correspondência dos 2 furos de montagem.

- Efectue dois furos na parede com 5 mm na correspondência das duas marcas.
- Fixe a base (UP1) à parede com 2 parafusos e as buchas fornecidas (se necessário, estão disponíveis furos de fixação adicionais para uma montagem mais firme) verificando que todos os fios estejam bem esticados através do furo da base.
- Regule o comprimento e o percurso de cada fio para o terminal certo da régua de bornes colocada na base de montagem.
   Deixar 6 mm de fio a mais.
   (Descasque 6 mm de camisa de cada fio para evitar que os fios

(Descasque 6 mm de camisa de cada tio para evitar que os tio adjacentes provoquem um curto-circuito quando ligados).

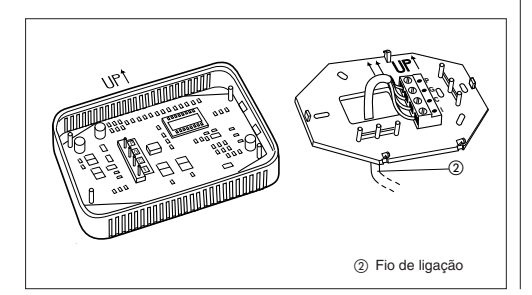

 Ligue os fios aos relativos terminais na régua de bornes. Os fios de alimentação e aqueles de comunicação devem ser ligados correctamente para um bom funcionamento do Room Controller 2.

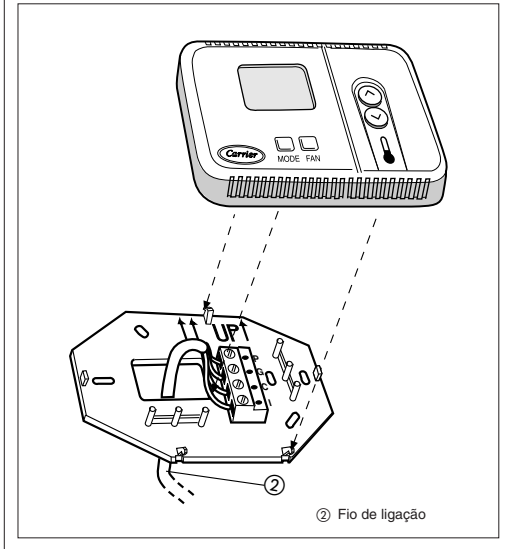

- Empurre os fios em excesso na parede e contra a base de montagem. Se for utilizado o sensor do ar no Room Controller 2, vede o furo na parede para evitar a entrada de ar através da parede que poderá influir negativamente no funcionamento do sensor.
- · Ligue de novo a base do Room Controller 2 à sua dobradiça.

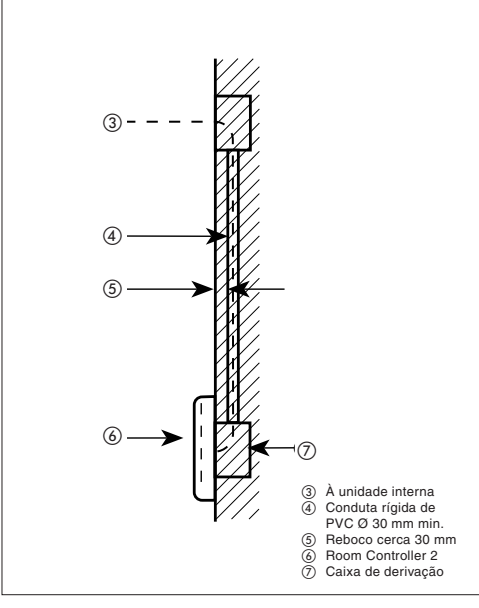

### Ligações eléctricas e configuração Room Controller 2

PORTUGUÊS

Ligação do Room Controller 2 ao painel eléctrico HDB

#### ATENÇÃO:

Antes de efectuar qualquer ligação desligue a alimentação da unidade que alimentará o Room Controller. Os choques eléctricos podem causar feridas ou danos graves às pessoas.

Materiais necessários para a fiação (a cargo do instalador)

- 1 chave de fenda pequena
- Fios múltiplos 4 x 0,5 mm<sup>2</sup>, com isolamento duplo. Tipo recomendado: H03VV-F.

# 

### Controlo e Configuração do Sistema

- Virando o CRC2 desliga-se o controlo
- Para entrar no menu de configuração, mantenha carregado o botão MODE durante pelo menos 5 segundos seguidos com o controlo CRC2 desligado.

No ecrã será exibido "10" que representa o primeiro item visualizável e configurável.

- Para controlar o valor do item 10, carregue MODE. Para alterar o valor carregue o botão UP ou DOWN. Carregue o botão MODE para confirmar a selecção. Agora o ecrã voltará a exibir o item 10.
- Para visualizar e alterar os itens seguintes, carregue UP ou DOWN até o item desejado.

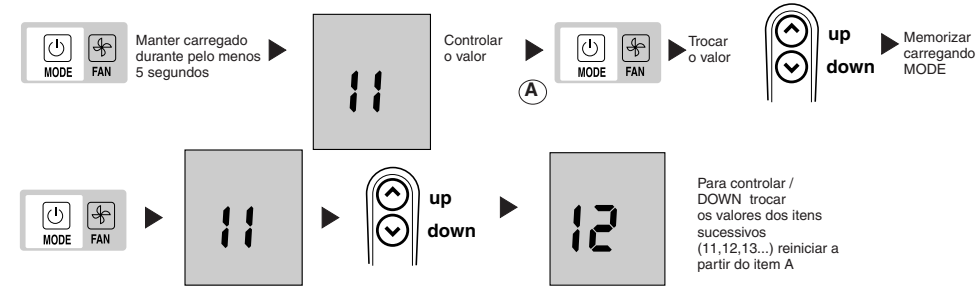

- Carregue MODE para visualizar o valor e modificá-lo com UP ou DOWN. Proceda na mesma maneira para os itens restantes.
- Para confirmar a alteração executada sobre um valor, carregue sempre o botão MODE, senão a alteração será perdida.
- Para sair do menu carregue o botão FAN ou espere 10 segundos sem carregar nenhum botão.
- Os valores configuráveis estão contidos na tabela. Todos os valores configurados na fábrica, são marcados na coluna "Valores".

#### Tabela de configuração para as unidades HDB

| Item | Valor                                          | Descrição                                                                                                    |
|------|------------------------------------------------|----------------------------------------------------------------------------------------------------|
| 10   | <u>н</u><br>G                                  | Resfriamento/Aquecimento remoto<br>Somente resfriamento remoto                                                                                                    |
| 11   | On<br><u>OFF</u>                               | Activação manual Termistor do Ambiente<br>Controla e visualiza a temperatura do ar ambiente no controlo 2 WAY CRC<br>Desactivação manual Termistor do Ambiente<br>Visualiza o controlo da temperatura do ar ambiente no 2 WAY CRC pelo FCU |
| 12   | °F                                             | Temperaturas visualizadas em graus C<br>Temperaturas visualizadas em graus F                                                                                                    |
| 13   | 10 – 50 : 10° - 50°C<br>50 – 122 : 50° - 122°F | Configuração máxima de ventilação (Graus C ou F é estabelecida pela configuração 12 acima)<br>Valor default: 32°C ou 90°F                                                                                                    |
| 14   | 10 – 50 : 10° - 50°C<br>50 – 122: 50° - 122°F  | Configuração mínima de ventilação (Graus C ou F é estabelecida pela configuração 12 acima)<br>Valor default: 17°C ou 63°F                                                                                                    |

### HDB - Carrier Room Controller 2 Configuração do Room Controller 2, problemas e soluções

As unidades são configuradas na fábrica. No caso de controlo ou alteração, o instalador deverá seguir as instruções abaixo:

- . Controle todas as conexões eléctricas (instruções e diagramas de fiação).
- . Desligando o comando CRC, mantenha os botões UP e DOWN carregados simultaneamente durante mais de 5 segundos.
- Depois de 5 segundos, irá ser visualizado o código "20".
   Carregue o botão MODE para controlar ou alterar a válvula de
- Carregue o botao MODE para controlar ou alterar a valvula de configuração usando os botões UP e DOWN.
- Carregue o botão FAN para enviar a nova configuração à unidade; a recepção dos novos valores será confirmada pela unidade.
- . Carregue MODE para rolar todos os itens disponíveis conforme ilustrado na tabela abaixo.

OBS.: Quando passarem 30 segundo e nenhum botão for carregado, o comando sairá automaticamente do modo configuração e o processo deve ser reiniciado.

| Item                           | #  | Valor                  | Descrição                                                                                                    |
|--------------------------------|----|------------------------|----------------------------------------------------------------------------------------------------|
| Cold draft Sensor              | 20 | $\frac{1}{0}$          | Sensor de Cold draft instalado<br>Sensor de Cold draft não instalado                                                                                            |
| CCN Endereço                   | 21 | 1 – 199                | CCN Endereço                                                                                                    |
| Opções Resistências eléctricas | 22 | 0<br>1<br>2<br>3 - 199 | Não instaladas<br>Baixa potência sem booster heating<br>Baixa potência com booster heating<br>alta potência                                                     |
| Dead band                      | 23 | 1<br>2-6<br>6          | A unidade utiliza somente os valores de 2 até 6<br>De 2 até 6<br>> 6 é igual a 6                                                                                |
| Off/ECO                        | 24 | 0<br>1                 | Desligando a unidade OFF, a unidade será realmente desligada<br>(activa somente a Protecção Anticongelante)<br>Desligando a unidade OFF, será activo o modo ECO |

### O que pode ter acontecido se

Os seguintes códigos de falhas serão visualizados próximo da temperatura:

| Código | Descrição                             |
|--------|---------------------------------------|
| A1     | Alarme do sensor de temperatura do Ar |
| A2     | Comunicação perdida com o terminal    |
| A3     | Alarme do terminal                    |

A1: Este alarme inicia se o sensor detectar uma temperatura mais baixa do que -17°C ou mais alta do que 63°C durante mais de 15 segundos. O alarme pára quando o valor da temperatura volta e permanece dentro dos limites durante mais de 15 segundos.

- A2: Este alarme inicia se o controlo não comunica com o terminal por 5 mensagens seguidas. O controlo funciona até no caso de falha e o alarme pára tão logo recebe a resposta do terminal.
- A3: Este alarme inicia todas as vezes que o terminal envia uma mensagem de alarme ao controlo (para outros pormenores sobre os alarmes, consulte as instruções do Controlo na máquina). O controlo funciona até no caso de falha e o alarme pára tão logo a causa do alarme do Terminal for detectada e reparada.

| Sintoma                                                                                                  | Causa possível                                                                                                | Controlo a efectuar                                                                                                    | Solução                                                                                                    |  |
|----------------------------------------------------------------------------------------------------|----------------------------------------------------------------------------------------------------|----------------------------------------------------------------------------------------------------|----------------------------------------------------------------------------------------------------|--|
|                                                                                                    | <ol> <li>Ligação errada dos fios de<br/>alimentação (12V) ao Room<br/>Controller 2</li> </ol>                 | <ol> <li>Verificar que as ligações a +12V e<br/>ao GND estejam correctas tanto no<br/>Room Controller 2 como na régua<br/>de bornes da unidade.</li> <li>Consultar a secção relativa à<br/>instalação das fiações</li> </ol> | Após ter removido a alimentação, corrigir<br>o problema na fiação e reactivar a<br>alimentação                                     |  |
| O ecrã não funciona                                                                                      | 2) Falta de alimentação                                                                                       | <ol> <li>Controlar que haja a alimentação<br/>principal nas unidades. A placa<br/>electrónica principal deverá<br/>funcionar normalmente.</li> </ol>                                                                         | Após ter controlado a fiação na<br>direcção do Room Controller, reactivar<br>a alimentação.                                        |  |
|                                                                                                    | <ol> <li>Falta alimentação a 12</li> <li>Volts entre P e G da régua de bornes</li> </ol>                      | <ol> <li>Controlar a ligação do conector J6<br/>na placa principal.</li> </ol>                                                                                                    | Após ter desligado a alimentação,<br>corrigir o problema na fiação e reactivar<br>a alimentação.                                   |  |
| A unidade não funciona mesmo se<br>os fios de alimentação estão ligados<br>correctamente<br>(+ 12 volts) | 1) O Room controller 2 está<br>danificado                                                                     |                                                                                                    | Trocar a central Room Controller 2 e<br>reactivar a alimentação.                                                                   |  |
| O ecrã não se actualiza com os dados<br>enviados pela unidade interna                                    | <ol> <li>O fio de ligação da unidade do<br/>Room Controller 2 está interrompido<br/>ou mal ligado.</li> </ol> | 1)Verificar a conexão no J2 da unidade<br>e no CRC2 conector "I"                                                                                                    | Após ter removido a alimentação,<br>corrigir o problema na fiação e reactivar<br>a alimentação.                                    |  |
| O ecră exibe o ícone A. Nenhum botão<br>está operacional                                                 | <ol> <li>Uma outra interface interfere na<br/>linha de comunicação do<br/>CRC2.</li> </ol>                    | 1)Verificar se a placa LED está<br>conectada                                                                                                    | Desligar a placa LED. Para a<br>unidade Caixa, efectuar a operação<br>desligando o conector preto<br>em baixo do filtro da grelha. |  |

### Installationsmanual

Detta kontrollsystem fungerar endast med de interna hydroniska enheterna.

### Innehållsförteckning

| -                                  |     |
|------------------------------------|-----|
| Utseende och display               | 2   |
| Allmän information                 | 3   |
| Val av installationsplats          | 3   |
| Installation                       | 4   |
| Elanslutningar                     | 5   |
| Konfigurering av Room Controller 2 | 5/6 |
| Problem och lösningar.             | 6   |
|                                    |     |

#### INSTALLATIONSSCHEMA

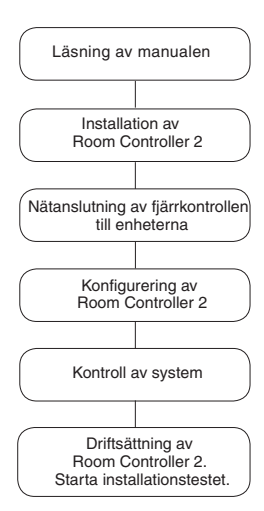

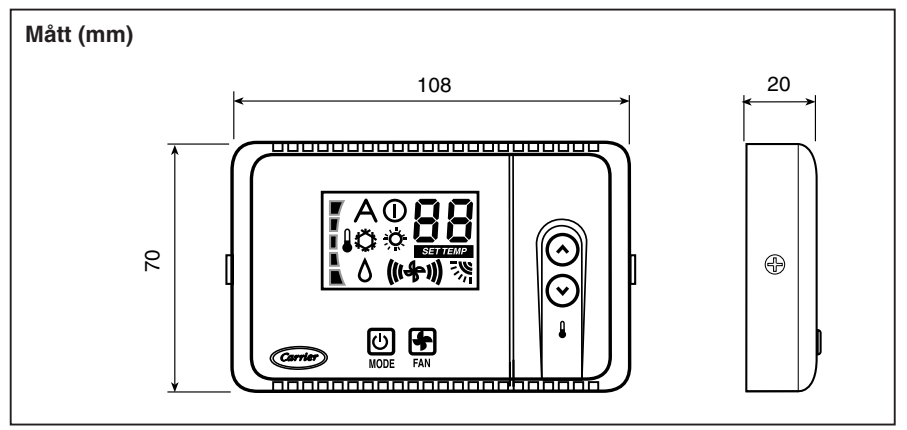

Sida

### Utseende och display

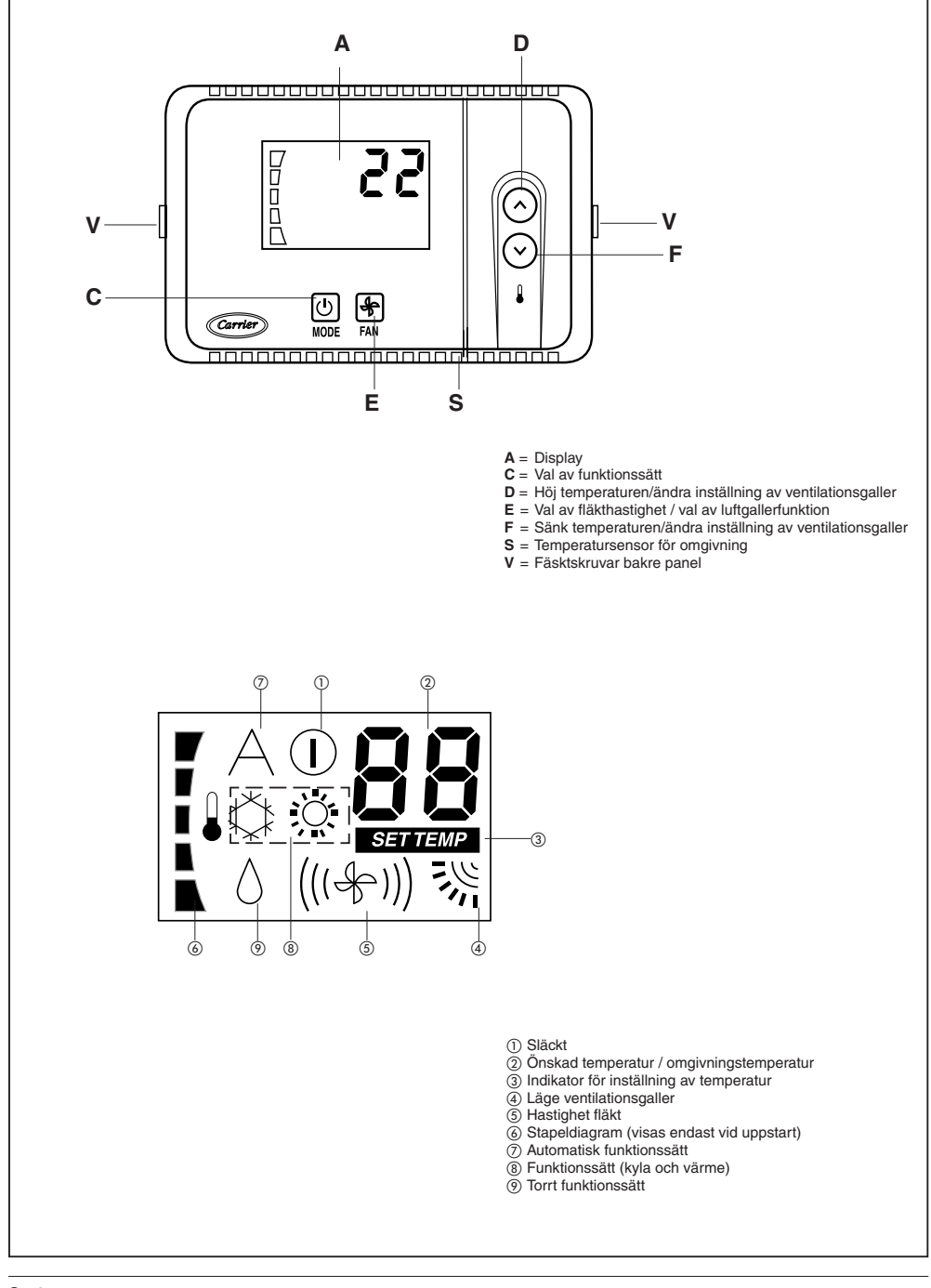

### HDB - Carrier Room Controller 2 Allmän information

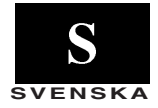

#### VIKTIGT!

#### Läs denna manual noggrant innan installationen påbörjas.

- Installationen ska utföras av specialiserad personal med respekt för ordningsföljden som anges i installationsschemat.
- Utför installationen med respekt för gällande nationella såkerhetsföreskrifter.
   I synnerhet ska du försäkra dig om att det finns en effektiv jordledning.
- Efter installationen ska luftkonditioneringen provkköras. Sedan ska användaren instrueras om korrekt användning av luftkonditioneringen.
- Lämna över den här manualen till användaren så att den kan konsulteras vid de regelbundna underhållsmomenten.
- Kassera emballagematerialet i enlighet med gällande lagföreskrifter.
- Tillverkaren avsäger sig allt ansvar och garantin upphör att gälla om dessa installationsföreskrifter försummas.
- Försäkra dig om att enheten inte har utsatts för skador under transporten.
   Om skador förekommer ska detta omedelbart meddelas till transportföretaget. Skadade apparater ska vare sig installeras eller användas.
- Vid felfunktion ska enheten stängas av, koppla från elmatningen och vänd dig till specialiserad personal.

#### Strömförsörjning

Room Controller 2 drivs inte med batterier utan behöver **12 V DC** för att fungera korrekt. Denna strömförsörjning kan enkelt fås från vilken enhet som helst som Room Controller 2 är ansluten till. Room Controller 2 fungerar inte utan denna anslutning.

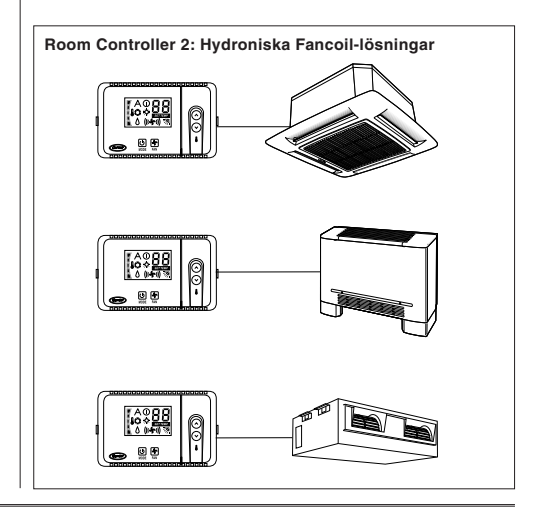

### Val av installationsplats

#### Placering av Room Controller 2

Installering av CRC2 på själva enheten, kan endast göras på enhet modell Fancoil-skåp.

För andra enheter ska Room Controller 2 väggmonteras enligt anvisningarna nedan:

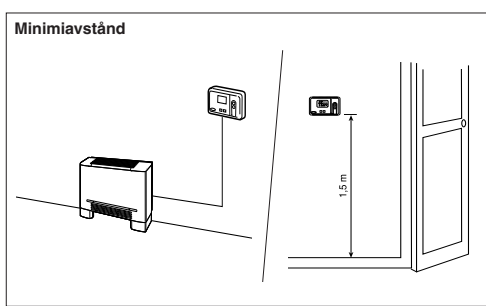

Vid väggmontering ska Room Controller 2 monteras:

• I samma område där enheten befinner sig till vilken Room Controller 2 är ansluten. Företrädesvis på en innervägg.

- Ungefär 1,5 m från marken.
- · På en del av väggen som inte passeras av rör eller elledningar.

Om sensorn för inomhusluft har valts ska Room Controller INTE monteras:

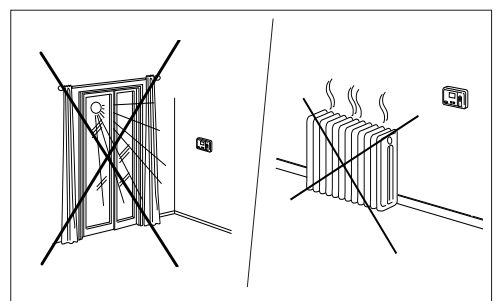

- Nära ett fönster, på yttervägg eller när en ytterdörr.
- Exponeras för direkt solljus eller värme från en lampa, nära en kamin eller andra föremål som utstrålar värme. I annat fall kan Room Controller fungera på ett felaktigt sätt.
- Nära kall- eller varmluftsdrag.
- I område med dålig luftcirkulation, som t.ex. bakom en dörr eller i mycket små och stängda rum.
- Max. kabellängd: 150 m.

### HDB - Carrier Room Controller 2 Installation

#### Montering

#### OBSERVERA!

Innan Room Controller 2 installeras ska elmatningen till enheten som strömförsörjer Room Controller 2 kopplas från. Elstötar kan förorsaka mycket allvarliga skador på personer. Det går inte att ansluta fler än ett användargränssnitt till en enskild maskin. Koppla från eventuellt lysdiodkort för att Room Controller 2 ska fungera korrekt.

Koppla från enhetens elmatning.

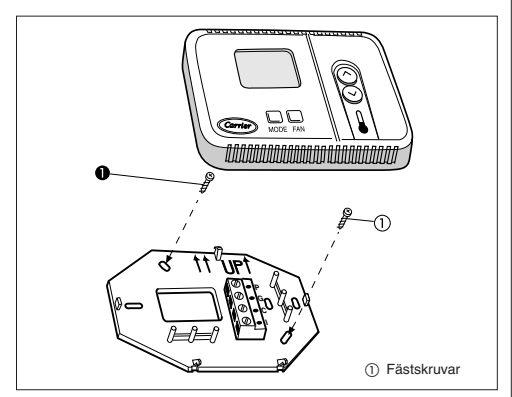

- Öppna den bakre basen för Room Controller 2 (monteringsbas) för att komma åt hålen för fastsättning på väggen.
   Basen kan tas bort från gångjärnen för att underlätta monteringsmomenten (var försiktig när basen tas bort från gångjärnen för att separera monteringsbasen från resten av Room Controller 2).
- Stick in kablarna för Room Controller 2 genom det stora hålet i monteringsbasen. Nivellera monteringsbasen mot väggen (endast av estetiska skäl).Room Controller 2 behöver inte nivelleras för att fungera. Gör sedan markeringar på väggen i höjd med de två monteringshålen.
- Gör två 5 mm hål i väggen i höjd med de två markeringarna.
- Fäst basen (UP1) på väggen med de två skruvarna och pluggarna som följer med (om det är nödvändigt finns det ytterligare hål för en ännu säkrare montering). Försäkra dig om att alla kablar är ordentligt sträckta genom hålet på basen.
- Reglera längden och dragningen för varje kabel mot korrekt kabelfäste på kopplingsplinten som sitter på monteringsbasen.
   Dra kabeln så att du har 6 mm extra kabel. Skala bort 6 mm hölje från varje kabel, för att undvika att de intilliggande kablarna förorsakar en kortslutning när de ansluts.

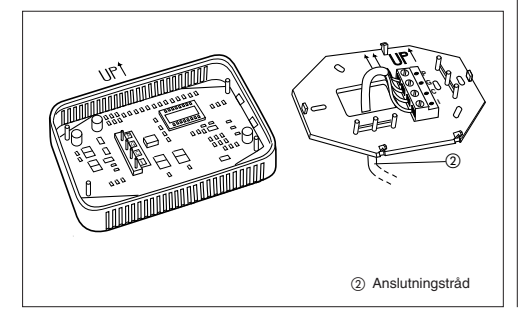

 Anslut kablarna till respektive kabelfästen på kopplingsplinten. Matnings- och kommunikationskablarna ska anslutas på ett korrekt sätt för att Room Controller 2 ska fungera på ett bra sätt.

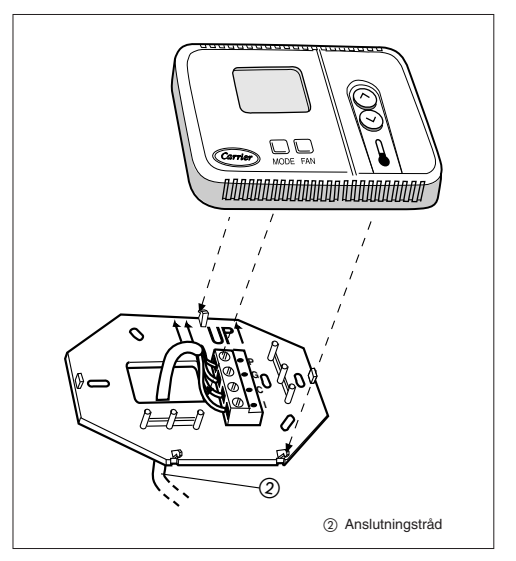

- Tryck in överflödiga kablar i väggen och mot monteringsbasen. Om luftsensorn används på Room Controller 2 ska hålet i väggen sättas igen för att undvika att luft kommer in genom väggen, som kan inverka negativt på sensorns funktion.
- Sätt tillbaka basen för Room Controller 2 på sitt gångjärn.

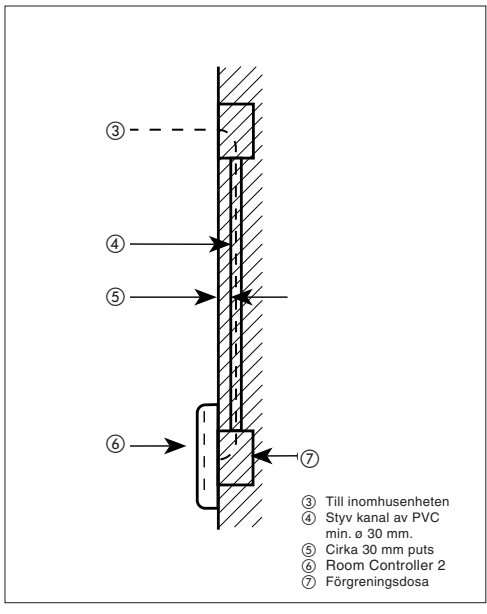

### Elanslutningar och konfigurering av Room Controller 2

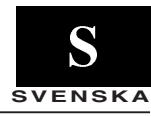

#### Anslutning av Room Controller 2 till elskåp HDB

OBSERVERA! Innan någon typ av anslutning görs ska elmatningen till enheten som strömförsörjer Room Controller kopplas från. Elstötar kan förorsaka mycket allvarliga skador på personer.

Nödvändigt material för kabeldragning (tillhandahålls av installatören)

- 1 liten skruvmejsel
- Multipelkablar 4 x 0,5 mm<sup>2</sup>, med dubbel isolering. Rekommenderad typ: H03VV-F.

### Reglage- och systemkonfigurering

- Koppla från CRC2-kontrollen.
- För att öppna konfigureringsmenyn, tryck ned MODE-knappen i minst 5 sekunder med avstängd CRC2-kontroll.
   På skärmen visas "10" som motsvarar det första alternativet som kan konfigureras.
- Tryck på MODE för att kontrollera värdet för alternativet 10. Tryck på knappen UPP eller NED för att ändra värdet. Tryck på knappen MODE för att bekräfta valet. Displayen återgår till att visa alternativet 10.
- För att visa och ändra de därpå följande alternativen, tryck på UPP eller NED för önskat alternativ.

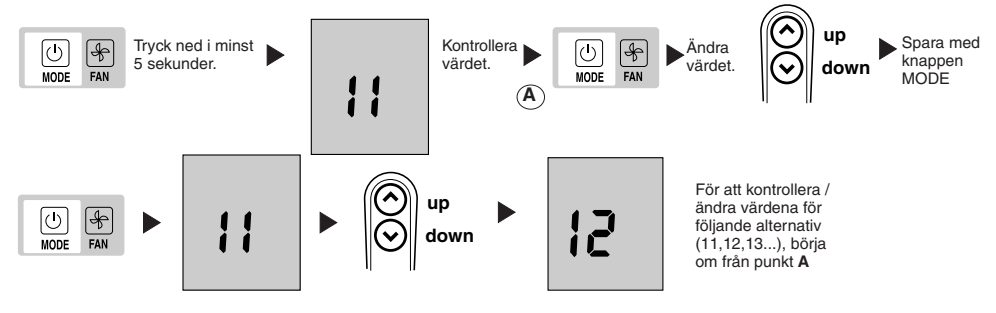

- Tryck på MODE för att visa värdet och ändra värdet med UPP eller NED. Gör på samma sätt för de övriga alternativen.
- Tryck på knappen MODE för att bekräfta ändringen av värdet, i annat fall sparas inte ändringen.
- För att lämna menyn, tryck på knappen FAN eller vänta i 10 sekunder utan att trycka ned någon knapp.
- De värden som kan konfigureras anges i tabellen. Alla fabriksinställda värden är understrukna i kolumnen "Värden".

#### Konfigurationstabell för HDB-enheterna

| Del | Värde                                          | Beskrivning                                                                                                    |
|-----|------------------------------------------------|----------------------------------------------------------------------------------------------------|
| 10  | H<br>G                                         | Fjärrvärme/-kylning<br>Endast fjärrkyling                                                                                                    |
| 11  | On<br>OFF                                      | Rumtermistorinbrytning tillkopplad<br>Kontrollerar och visar rumstemperatur på 2-VÄGS CRC-kontroll<br>Rumtermistorinbyrning fränkopplad<br>Visar kontrollrumstemperatur på 2-VÄGS CRC från FCU |
| 12  | °C<br>°F                                       | Temperatur visad i Celsius<br>Temperatur visad i Farenheit                                                                                                    |
| 13  | 10 – 50 : 10° - 50°C<br>50 – 122 : 50° - 122°F | Max. värmebörpunkt (i C- eller F-grader fastställs av 12-konfigurationen ovan)<br>Standardvärde: 32 °C eller 90 °F                                                                             |
| 14  | 10 – 50 : 10° - 50°C<br>50 – 122: 50° - 122°F  | Min. vårmebörpunkt (i C- eller F-grader fastställs av 12-konfigurationen ovan)<br>Standardvärde: 17 °C eller 63 °F                                                                             |

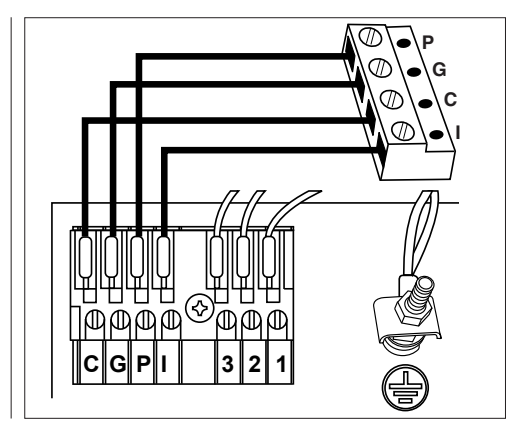

### HDB - Carrier Room Controller 2 Konfigurering av Room Controller 2, problem och lösningar

Enheterna är konfigurerade på fabriken. I händelse av kontroll eller ändring ska installatören följa anvisningarna nedan:

- . Kontrollera alla elektriska anslutningar (se anvisningar och kopplingsscheman).
- Koppla från CRC-kontrollen samtidigt som UPP- och NEDknapparna hålls nedtryckta i minst 5 sekunder.
- . Efter 5 sekunder visas koden "20".
- Tryck ned MODE-knappen för att kontrollera eller ändra det inställda värdet med hjälp av UPP- och NED-knapparna.
- Tryck på FAN-knappen för att skicka den nya konfigureringen till enheten. Enheten bekräftar när de nya värdena tas emot.
- Tryck på MODE för att bläddra genom alla tillgängliga alternativ som visas i tabellen nedan.

#### Notering:

När 30 sekunder har förflutit och ingen knapp har tryckts ned, lämnar kontrollen automatiskt konfigureringsläget och proceduren måste startas om.

| Del                             | #  | Värde                  | Beskrivning                                                                                                    |
|---------------------------------|----|------------------------|----------------------------------------------------------------------------------------------------|
| Cold draft Sensor               | 20 | $\frac{1}{0}$          | Cold draft-sensor installerad<br>Cold draft-sensor inte installerad                                                                                             |
| CCN Adress                      | 21 | 1 – 199                | CCN Adress                                                                                                    |
| Tillval värmeelement elettriche | 22 | 0<br>1<br>2<br>3 - 199 | Inte installerade<br>Låg effekt utan booster heating<br>Låg effekt med booster heating<br>hög effekt                                                            |
| Dead band                       | 23 | 1<br>2-6<br>6          | Enheten använder endast värdena från 2 till 6<br>Från 2 till 6<br>> 6 är lika med 6                                                                             |
| Off/ECO                         | 24 | 0<br><u>1</u>          | När enheten stängs av OFF; stängs enheten verkligen av<br>(endast frysskyddet är aktivt)<br>När enheten stängs av OFF, fortsätter ECO-funktionen att vara aktiv |

### Felsökning

Följande felvärden visas intill temperaturen:

| Kod | Beskrivning                         |
|-----|-------------------------------------|
| A1  | Lufttemperatursensorlarm            |
| A2  | Kommunikation med terminal avbruten |
| A3  | Terminallarm                        |

A1: Detta larm aktiveras om sensorn känner av en temperatur lägre än -17 °C eller högre än 63 °C i mer än 15 sekunder. Larmet avbryts när temperaturen går tillbaka och stannar kvar inom gränsvärdena i mer än 15 sekunder.

- A2: Detta larmm aktiveras om kontrollen inte kommunicerar med terminalen under 5 meddelanden i följd. Kontrollen fungerar även vid fel och larmet avbryts så snart kontrollen tar emot svaret från terminalen.
- A3: Detta larm aktiveras varje gång som terminalen skickar ett larmmeddelande till kontrollen (för ytterligare detaljer angående larmen hänvisas till kontrollens anvisningar). Kontrollen fungerar även vid fel och larmet avbryts så snart orsaken till terminallarmet har upptäckts.

| Problem                                                                                | Möjlig orsak                                                                                                    | Kontroll att utföra                                                                                                 | Lösning                                                                                                    |
|----------------------------------------------------------------------------------------|----------------------------------------------------------------------------------------------------|----------------------------------------------------------------------------------------------------|----------------------------------------------------------------------------------------------------|
|                                                                                        | 1) Felaktig anslutning av<br>matningskablarna (12 V)<br>till Room Controller 2<br>Se rekommenderat tvårsnitt för<br>installation av kablar. |                                                                                                    | Koppla från matningen och åtgärda<br>problemet på kablarna och koppla<br>sedan åter till matningen.              |
| Displayen fungerar inte.                                                               | 2) Matning saknas.                                                                                                    | <ol> <li>Kontrollera att huvudmatning finns<br/>till enheterna. Huvudelkortet borde<br/>fungera normalt.</li> </ol> | Koppla åter till matningen efter att<br>kablarna till Room Controller har<br>kontrollerats.                      |
|                                                                                        | 3)Matning på 12 Volt mellan P och<br>G på kopplingsplinten saknas.                                                                          | 1)Kontrollera anslutningen för<br>kontaktdonet J6 på huvudkortet.                                                   | Koppla från matningen och åtgärda<br>problemet på kablarna och koppla<br>sedan åter till matningen.              |
| Enheten fungerar inte även om mat-<br>ningskablarna är korrekt anslutna<br>(+12 volt). | 1)Room Controller 2 är defekt                                                                                                    |                                                                                                    | Byt styrenhet på Room Controller 2 och koppla åter till matningen.                                               |
| Displayen uppdateras inte med data<br>som skickas från inomhusenheten.                 | <ol> <li>Anslutningskabeln från enheten till<br/>Room Controller 2 är avbruten eller<br/>felaktig ansluten.</li> </ol>                      | 1)Kontrollera anslutningen på J2 för<br>enheten och på CRC2 kontaktdon "I".                                         | Koppla från matningen och åtgärda<br>problemet på kablarna och koppla åter<br>till matningen.                    |
| Displayen visar symbolen. Ingen<br>knapp är aktiv.                                     | <ol> <li>Ett annat gränssnitt stör kommunika-<br/>tionslinjen för CRC2.</li> </ol>                                                          | 1)Kontrollera om lysdiodkortet är<br>anslutet.                                                                      | Koppla från lysdiodkortet. Koppla från<br>det svarta kontaktdonet under gallrets<br>filter för Cassette-enheten. |

### Asennusohje

Tämä ohjausjärjestelmä toimii ainoastaan kaikkien sisäyksiköiden kanssa.

### Sisältö

| Sisältö                       | Sivu |
|-------------------------------|------|
| Ulkomuoto ja näyttö           | 2    |
| Yleistiedot                   |      |
| Asennuspaikan valinta         |      |
| Asennus                       |      |
| Sähkökytkennät                | 5    |
| Room Controller 2:n asetukset | 5/6  |
| Ongelmat ja ratkaisut         |      |

#### **ASENNUSKAAVIO**

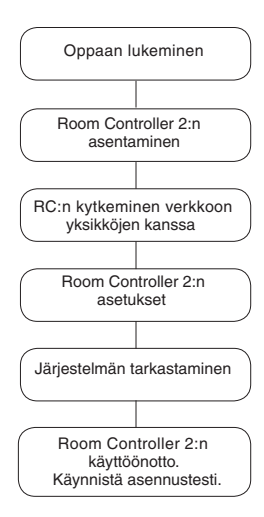

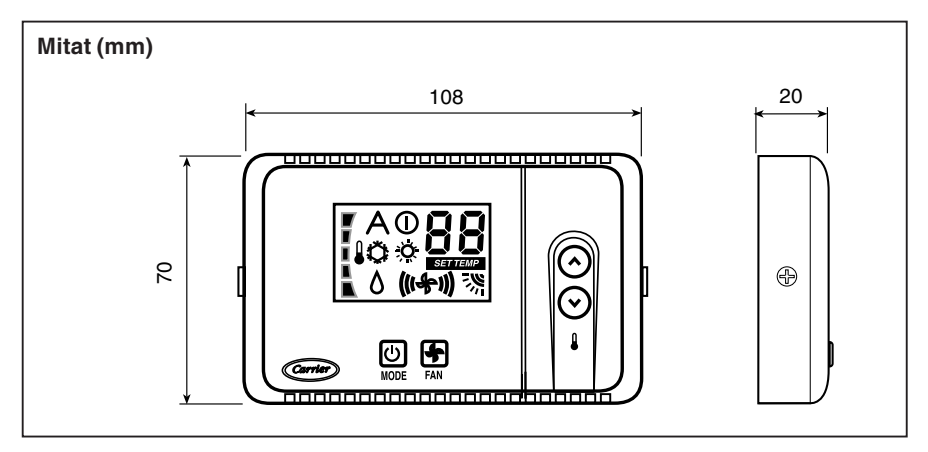

### HDB - Carrier Room Controller 2 Ulkomuoto ja näyttö

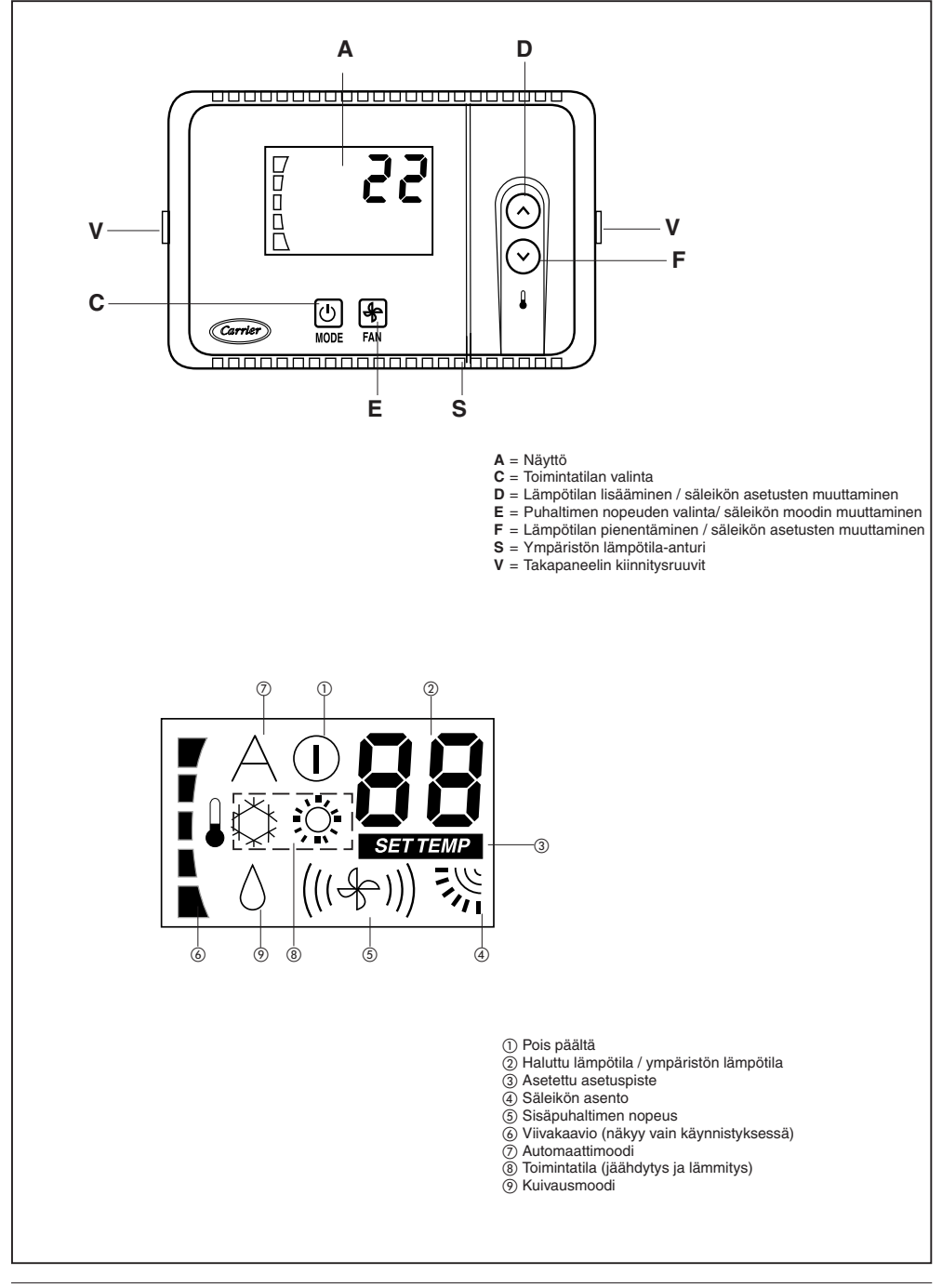

### HDB - Carrier Room Controller 2 Yleistiedot ja asennuspaikan valinta

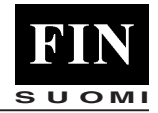

#### TÄRKEÄÄ:

Lue tämä opas huolellisesti ennen asennuksen aloittamista.

- Asennuksen saa suorittaa ainoastaan pätevä henkilö asennuskaaviossa esitetyssä toimintajärjestyksessä.
- Asennus on suoritettava noudattaen voimassa olevia kansallisia turvallisuusmääräyksiä.
   Erityisesti on varmistettava, että käytettävissä on toimiva suojamaadoitus.
- Asennuksen jälkeen on suoritettava toimintatarkastus ja neuvottava käyttäjälle ilmastointilaitteen oikea toiminta.
- Tämä opas tulee jättää käyttäjän haltuun, jotta sitä voidaan käyttää apuna määräaikaisten huoltotoimenpiteiden yhteydessä.
- Poista pakkausmateriaali voimassa olevien määräysten mukaisesti.
- Valmistaja ei ota mitään vastuuta vahingoista ja takuu raukeaa, jos näitä asennusohjeita ei noudateta.
- Varmista, ettei laite ole vaurioitunut kuljetuksen aikana. Jos näin on, rahdinkuljettajalle on tehtävä välittömästi reklamaatio. Vaurioitunutta laitetta ei saa asentaa eikä käyttää.
- Toimintahäiriön sattuessa katkaise laitteen virta, irrota se pistorasiasta ja käänny pätevän huoltohenkilöstön puoleen.

#### Virtalähde

Room Controller 2 ei tarvitse virtalähteeksi akkua. Laite toimii 12 VDC tasavirralla, jonka se saa helposti siihen kytketystä laitteesta.

Room Controller 2 ei toimi ilman tätä kytkentää.

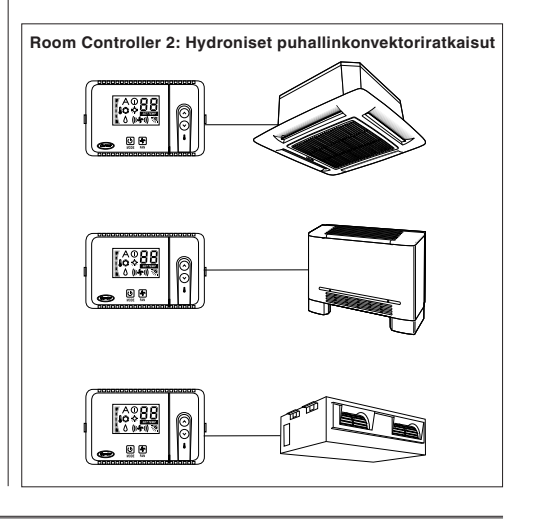

### Asennuspaikan valinta ja asennus

#### Room Controller 2:n sijoittaminen

CRC2 voidaan asentaan yksikköön vain, jos yksikkö on puhallinkonvektorikaappi.

Muussa tapauksessa se tulee asentaa seinälle seuraavien ohjeiden mukaisesti:

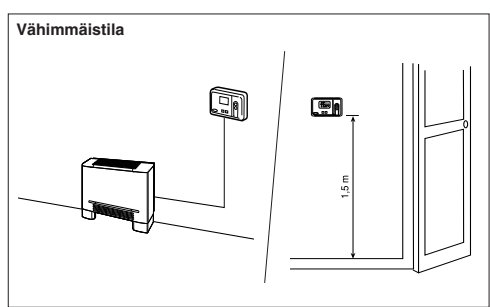

Jos Room Controller 2 kiinnitetään seinään, se on asennettava:

- Siihen kytketyn yksikön läheisyyteen, mieluiten jakavaan sisäseinään.
- Noin 1,5 metrin korkeudelle maasta.
- Sellaiseen seinän kohtaan, jonka läpi ei kulje putkia tai johtoja.

Jos käytössä on sisäilma-anturi, Room Controlleria El saa asentaa:

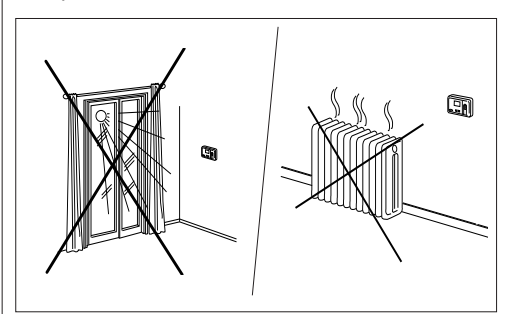

- ikkunan lähelle, ulkoseinään tai ulko-oven läheisyyteen;
- suoraan auringonvaloon tai lähelle lämmittävää lamppua, tulisijaa tai muuta lämmönlähdettä, koska se voi johtaa laitteen virheelliseen toimintaan;
- paikkaan, jossa se altistuu suoraan kuumille tai kylmille ilmavirtauksille;
- paikkoihin, joiden ilmanvaihto ei ole tarpeeksi hyvä, kuten oven taakse tai hyvin pieneen tai suljettuun tilaan;
- · Kaapelin maksimipituus: 150 m.

### Asennus

#### Asennus

#### HUOM:

Ennen Room Controller 2:n asentamista on katkaistava virransyöttö yksikköön, josta Room Controller 2 saa virran. Sähköiskut voivat aiheuttaa erittäin vakavan tapaturman. Yhteen koneeseen voi kytkeä korkeintaan yhden käyttöliittymän. Kytke irti mahdollinen LED-paneeli, jotta Room Controller 2 toimii oikein.

Katkaise Room Controlleriin kytketyn yksikön virransyöttö.

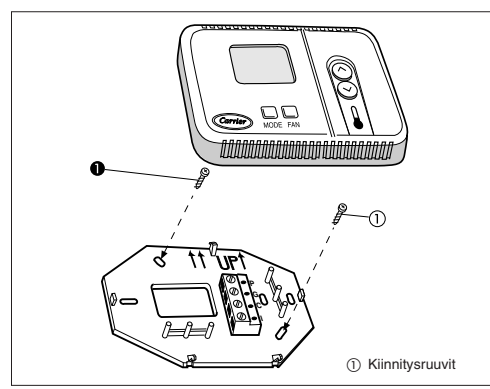

- Avaa Room Controller 2:n takapaneeli (asennuslevy) päästäksesi käsiksi kiinnitysaukkoihin. Takapaneeli voidaan irrottaa asennustoimenpiteiden helpottamiseksi (irrota takapaneeli varovasti Room Controller 2:n muista osista).
- Pujota Room Controller 2:n johdot asennuslevyn suuren aukon läpi. Suorista asennuslevy vaakatasoon seinälle (tällä toimenpiteellä on pelkästään esteettinen merkitys. Room Controller 2:n ei tarvitse olla täysin vaakatasossa, jotta se toimii). Merkitse kahden kiinnitysaukon paikat seinään.
- Poraa seinään kaksi 5 mm:n reikää näiden merkkien kohdalle.
- Kiinnitä takapaneeli (UP1) seinään mukana toimitetuilla kahdella ruuvilla ja muovitulpalla (levyssä on myös lisäkiinnitysreiät tukevampaa kiinnitystä varten, jos sellainen on tarpeen). Varmista, että kaikki johdot on vedetty oikein takalevyn läpi.
- Säädä kunkin johdon pituus siten, että se yltää asennuslevyssä olevan kytkentäriman vastaavaan liittimeen. Jätä johdolle 6 mm ylimääräistä pituutta.

(Kuori 6 mm jokaisen johdon vaipasta, etteivät vierekkäiset johdot aiheuta kytkettyinä oikosulkua).

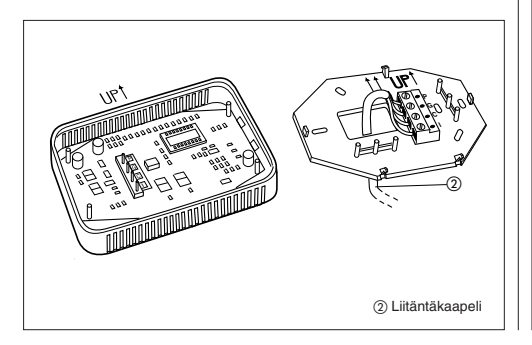

- · Liitä johdot kytkentäriman vastaaviin liittimiin.
- Syöttöjohdot ja yhteysjohdot on liitettävä oikein, jotta Room Controller 2 toimii hyvin.

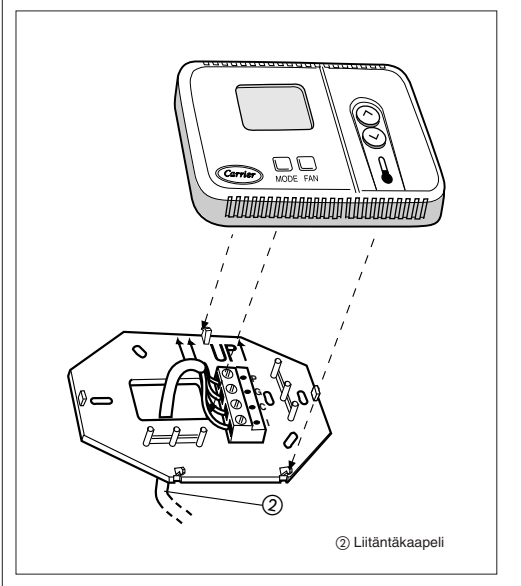

- Työnnä ylimääräinen johto suojaan seinää ja asennuslevyä vasten. Jos Room Controller 2:ssa käytetään ilma-anturia, seinäaukko on tiivistettävä, jottei seinän läpi pääse ilmaa, joka voisi vaikuttaa haitallisesti anturin toimintaan.
- Kiinnitä Room Controller 2:n takalevy uudelleen muuhun rakenteeseen.

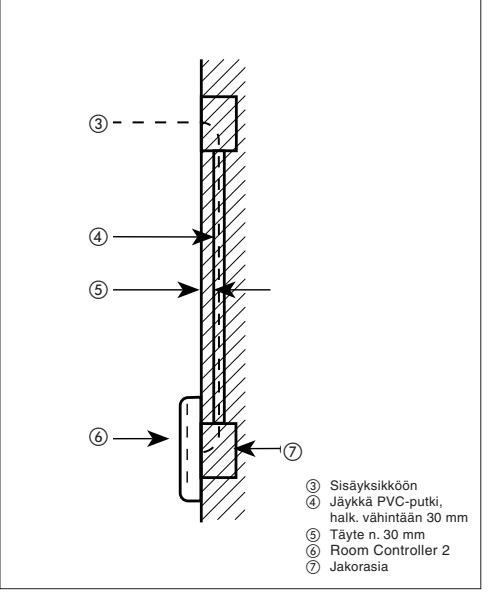

### HDB - Carrier Room Controller 2 Room Controller 2:n sähkökytkennät ja asetukset

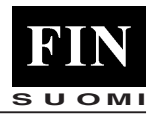

Tallenna

uusi arvo

MODE-

painiketta

painamalla

down

#### Room Controller 2:n kytkeminen HDB-sähkötauluun

#### HUOM .:

Ennen minkään kytkennän tekemistä on katkaistava virransyöttö yksikköön, josta Room Controller saa virran. Sähköiskut voivat aiheuttaa erittäin vakavan tapaturman.

Sähkökvtkentöien tekemiseen tarvittavat välineet (ei toimiteta laitteen mukana)

- 1 pieni ruuvimeisseli
- Kaksoiseristetyt kaapelit 4 x 0,5 mm<sup>2</sup>. Suositeltu tyyppi: H03VV-F.

### Ohjaus- ja järjestelmäkonfigurointi

- · Kytkemällä CRC2 ohjaus pois
- Asetusvalikkoon päästään painamalla MODE-painiketta vähintään viiden sekunnin ajan, CRC2 ohjauksen ollessa sammutettuna.

Näyttöön tulee näkyviin "10", joka edustaa ensimmäistä tehtävää asetusta.

- (⇔ D ⎄ 3
- · Voit tarkistaa asetuksen 10 arvon painamalla MODE-painiketta. Voit muuttaa arvoa UP- ja DOWN-painikkeilla. Vahvista valinta painamalla MODE-painiketta. Asetus 10 tulee uudelleen näkvviin.

Aloita uudelleen kohdasta A tarkistaaksesi/

muuttaaksesi muiden

asetusten (11,12,13...)

Voit siirtyä seuraaviin asetuksiin ja muuttaa niitä painamalla

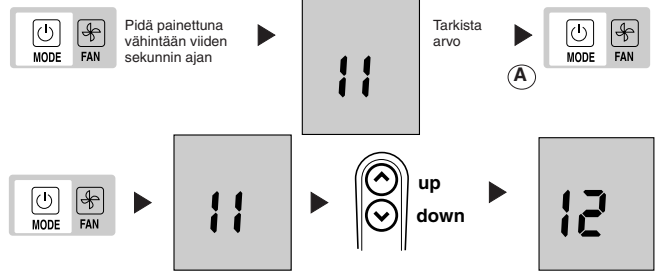

- Saat arvon näkyviin painamalla MODE-painiketta ja voit muuttaa sitä UP- ja DOWN-painikkeilla. Toimi samalla tavalla muiden asetusten kohdalla
- · Muutettu arvo on aina vahvistettava painamalla MODEpainiketta, muussa tapauksessa se menetetään.

HDB-yksiköiden asetusten taulukko

| • Valikosta voidaan poistua painamalla FAN-painiketta, kun    |
|---------------------------------------------------------------|
| näytöllä näkyy jokin asetus (1-, 2-, jne.) tai odottamalla 10 |
| sekuntia mitään painiketta painamatta.                        |
| Asotottavissa olevat arvot on esitetty taulukossa             |

arvot

Tehdasasetukset on alleviivattu sarakkeessa "Arvo".

| Asetus | Arvo                                           | Kuvaus                                                                                                    |
|--------|------------------------------------------------|----------------------------------------------------------------------------------------------------|
| 10     | H<br>G                                         | Kaukolāmmitys/Jāāhdytys<br>Vain kaukojāāhdytys                                                                                                    |
| 11 (   | On<br>OFE                                      | Huoneen termistorin ohitus aktiivinen<br>Valvoo ja näyttää huoneilman lämpötilan kaksisuuntaisessa CRC-ohjaimessa<br>Huoneen termistorin ohitus ei aktiivinen<br>Näyttää huoneilman ohjauslämpötilan kaksisuuntaisessa CRC-ohjaimessa FCU:sta |
| 12     | °C<br>°F                                       | Lämpötilat näytetään celsiusasteina<br>Lämpötilat näytetään fahrenheitasteina                                                                                                    |
| 13     | 10 – 50 : 10° - 50°C<br>50 – 122 : 50° - 122°F | Lämmityksen maksimiasetuspisteen näyttäminen celsiusasteina tai fahrenheitasteina<br>nippuu edellisestä 12-asetuksesta.<br>Asetusarvo: 32°C                                                                                                   |
| 14     | 10 – 50 : 10° - 50°C<br>50 – 122: 50° - 122°F  | Lämmityksen minimiasetuspisteen näyttäminen celsiusasteina tai fahrenheitasteina<br>nippuu edellisestä 12-asetuksesta.<br>Asetusarvo: 17°C                                                                                                    |

Muuta

arvoa

UP- ja DOWN-painikkeita. up

### HDB - Carrier Room Controller 2 Room Controller 2:n asetukset, ongelmat ja ratkaisut

Yksiköt konfiguroidaan tehtaalla. Tarkastuksia tai muutoksia tehtäessä asentajan tulee seurata alla olevia ohjeita:

- Tarkista kaikki sähkökytkennät (ohjeet ja kaapelointikaaviot).
   Sammuta CRC ohjaus, pidä UP- ja DOWN -painikkeet alas
- painettuina yhtä aikaa yli 5 sekunnin ajan.
- 5 sekunnin kuluttua näyttöön tulee koodi "20".
   Paina MODE-painiketta tarkistaaksesi tai muuttaaksesi asetusarvoa käyttämällä UP- ja Down -painikkeita.
- Paina FAN-painiketta lähettääksesi uuden konfiguroinnin

yksikköön; yksikkö vahvistaa uusien arvojen vastaanoton. Paina MODE-painiketta selataksesi kaikki alla olevassa taulukossa olevat kohdat.

#### Huom:

Mikäli mitään painiketta ei ole painettu 30 sekunnin kuluessa, ohjaus poistuu automaattisesti konfigurointimoodista ja menettely täytyy aloittaa uudelleen.

| Asetus                | #  | Arvo                   | Kuvaus                                                                                                    |
|-----------------------|----|------------------------|----------------------------------------------------------------------------------------------------|
| Cold draft - anturi   | 20 | $\frac{1}{0}$          | Cold Draft -anturi asennettu<br>Cold Draft -anturia ei asennettu                                                                                                    |
| CCN Osoite            | 21 | 1 – 199                | CCN Osoite                                                                                                    |
| Sähkövastusten optiot | 22 | 0<br>1<br>2<br>3 – 199 | Ei asennettu<br>Matala teho ilman tehostettua lämmitystä<br>Matala teho aktiivisella tehostetulla lämmityksellä<br>korkea teho                                       |
| Dead band             | 23 | 1<br>2-6<br>6          | Yksikkö käyttää arvoja vain väliltä 2-6.<br>2 - 6<br>> 6 = 6                                                                                                    |
| Off/ECO               | 24 | 0<br>1                 | Kun yksikkö sammutetaan OFF, se sammuu kokonaan<br>(aktiivisena on ainoastaan äätymisenestosuojaus)<br>Kun yksikkö sammutetaan OFF, aktiivisena on ECO-toimintatila. |

### Vianetsintä

Seuraavat virhekoodit ilmestyvät lämpötilan viereen:

| Koodi | Kuvaus                         |
|-------|--------------------------------|
| A1    | Ilman lämpötilan anturin virhe |
| A2    | Viesti päätteeseen kadonnut    |
| A3    | Päätevirhe                     |

A1: Tämä hälytys käynnistyy jos anturi ilmoittaa lämpötilan olevan alle -17°C tai yli 63°C yli 15 sekunnin ajan. Hälytys lakkaa kun lämpötila-arvo palaa rajojen sisäpuolelle ja pysyy siellä yli 15 sekunnin ajan.

- A2: Tämä hälytys käynnistyy jos ohjeus ei saa yhteyttää päätteeseen 5 peräkkäisen viestin lähetyksessä. Ohjaus toimii myös virheen tapahtuessa ja hälytys lakkaa heti kun se saa vastauksen päätteeltä.
- A3: Tämä hälytys käynnistyy aina kun pääte lähettää hälytysviestin ohjaukseen (lisätietoja hälytyksistä saa laitteen Ohjauksen opaskirjasta). Ohjaus toimii myös virheen tapahtuessa ja hälytys lakkaa heti kun päätteen hälytyksen syy on selvitetty ja korjattu.

| Ongelma                                                            | Mahdollinen syy                                                                                                | Tehtävä tarkastus                                                                                                    | Ratkaisu                                                                                                    |
|--------------------------------------------------------------------|----------------------------------------------------------------------------------------------------|----------------------------------------------------------------------------------------------------|----------------------------------------------------------------------------------------------------|
| Näyttö ei toimi                                                    | <ol> <li>Syöttöjohdot (12 V) kytketty<br/>väärin Room Controller 2:een</li> </ol>                              | <ol> <li>Tarkista, että sekä Room<br/>Controller 2:n että yksikön<br/>kytkentäriman +12 V:n ja maaton<br/>kytkennät on tehty oikein.Käytä<br/>viitteenä oppaan kytkentöjä<br/>koskevaa osaa.</li> </ol> | Katkaise virransyöttö, korjaa<br>kytkennät ja kytke virransyöttö<br>uudelleen.                                                                                       |
|                                                                    | 2) Virransyöttö puuttuu                                                                                        | <ol> <li>Tarkista, että yksikköjen<br/>päävirransyöttö toimii.<br/>Pääpiirilevyn pitäisi toimia<br/>normaalisti.</li> </ol>                                                                             | Tarkasta Room Controllerin kytkennät<br>ja kytke virransyöttö uudelleen.                                                                                             |
|                                                                    | <ol> <li>3) 12 V:n jännitesyöttö puuttuu<br/>kytkentärivan liittimien P ja G<br/>väliltä.</li> </ol>           | 1) Tarkista pääpiirilevyn J6-liittimen<br>kytkentä.                                                                                                    | Katkaise virransyöttö, korjaa kytkentä<br>ja kytke virransyöttö uudelleen.                                                                                           |
| Laite ei toimi, vaikka syöttöjohdot<br>on kytketty oikein (+12 V)  | 1) Room Controller 2 on<br>vaurioitunut.                                                                       |                                                                                                    | Vaihda Room Controller 2:n<br>liitäntärasia ja kytke virransyöttö<br>uudelleen.                                                                                      |
| Sisäyksiköstä lähetetyt tiedot eivät<br>päivity laitteen näytölle. | <ol> <li>Yksikön ja Room Controller2:n<br/>välinen liitäntäkaapeli on irti tai<br/>väärin kytketty.</li> </ol> | 1) Tarkista yksikön J2-liittimen ja<br>CRC2:n liittimen "I" kytkentä.                                                                                                    | Katkaise virransyöttö, korjaa<br>kytkennät ja kytke virransyöttö<br>uudelleen.                                                                                       |
| Näytössä näkyy kuvake A                                            | 1) Toinen käyttöliittymä häiritsee                                                                             | 1) Tarkista, onko Kytke irti LED-<br>paneeli.                                                                                                    | Mikään painike ei toimi. CRC2:n<br>yhteyslinjaa. LEO-paneeli<br>kytketty. Kasetti-yksikössä tämä<br>tapahtuu irrottamalla ritilän<br>alapuolella oleva musta liitin. |

# HDB - Carrier Sterownik Pokojowy 2 Instrukcja instalacji

Niniejszy system sterowania działa tylko ze wszystkimi pokojowymi urządzeniami hvdronicznymi.

### Spis treści

#### Strona Wygląd i wyświetlacz..... Informacje ogólne ..... Wybór miejsca instalacji i instalacja ..... Instalacja ..... Elektryczne przyłącza ..... Konfiguracja Sterownika pokojowego 2..... 5/6 Rozwiązywanie problemów .....

#### **SMAPA INSTALACII**

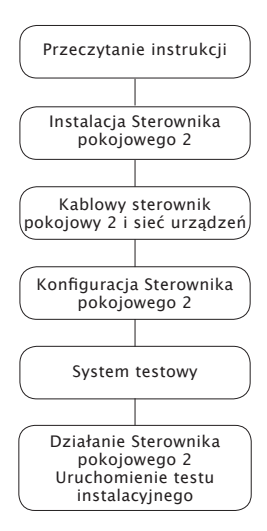

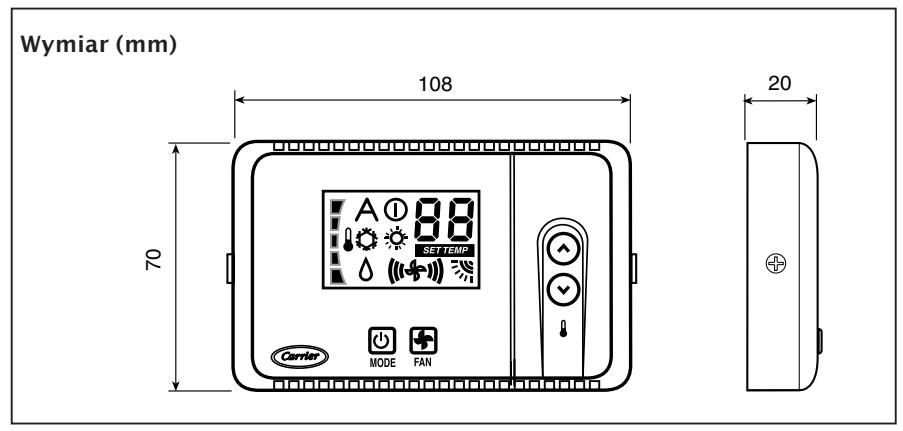

2

3

3

4

5

6

### HDB – Carrier Sterownik Pokojowy 2 Wygląd i wyświetlacz

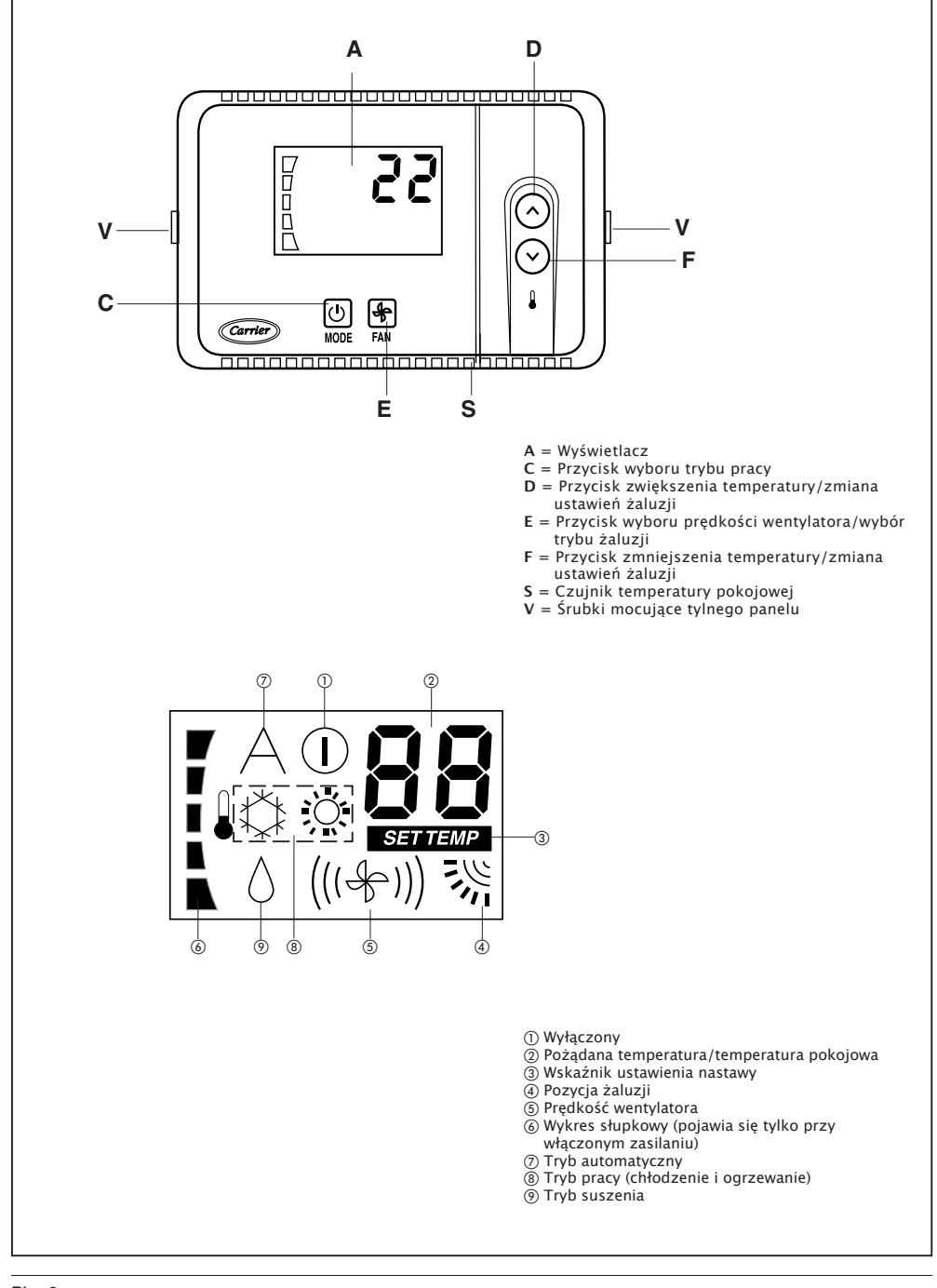

### HDB – Carrier Sterownik Pokojowy 2 Informacje ogólne

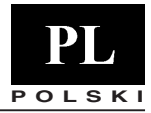

#### WAŻNE:

Przed rozpoczęciem instalacji należy przeczytać całą instrukcję.

- Dla zapewnienia bezproblemowej instalacji, która powinna zostać dokonana przez wykwalifikowanego instalatora, należy przestrzegać kolejności mapy instalacji.
- Należy przestrzegać wszystkich aktualnych krajowych wymogów dotyczących kodów bezpieczeństwa. W szczególności należy zapewnić, aby istniał przewód uziemiony o właściwych rozmiarach oraz aby był przyłączony.
- Po instalacji należy dokładnie zbadać działanie systemu i wyjaśnić użytkownikowi wszystkie funkcje systemu.
- Należy zostawić niniejszą instrukcję użytkownikowi do konsultacji w czasie przyszłych okresowych przeglądów.
- Materiał opakowaniowy należy usuwać zgodnie z lokalnymi wymogami.
- Producent nie będzie ponosił odpowiedzialności, a gwarancja będzie nieważna, jeśli nie będą przestrzegane niniejsze instrukcje instalacji.
- Urządzenie należy sprawdzić pod kątem uszkodzeń na skutek nieprawidłowego transportu lub obsługi – należy niezwłocznie zgłosić przedsiębiorstwu żeglugowemu. Uszkodzonych urządzeń nie wolno instalować, ani używać.
- Urządzenie należy wyłączyć w przypadku jakiegokolwiek nieprawidłowego funkcjonowania, odłączyć główne zasilanie i skontaktować się z inżynierem serwisowym.

#### Zasilanie

Należy zauważyć, że Sterownik pokojowy 2 nie wymaga żadnych baterii i nie jest energochłonny. Do właściwej pracy wymaga 12 VDC, aby być podłączonym, co łatwo można uzyskać z urządzenia podłączonego do niego. Sterownik pokojowy 2 nie będzie działał bez tego połączenia.

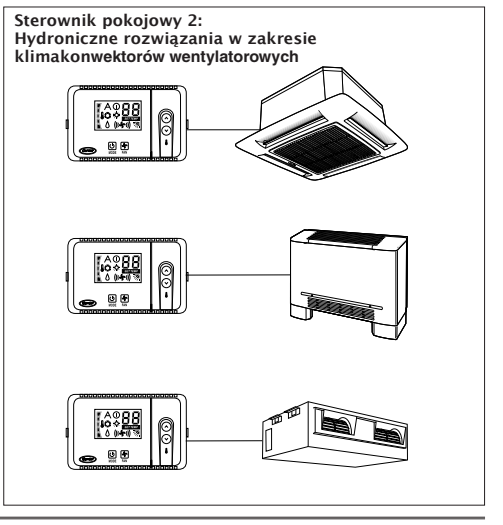

### Wybór miejsca instalacji i instalacja

#### Lokalizacja Sterownika pokojowego 2

Sterownik pokojowy może być zainstalowany na urządzeniu tylko, jeśli to urządzenie jest klimakonwektorem. W przypadku montażu na ścianie należy przestrzegać następujących instrukcji:

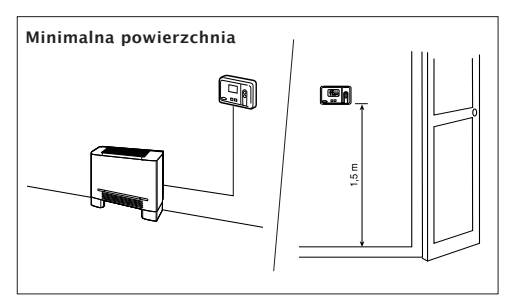

Jeśli umieszczony na ścianie, Sterownik pokojowy musi być zamontowany:

- W tym samym obszarze, w którym ulokowane jest urządzenie, raczej na wewnętrznej ściance działowej;
- W przybliżeniu 1,5 m od podłogi;
- Na części ściany bez instalacji rurowych lub przewodów.

Jeśli został wybrany pokojowy czujnik powietrza na Sterowniku, **NIE** powinien być zamontowany:

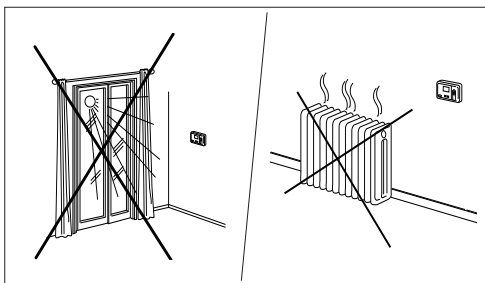

- Blisko okna, na zewnętrznej ścianie lub w pobliżu drzwi prowadzących na zewnątrz;
- Ewyeksponowany na bezpośrednie światło i ciepło z lampy, słoneczne, z kominka lub z innych przedmiotów emitujących ciepło, które mogą powodować błędne odczyty;
- Blisko lub w bezpośrednim przepływie powietrza z urządzeń ogrzewających lub chłodzących;
- W obszarach ze słabą cyrkulacją powietrza, jak za drzwiami lub we wnęce;
- Maksymalna długość kabla: 150 m.

### HDB – Carrier Sterownik Pokojowy 2 Instalacja

#### Montowanie

UWAGA:

Przed instalacją Sterownika pokojowego 2, należy wyłączyć zasilanie urządzenia, zasilające Sterownik pokojowy 2. Porażenie prądem może spowodować obrażenia ciała lub śmierć. Nie jest możliwe przyłączenie więcej niż jednego interfejsu użytkownika do każdego pojedynczego urządzenia. Do prawidłowego działania Sterownika pokojowego 2 należy odłączyć kartę LED, jeśli jest zamontowana.

#### • Należy wyłączyć zasilanie urządzenia.

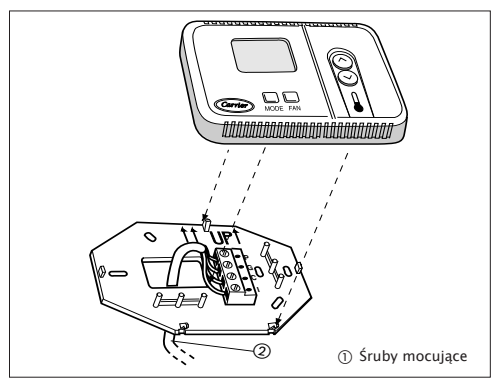

- Należy otworzyć tylną podstawę montażową Sterownika pokojowego 2, aby odsłonić otwory montażowe.
   Podstawa może zostać zdjęta, aby ułatwić montowanie (należy starannie chwycić z boku na zawiasie, aby oddzielić podstawę montażową od pozostałej części Sterownika pokojowego 2).
- Przewody Sterownika pokojowego 2 należy poprowadzić przez duży otwór w podstawie montażowej.
   Następnie wypoziomować w stosunku do ściany (tylko ze względów estetycznych, ponieważ Sterownik pokojowy 2 nie musi być poziomowany dla właściwego działania) i zaznaczyć ścianę za pomocą 2 otworów montażowych.
- Należy wywiercić dwa 5 mm otwory montażowe w ścianie, w zaznaczonych miejscach.
- Podstawę montażową należy prawidłowo przymocowywać (UP†) do ściany za pomocą 2 śrubek i zakotwiczeń, (dodatkowe otwory mocujące dostępne dla bardziej bezpiecznego mocowania, jeśli to konieczne) upewniając się, że wszystkie przewody przechodzą przez otwory w podstawie montażowej.
- Należy dostosować długość i trasę każdego przewodu, aby dosięgnąć właściwych urządzeń końcowych w gnieździe typu connector block na podstawie montażowej, za pomocą 6 mm dodatkowego przewodu (należy tylko zdjąć 6 mm izolację z każdego przewodu, aby zabezpieczyć przylegające przewody przed spięciem w momencie połączenia).

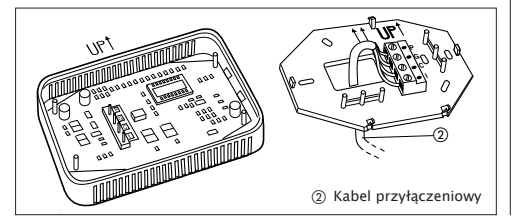

 Przewody urządzenia należy dobrać i podłączyć do właściwych urządzeń końcowych w gnieździe connector block. Dla właściwego działania Sterownika pokojowego prawidłowo muszą być podłączone zarówno przewody zasilające, jak i komunikacyjne.

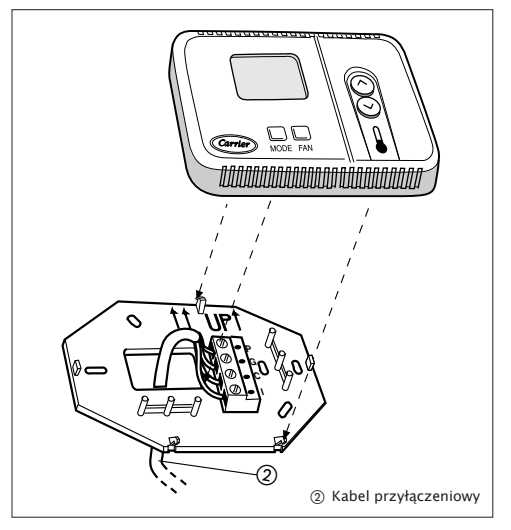

- Należy wcisnąć wystający przewód w ścianę i przycisnąć do podstawy montażowej. Jeśli na Sterowniku pokojowym 2 jest stosowany czujnik powietrza, należy zakleić dziurę w ścianie, aby zabezpieczyć przed przeciekami powietrza. Przecieki mogą oddziałują na czujniki.
- Sterownik pokojowy 2 należy zawiesić za pomocą zawiasów na postawie.

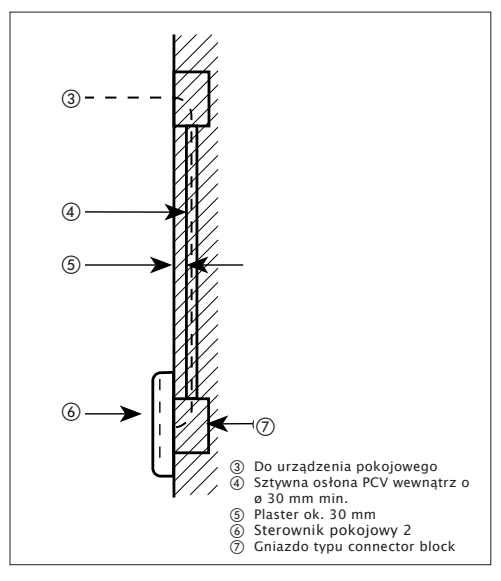

# HDB – Carrier Sterownik Pokojowy 2

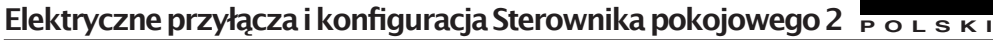

Przyłączenie Sterownika pokojowego 2 do skrzvnki panelu sterowania HDB

WAŻNE: Przed przyłączeniem jakiegokolwiek okablowania do Sterownika pokojowego 2. należy wyłączyć zasilanie urządzenia, które będzie zasilać Sterownik pokojowy 2. Porażenie pradem może spowodować uszkodzenia ciała lub śmierć.

#### Materiały wymagane do okablowania urzadzeń (dostarczone przez instalatora)

- 1 mały śrubokret
- 4 x 0,5 mm<sup>2</sup> kable wielowiązkowe, podwójnie izolowane; sugerowany typ: H03VV-F.

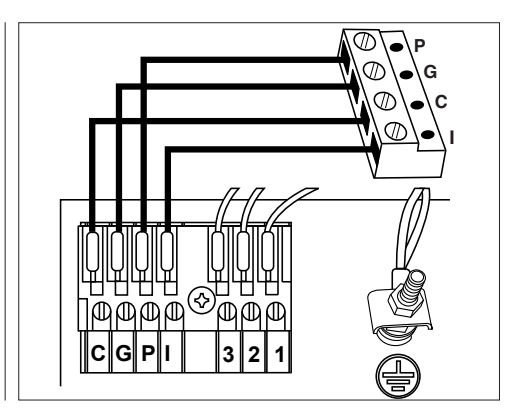

### Konfiguracia sterowania i systemu

- Należy wyłaczyć sterowanie Sterownika pokojowego 2.
- Należy przytrzymać przycisk "TRYB" (MODE), naciskany przez przynajmniej 5 sekund, aby wejść do menu konfiguracyjnego.
- "10" jest wyświetlona na ekranie, co jest pierwszą pozycją, która może być wyświetlona i konfigurowana.
- Aby sprawdzić wartość pozycji 10, należy nacisnąć przycisk "TRYB" (MODE).
- Aby zmienić wartość należy nacisnąć przyciski "W górę" i "W dół", a następnie przycisk "TRYB", aby potwierdzić wybraną wartość. Teraz, 10 znów pojawia się na ekranie.
- Aby wyświetlić lub zmienić następujące pozycje, należy naciskać przyciski "W górę" lub "W dół" aż do momentu, gdy zostanie wyświetlona pożądana pozycja.

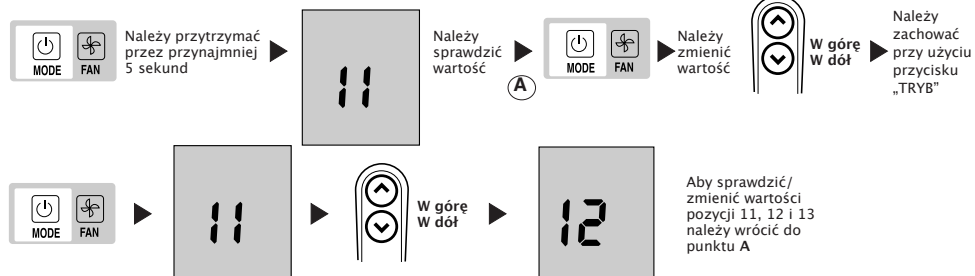

- Należy przytrzymać przycisk "TRYB", aby wyświetlić wartość i zmienić ją, naciskając przyciski "W górę" lub "W dół". To samo należy zrobić dla innych pozycji.
- Aby potwierdzić zmienioną wartość, należy nacisnąć wartość, należy nacisnąć przycisk "TRYB" (MODE) lub w przeciwnym razie, zmiana nie zostanie zachowana.
- Aby opuścić menu, należy nacisnąć przycisk "Wentylator" lub czekać przez 10 sekund bez naciskania żadnego przycisku.
- Konfigurowalne wartości są przedstawione w tabeli. Wszystkie wartości ustawione przez producenta są podkreślone w kolumnie "Wartości"

### Tabela konfiguracyjna dla urządzeń HDB

| Pozycja konfiguracji | Wartość                                        | Opis                                                                                                    |
|----------------------|------------------------------------------------|----------------------------------------------------------------------------------------------------|
| 10                   | H<br>G                                         | Zdalne ogrzewanie/chłodzenie<br>Chłodzenie tylko                                                                                                    |
| 11                   | On<br><u>OFF</u>                               | Aktywny ręcznie regulowany termistor pokojowy<br>Sterowanie i wyświetlanie pokojowej termperatury powietrza z dwudrożnym pilotem<br>Sterownika pokojowego<br>Nieaktywny recznie regulowany termistor pokojowy<br>Wyświetlanie sterującej pokojowej temperatury powietrza z dwudrożnym pilotem<br>Sterownika pokojowego z FCU |
| 12                   | °C<br>°F                                       | Temperatury wyświetlane w stopniach C.<br>Temperatury wyświetlane w stopniach F.                                                                                                    |
| 13                   | 10 - 50 : 10° - 50°C<br>50 - 122 : 50° - 122°F | Maksymalna nastawa w trybie ogrzewania (w stopniach C lub F w zależności od konfiguracji 12).<br>Wartość domyślna: 32°C lub 90°F.                                                                                                    |
| 14                   | 10 - 50 : 10° - 50°C<br>50 - 122: 50° - 122°F  | Minimalna nastawa w trybie chłodzenia (w stopniach C lub F w zależności od konfiguracji l2).<br>Wartość domyślna : 17°C lub 63°F.                                                                                                    |

# HDB – Carrier Sterownik Pokojowy 2

### Konfiguracja Sterownika pokojowego Carrier 2, Rozwiązywanie problemów

Urządzenia są skonfigurowane fabrycznie. W przypadku sprawdzania lub zmiany, instalator powinien przestrzegać instrukcji poniżej.

- Należy sprawdzić wszystkie połączenia elektryczne (instrukcje i schematy okablowania).
- Należy wyłaczyć Sterownik pokojowy, przytrzymać jednocześnie przyciski "W górę" i "W dół" przez ponad 5 sekund.
- Kod "20" jest wyświetlany po 5 sekundach.
- Następnie należy nacisnąć przycisk "TRYB" (MODE), aby sprawdzić lub zmienić wartość nastawy przy użyciu przycisków "W górę" i "W dół".
- Należy nacisnąć przycisk "Wentylator", aby wysłać do urządzenia nową konfigurację. Odbiór nowych wartości zostanie potwierdzony przez urządzenie.
- Należy nacisnąć przycisk "TRYB" (MODE), aby przewinąć wszystkie dostępne pozycje, jak przedstawiono w tabeli poniżej.

Uwaga: Po upływie 30 sekund i nienaciśnięciu żadnego przycisku, pilot zdalnego sterowania automatycznie opuści menu konfiguracji, a procedura będzie musiała być uruchomiona ponownie.

| Pozycja                       | #  | Wartość                | Opis                                                                                                    |
|-------------------------------|----|------------------------|----------------------------------------------------------------------------------------------------|
| Termistor typu cold draft     | 20 | $\frac{1}{0}$          | Zainstalowany Termistor typu cold draft<br>Nie zainstalowany Termistor typu cold draft                                                      |
| Adres CCN                     | 21 | 1 - 199                | Adres CCN                                                                                                    |
| Opcja grzejnika elektrycznego | 22 | 0<br>1<br>2<br>3 - 199 | Nie zainstalowany<br>Niskie zasilanie bez "wzmocnienia ogrzewania".<br>Niskie zasilanie ze "wzmocnieniem ogrzewania".<br>Wysokie zasilanie. |
| Martwa strefa                 | 23 | 1<br>2 - 6<br>6        | Urządzenie stosuje tylko wartości od 2 do 6<br>Od 2 do 6<br>> 6 jest równe 6                                                                |
| Wyłączony / ECO               | 24 | 0<br>1                 | Wyłączenie urządzenia, tylko ochrona przeciwmrozowa jest<br>aktywna.<br>Wyłączenie urządzenia, tylko tryb ECO jest aktywny.                 |

### Rozwiązywanie problemów

Następujące kody błędów będą się wyświetlać obok temperatury:

| Kod | Opis                                        |
|-----|---------------------------------------------|
| A1  | Alarm czujnika temperatury powietrza        |
| A2  | Utracona komunikacja z urządzeniem końcowym |
| A3  | larm urządzenia końcowego                   |

A1: Alarm ten pojawia się, jeśli czujnik wykryje niższą temperaturę niż -17°C lub wyższą od 63°C przez dłużej niż 15 sekund. Alarm wyłącza się, gdy wartości temperatury powracają i pozostają w granicach przez dłużej niż 15 sekund.

- A2: Alarm ten uruchamia się, jeśli sterowanie nie komunikuje się z urządzeniem końcowym przez 5 kolejnych sygnałów. Prace sterujące wyrównują się w przypadku błędu, a alarm wyłącza się, jak tylko odbierze odpowiedź z urządzenia końcowego.
- A3: Alarm włącza się za każdym razem, gdy urządzenie końcowe wysyła sygnał alarmowy do sterownika (aby uzyskać więcej szczegółów dotyczących alarmu należy odnieść się do Instrukcji dotyczących sterownika w urządzeniu). Prace sterujące wyrównują się w przypadku błędu, a alarm wyłącza się, jak tylko przyczyna alarmu urządzenia końcowego zostanie wykryta i naprawiona.

| Objaw                                                                                                    | Możliwa przyczyna                                                                                                    | Rzeczy do sprawdzenia                                                                                                    | Rozwiązanie                                                                                                    |
|----------------------------------------------------------------------------------------------------|----------------------------------------------------------------------------------------------------|----------------------------------------------------------------------------------------------------|----------------------------------------------------------------------------------------------------|
| Brak wyświetlacza LCD.                                                                                          | <ol> <li>Nieprawidłowe okablowanie<br/>o 12-woltowym zasilaniu<br/>do sterowania Sterownikiem<br/>pokojowym 2.</li> </ol>                                | <ol> <li>Należy sprawdzić, czy +12V i<br/>uziemienie są przyłączone do<br/>właściwych urządzeń końcowych<br/>Sterownika. Odniesienie do części<br/>dotyczącej instalacji okablowania<br/>dla prawidłowych połączeń.</li> </ol> | Po rozłączeniu zasilania, należy<br>poprawić problem okablowania i<br>ponownie włączyć zasilanie.                                                |
|                                                                                                    | 2) Brak zasilnia .                                                                                                    | <ol> <li>Należy sprawdzić, czy jest<br/>przyłączone główne zasilanie<br/>urządzenia<br/>Główna płyta sterująca powinna<br/>działać normalnie.</li> </ol>                                                                       | Po sprawdzeniu okablowania<br>do Sterownika pokojowego 2,<br>należy ponownie włączyć zasilanie<br>urządzenia.                                    |
|                                                                                                    | <ol> <li>Brak 12 V pomiędzy P i G<br/>blokiem terminala.</li> </ol>                                                                                      | <ol> <li>Należy sprawdzić instalację<br/>wtyczki J6 na głównej płycie<br/>sterującej.</li> </ol>                                                                                                    | Po odłączeniu zasilania, należy<br>poprawić problem okablowania<br>i ponownie włączyć zasilanie.                                                 |
| +12 woltów użytych do Sterownika<br>pokojowego przy właściwych<br>urządzeniach końcowych i nadal nie<br>działa. | 1) Sterownik pokojowy 2 jest<br>uszkodzony.                                                                                                    |                                                                                                    | Należy zmienić Sterownik pokojowy<br>2 i ponownie włączyć zasilanie.                                                                             |
| Dane wysłane przez urządzenie<br>pokojowe nie są wyświetlane.                                                   | <ol> <li>Kabel przyłączeniowy pomiędzy<br/>urządzeniem a Sterownikiem<br/>pokojowym 2 jest przecięty lub<br/>nie jest prawidłowo przyłączony.</li> </ol> | <ol> <li>Należy sprawdzić przyłączenie<br/>do J2 na terminalu i urządzeniu<br/>oraz na złączu Sterownika<br/>domowego 2 "I".</li> </ol>                                                                                        | Po odłączeniu zasilania, należy<br>poprawić problem okablowania<br>i ponownie włączyć zasilanie.                                                 |
| lkona A jest wyświetlona. Nie ma<br>aktywnego przycisku.                                                        | 1) Zakłócenia z innego interfejsu na<br>linii komunikacyjnej Sterownika.                                                                                 | <ol> <li>Należy sprawdzić, czy karta LED<br/>jest podłączona.</li> </ol>                                                                                                    | Należy rozłączyć kartę LED. Dla<br>urządzeń kasetonowych powinno<br>to być zrobione poprzez odłączenie<br>czarnego złącza poniżej filtra siatki. |

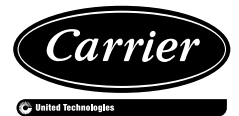

Carrier EMEA Replacement Components Division, route de Thil, 01120 Montluel France www.carrier-ercd.com

| $^{ m GB}$ The manufacturer reserves the right to change any product specifications without notice.                                        |      |
|----------------------------------------------------------------------------------------------------|------|
| 🕛 La cura costante per il miglioramento del prodotto può comportare senza preavviso, cambiamenti o modifiche a quanto descritto.           |      |
| 🕑 La recherche permanente de perfectionnement du produit peut nécessiter des modifications ou changements, sans préavis.                   |      |
| D Änderungen im Zuge der technischen Weiterentwicklung vorbehalten.                                                                        |      |
| E El fabricante se reserva el derecho de cambiar algunas especificaciones de los productos sin previo aviso.                               |      |
| NL Wijzigingen voorbehouden.                                                                                                    |      |
| 🕮 Η σταθερή προσπάθεια για την καλυτέρευση του προιόντος μπορεί να επιφέρει, χωρίς προειδοποίηση, αλλαγές ή τροποποιήσεις σε όσα περιγράφη | καν. |
| P O fabricante reserva o direito de alterar quaisquer especificações do produto, sem aviso prévio.                                         |      |
| S Tillverkaren förbehåller sig rätten till ändringar utan föregående meddelande.                                                           |      |
| ${ m I\!I\!D\!V}$ Valmistaja pidättää kaikki oikeudet mahdollisiin muutoksiin ilman erillistä ilmoitusta.                                  |      |
| 반 Producent zastrzega sobie prawo do zmiany specyfikacji produktowych bez uprzedzenia.                                                     |      |
|                                                                                                    |      |

November, 2012. Supersedes March, 2008.